# **Design Validation Report for Buttons**

Report Prepared by : Vignesh Gnanasekaran Report Date: November 25, 2019.

| Metadata                | Metadata Input                                                                                                    |
|-------------------------|----------------------------------------------------------------------------------------------------|
| Research Tagline        | Design Validation for buttons                                                                                                    |
| Activity Purpose        | <ul> <li>The purpose of this study is to make the buttons meaningful and then keep them consistency across the product. We have some major problems are listed below <ol> <li>"+" Playing the major role in add/create buttons and some other places too.</li> <li>Button literals are different from the action (Not conveyed the same meaning as what action does)</li> <li>There is no different from the primary and secondary buttons in some places.</li> <li>Misaligned buttons.</li> <li>Lot of duplicates &amp; similar styles in the buttons.</li> </ol> </li> </ul>                                                                                                    |
| Platform                | Zoho CRM Web                                                                                                    |
| Key Performance Metrics | Validate the buttons are actually able to convey the action message to the user<br>or not.<br>Validate the buttons connection between the action and the functionality is the<br>same.<br>Validate the buttons that user can able to identify the action buttons in the<br>page/popup/dropdown/conditions etc.,.<br>Validate the button styles based on the priority, and keep them all focused<br>depends on the priority.<br>The study will also provide us with:<br>Metrics: Objective and behavioral performance data that provides a usability<br>baseline to measure improvements.<br>Audience insights: Actionable insights on how to optimize the user<br>experience for our users.<br>Actionable improvements: Concrete recommendations for improvements<br>based on research findings. |
| Research Requested by   | Dayanithi (CRM Visual Leadership staff)                                                                                                    |
| Report Complied by      |                                                                                                    |
| Report Compiled date    | November 25, 2019                                                                                                    |

| Page Name : Customize setup |                                     |                                                          |                                                                                                    |                                       |                                                            |                                       |  |
|-----------------------------|-------------------------------------|----------------------------------------------------------|----------------------------------------------------------------------------------------------------|---------------------------------------|------------------------------------------------------------|---------------------------------------|--|
| <b>É Chrome</b> Fil         | le Edit View History Bookmark       | xs People Window Help<br>V How t ×   ⊞ Buttor × 😵 Zoho 2 | < <ul> <li>K</li> <li>K</li> <li>K<th>ati x   🖸 Smari X   🍞 Flow   x   😁 Sc</th><th>G K C ▲15d ※ 奈 ● 43%<br/>arc ×   ▲ Add i: ×   ■ Noun ×   K</th><th>➡ Thu 2:10 AM Q IE           Quiz × +</th></li></ul> | ati x   🖸 Smari X   🍞 Flow   x   😁 Sc | G K C ▲15d ※ 奈 ● 43%<br>arc ×   ▲ Add i: ×   ■ Noun ×   K  | ➡ Thu 2:10 AM Q IE           Quiz × + |  |
| ← → C ▲ Apps □ Zoho         | crm.zoho.com/crm/org687371934/se    | ttings/editor<br>. 🕝 Order Flow - Eagl 🎲 Highcharts      | demos 👿 10 rules for better 🚺 Dat                                                                                                    | a Tables Desig 🍞 Design Systems G 🕑   | 27 🙆 🔔 🗡 🧖 🗔 🞯 🙆 🔇<br>Design Starter Kit 🛐 Dropdown   Sema | B 🖸 🔒 🗄 🗄                             |  |
| Setup Layou                 | ut Editor                           |                                                          |                                                                                                    |                                       | Cancel Save                                                | and Close Save                        |  |
|                             |                                     |                                                          |                                                                                                    |                                       |                                                            | ?                                     |  |
|                             | GENERAL                             | USERS AND CONTROL                                        | CHANNELS                                                                                                    | MY OWN CUSTOMIZATI                    | PROCESS MANAGEMENT                                         | 0                                     |  |
|                             | Proff                               | Users                                                    | Email                                                                                                    | Modules and Fields                    | Blueprint                                                  |                                       |  |
|                             | Company Details                     | Territory Management                                     | Telephony                                                                                                    | Templates                             | Approval Processes                                         |                                       |  |
|                             | Gamescope                           | Security Control                                         | Social                                                                                                    | Copy Customization                    |                                                            |                                       |  |
|                             | Zia                                 | Compliance Settings                                      | Chat                                                                                                    | Customize Home page                   |                                                            |                                       |  |
|                             |                                     |                                                          | SalesSignals                                                                                                    | Translations                          |                                                            |                                       |  |
|                             |                                     |                                                          | Portals                                                                                                    |                                       |                                                            |                                       |  |
|                             | + Menu                              | + Menu                                                   | + Menu                                                                                                    | + Menu                                | + Menu                                                     |                                       |  |
|                             | DATA ADMINISTRATION                 | MARKETPLACE                                              | DEVELOPER SPACE                                                                                                    | AUTOMATION                            | FEAGA                                                      | - II                                  |  |
|                             | Import                              | All                                                      | Zia Voice                                                                                                    | Schedules                             | gcugk,yiyjc                                                |                                       |  |
|                             | Export                              | Zoho                                                     | APIs                                                                                                    | Actions                               |                                                            |                                       |  |
|                             | Data Backup                         | Google                                                   | Connections                                                                                                    | Assignment Rules                      |                                                            |                                       |  |
|                             | Storage                             | Microsoft                                                | Functions                                                                                                    | Case Escalation Rules                 |                                                            |                                       |  |
|                             | Recycle Bin                         |                                                          | Widgets                                                                                                    | Scoring Rules                         |                                                            |                                       |  |
|                             | Audit Log                           |                                                          | CRM Variables                                                                                                    | Workflow Rules                        |                                                            |                                       |  |
|                             | Sandbox                             |                                                          | Webforms                                                                                                    |                                       |                                                            |                                       |  |
|                             | + Menu                              | + Menu                                                   | + Menu                                                                                                    | + Menu                                | + Menu                                                     |                                       |  |
|                             |                                     |                                                          |                                                                                                    |                                       |                                                            |                                       |  |
|                             |                                     |                                                          |                                                                                                    |                                       |                                                            | <b>1</b> >                            |  |
| Chets Cherne                | els Contacts Here is your Smart Cha | at (Ctrl+Space)                                          |                                                                                                    |                                       | 🖵 Ask Zia 🍘 🗅                                              | 24 0 0                                |  |
|                             |                                     |                                                          | ▾▰▥▯◉ <b>▥ਲ਼</b> ៉∩;;;;,,,,,,,,,,,,,,,,,,,,,,,,,,,,,,,,,                                                                                                    |                                       |                                                            |                                       |  |
|                             |                                     |                                                          |                                                                                                    |                                       |                                                            |                                       |  |

## Pain Points:

- 1. +Menu is repeated in all the menus (One action repeated in all the places)
- 2. Save and Close placed next to save.
- 3. Different header is used here.

#### Solution:

- 1. Instead of showing +Menu in all the places we can show the Add menu when users hover on the particular menu.
- 2. As a user when I completed my work and I press the save button the expected behaviour is close the window and back to normal view. But unfortunately it's not close because the save and close placed as a secondary button. As a user I'm expecting the usual behaviour to view the normal mode but it's not happening here. Do we really need this two button here? My point is to keep the two buttons. Save and cancel is enough for this page instead of three.
- 3. Need to use the usual header(White) so that we can avoid the new style (fill white) here.

| Chrome      | File Edit View History Bookmar      | ks People Window Help   |                                       |                           | <u> </u>              | ) 🕻 🛃 14d 🖵 ∦ 奈 🕪)) 88% 🔳           | 🗈 Thu 2:16 PM Q                         |
|-------------|-------------------------------------|-------------------------|---------------------------------------|---------------------------|-----------------------|-------------------------------------|-----------------------------------------|
| • 📀 (32     | 2) ×   😳 Cliq ×   🚺 How ×   🛱       | Butte × 😥 Zohe × 🎲 Zoh  | c x   🕼 Zohc x   G what x   🕻         | ■ [ 🐠 ×   📝 Flow ×   🛞 Se | ar x   🏀 Sear X   💩 / | Add 🗙 🛛 🚾 Nour 🗙 🛛 🖸 Quiz 🗙 🔤 G     | 6 cpq   ×   +                           |
| → C         | crm.zoho.com/crm/org687371934/se    | ettings/editor          |                                       |                           | 🖈 🜔 💷 27              | . 4 % / ₪ ⊡ ⊗ 0 ©                   | 1 C C C C C C C C C C C C C C C C C C C |
| Apps 🛅 Zoh  | o 📋 Design Ref 📄 Imported From Fir. | 🔇 Order Flow - Eagl 🥠 H | ighcharts demos UX 10 rules for bette | er 🚺 Data Tables Desig 📦  | Design Systems G 🕑 De | esign Starter Kit S Dropdown   Sema | ж                                       |
| Setup Layc  | ut Editor                           | Menu Propertie          | es                                    |                           | Preview               | Cancel Save a                       | nd Close Save                           |
|             | GENERAL                             | Name                    | Untitled Menu                         |                           |                       | PROCESS MANAGEMENT                  |                                         |
|             | Proff                               | Submenu                 | Action                                | Permission                | Visibility            | Blueprint                           |                                         |
|             | Company Details                     | Submenu 1               | Link Widget                           | None                      | •                     | Approval Processes                  |                                         |
|             | Gamescope                           |                         |                                       |                           |                       |                                     |                                         |
|             | Zia                                 | + Submenu               |                                       |                           |                       |                                     |                                         |
|             |                                     |                         |                                       |                           | Cancel Done           |                                     |                                         |
|             |                                     |                         | i ortus                               |                           |                       | _                                   |                                         |
|             | + Menu                              | + Menu                  | + Menu                                | + Menu                    |                       | + Menu                              |                                         |
|             |                                     |                         |                                       |                           |                       |                                     |                                         |
|             | DATA ADMINISTRATION                 | MARKETPLACE             | DEVELOPER SPAC                        | E AUTOMA                  | TION                  | UNTITLED GROUP                      |                                         |
|             | Import                              | All                     | Zia Voice                             | Schedule                  | s                     |                                     |                                         |
|             | Export                              | Zoho                    | APIs                                  | Actions                   |                       |                                     |                                         |
|             | Data Backup                         | Google                  | Connections                           | Assignme                  | ent Rules             |                                     |                                         |
|             | Storage                             | Microsoft               | Functions                             | Case Esc                  | alation Rules         | Create Menu                         |                                         |
|             | Recycle Bin                         |                         | Widgets                               | Scoring R                 | Rules                 |                                     |                                         |
|             | Audit Log                           |                         | CRM Variables                         | Workflow                  | Rules                 |                                     |                                         |
|             | Sandbox                             |                         | Webforms                              |                           |                       |                                     |                                         |
|             | + Menu                              | + Menu                  | + Menu                                | + Menu                    |                       |                                     |                                         |
|             |                                     |                         |                                       |                           |                       |                                     |                                         |
| R da        | Here is your Smart Ch               | at (Ctri+Space)         |                                       |                           |                       | 🖳 Ask Zia 🏔 🕽                       | 240 10 10                               |
|             |                                     |                         | 🕎 🗞 🛞 💆 🧊 🏀 📴 🌍 [                     | 1 Ø 🕂 🔇 🛱 🏷 🖬 🖇 🕇         |                       |                                     |                                         |
|             |                                     |                         |                                       |                           |                       |                                     |                                         |
| in Poi      | nts:                                |                         |                                       |                           |                       |                                     |                                         |
| 1 A         | s a user when I c                   | lick the add n          | ew button the tit                     | le shows the c            | lifferent title       | and the call to a                   | ction is not                            |
| 1. /\<br>ci | milar to the actio                  | n                       |                                       |                           |                       |                                     |                                         |
| 51          |                                     | 11.                     |                                       |                           |                       |                                     |                                         |
| 4 ! .       |                                     | 1 -1:-1: 4              |                                       |                           |                       |                                     | "A -I -I N                              |
|             | • 46 2 HEAT WHAN                    | I CIICK THA 200         | $\pi$ manu nutton u                   | i the setun had           | de i can ahi          | ie to see the title                 | as "Ann Ni                              |

| Page Name : My a                                                             | account                                                                                                    |                                                                                                    |                                                                                                    |                                                          |
|------------------------------------------------------------------------------|----------------------------------------------------------------------------------------------------|----------------------------------------------------------------------------------------------------|----------------------------------------------------------------------------------------------------|----------------------------------------------------------|
|                                                                              | story Bookmarks People Wi<br>Hor X E But X Ø Zoh X<br>org687371934/settings/personal-t<br>Imported From Fir O Order Flow<br>/ Jobs Accounts Deals Acc                                                                                                    | ndow Help<br>E                                                                                                | Image: Control of the second second seco | 35 PM Q IE<br>+ IIII<br>& IIIIIIIIIIIIIIIIIIIIIIIIIIIIII |
| Setup<br>Search Q<br>General<br>Proff<br>Company Details<br>Gamescope<br>Zia | my account ddd<br>Vigne<br>CEO at<br>♡ vign<br>♡ vign<br>♡ vign<br>♡ vign<br>♡ vign<br>♡ vign<br>♡ vign<br>♡ vign<br>♡ vign<br>♡ vign<br>♡ vign<br>♡ vign<br>♡ vign<br>♡ vigne<br>♡ vigne<br>` vigne<br>` vigne<br>` vigne<br>` vigne<br>` vigne<br>` vigne<br>` vigne<br>` vigne<br>` vigne<br>` vigne<br>` vigne<br>` vigne<br>` vigne<br>` vigne<br>` vigne<br>` vigne<br>` vigne<br>` vigne<br>` vigne<br>` vigne<br>` vigne<br>` vigne<br>` vigne<br>` vigne<br>` vigne<br>` vigne<br>` vign | sh G Administrator<br>Don Bosco<br>esh.gnanasekaran@zohocorp.com<br>Applicable                                |                                                                                                    |                                                          |
| Users and Control<br>Channels<br>My own Customization<br>Process Management  | Twitter                                                                                                    | + Add                                                                                                    | Ū.                                                                                                    | - 1                                                      |
| Data Administration<br>Marketplace<br>Developer Space<br>Automation<br>feaga | Language<br>Country Locale<br>Time Format<br>Time Zone<br>Shift Hour<br>Preferred Currency                                                                                                    | English (United States)<br>United States<br>12 Hours<br>India Standard Time<br>- None -<br>Albanian Lek - ALL |                                                                                                    |                                                          |
| Pain Points:<br>1. "+ Add" use                                               | Here is your Smart Chat (CtH-Space)                                                                                                    | ৰেও লেও লাবা ও ছা লাব লাব লাব জাৰ<br>new twitter account. (+ convey                                           | SNY II CO D Zo<br>eys the message of add and we use the                                                                                                    | छ ७<br>Add text                                          |
| Solution:<br>1. We need to<br>Conclusion:                                    | use "Add Acc                                                                                                    | ount" as action here.                                                                                         |                                                                                                    |                                                          |

| Page Name : Business Hours                                                                                                    |   |
|----------------------------------------------------------------------------------------------------|---|
|                                                                                                    | = |
| Image: Normal leads Contacts My Jobs Accounts Deals Activities Reports Poducts Quies Image: Normal leads Company Details Fiscal Year Business Hours Image: Normal leads Image: Normal leads I |   |
| Pain Points: Here the shift hours newly created but we use the different literals "new shift hours".<br>Solution: So the call to action should be "Create New Shift Hours"                                                                                                    |   |
| Conclusion:                                                                                                    |   |

| Page Name : Bus                  | iness H                 | ours                                                       |                                                                                        |
|----------------------------------|-------------------------|------------------------------------------------------------|----------------------------------------------------------------------------------------|
| <b>É Chrome</b> File Edit View H | istory Bookmarks        | People Window Help                                         | 💽 🌚 🕻 🛕 14d 🗔 🖇 奈 🕪 ) 56% ា Thu 3:08 PM 🔍 😑                                            |
| ● ● ● ● ③ (33) ×   ⊕ Cliq ×   ■  | How X   🗄 But           | × 😥 Zoh x 😡 Zoh x   Ю Zoh x   O ≪ x   O Dhe :              | < 📝 Flor X   🍪 Sea X   🍪 Sea X   💩 Add X   🔤 Nou X   🔟 Qui: X   G cpq X   🎺 4 Tc X   🕂 |
| ← → C ( a crm.zoho.com/crm/      | org687371934/set        | ings/business-hours/createShiftHours                       | ☆ 0 © 2 👸 4 美 7 🖪 任 형 û 6 🖬 6 👗 : <sup>:</sup>                                         |
| Apps 2000 Design Ker             | Imported From Fir       | Gorder How - Eag A High charts demos DX To rules for bette | T Data lables besig Design Systems G Design Starter At Diopocown   Sema "              |
|                                  | y Jobs Account          | s Deals Activities Reportyt Analytics Products Que         | ites ···                                                                               |
|                                  | Company D               | etails Fiscal Year Business Hours Holidays Curren          | ncies Hierarchy Preference                                                             |
| Setup                            |                         |                                                            |                                                                                        |
| Search Q                         | Create SI               | nift Hours                                                 |                                                                                        |
| General                          |                         |                                                            | 0                                                                                      |
| Proff                            | Shift Name              | E.g.: US Shift                                             |                                                                                        |
| Company Details                  | Time Zone               | (GMT -12:0) GMT-12:00 (Etc/GMT+12)                         |                                                                                        |
| Gamescope                        | Shift Hours             | Same hours every day 09:00 AM to 05:00 PM                  |                                                                                        |
| Zia                              |                         | O Different hours every day                                |                                                                                        |
| Lisers and Control               | Shift Days              | Monday                                                     |                                                                                        |
| Channels                         |                         | Tuesday                                                    |                                                                                        |
| My own Customization             |                         | Wednesday                                                  |                                                                                        |
| Process Management               |                         | Thursday                                                   |                                                                                        |
| Data Administration              |                         | Friday                                                     |                                                                                        |
| Marketplace                      |                         |                                                            |                                                                                        |
| Developer Space                  | Break Hours             | No Break Hours                                             |                                                                                        |
| Automation                       | Assign To               | Select the users                                           |                                                                                        |
| feaga                            | riborgit to             | Select the users                                           |                                                                                        |
|                                  |                         |                                                            |                                                                                        |
|                                  | Save                    | Cancel                                                     | <b>0</b> >                                                                             |
| Dhets Chernels Contacts          | Here is your Smart Chat | (Ctrl+Space)                                               |                                                                                        |
|                                  |                         |                                                            |                                                                                        |
| Dain Dointe                      |                         |                                                            |                                                                                        |
| 1 Here the T                     | itla claar              | ly shows: create shift hours I                             | But why do we show the save button at the bottom                                       |
| instead of                       | reate2                  | ry shows, create shift hours. I                            | Sut why do we show the save button at the bottom                                       |
| Instead of t                     | cieale :                |                                                            |                                                                                        |
| Solution: Need to                | change                  | the save button as Create sh                               | ift hours/Create.                                                                      |
|                                  | 0-                      |                                                            |                                                                                        |
|                                  |                         |                                                            |                                                                                        |
| Conclusion:                      |                         |                                                            |                                                                                        |

| Page Name : Holi                                                                                                    | days                                                                                                    |                                                                                                    |                                               |
|----------------------------------------------------------------------------------------------------|----------------------------------------------------------------------------------------------------|----------------------------------------------------------------------------------------------------|-----------------------------------------------|
| 🗯 Chrome File Edit View His                                                                                                    | story Bookmarks People Window Help                                                                                                    |                                                                                                    | 📴 🚳 🕻 🛕 14d 😱 ∦ 奈 🕪)) 67% [分] Thu 3:28 PM Q 😑 |
| ● ● ● ● (33) ×   □ Cliq ×   ▼<br>← → C   ● crm.zoho.com/crm/o<br>                                                                                                    | Hov X   ि Buti X Ø Zoh X Ø Zoh X   Ø Zoh X  <br>rg687371934/settings/holidays<br>Imported From Fir                                     | <ul> <li>Prin: X</li> <li>Dhe X</li> <li>Flor: X</li> <li>See: X</li> <li>See: X</li> <li>A</li> <li>A</li> <li>C</li> <li>Os</li> <li>10 rules for better</li> <li>Data Tables Desig</li> <li>Design Systems G.</li> </ul> | dc x                                          |
| Setup<br>Search Q<br>General<br>Proff<br>Company Details<br>Gamescope<br>Zia<br>Users and Control<br>Channels<br>My own Customization<br>Process Management<br>Data Administration<br>Marketplace<br>Developer Space<br>Automation<br>feaga | Company Details Fiscal Year Business Hours Create Holiday List Select year 2020 Apply to shift rgesdfic x rgehnb x HOLIDAY NAME dsbfgn | Holidays Currencies Hierarchy Preference                                                                                                    |                                               |
| feaga                                                                                                    |                                                                                                    |                                                                                                    |                                               |
| Com Connet Contact                                                                                                    | Save Cancel                                                                                                    | °₫┐�¤♀∎⋳ <del>♀</del> &呷⊴ <b>⋈</b> ү⋈ ⊟ฃ                                                                                                    | Ga Ask Zia (C) D Zis (C) →                    |
| Pain Points:<br>1. Here the Ti<br>instead of c                                                                                                    | tle clearly shows: create ho<br>create?                                                                                                | oliday list. But why do we show                                                                                                    | the save button at the bottom                 |
| Solution: Need to                                                                                                    | change the save button as                                                                                                    | s Create Holiday/Create.                                                                                                    |                                               |
| Conclusion:                                                                                                    |                                                                                                    |                                                                                                    |                                               |

| Page Name : Currencies                                    |                                              |                                    |                                                           |                                                                 |                 |
|-----------------------------------------------------------|----------------------------------------------|------------------------------------|-----------------------------------------------------------|-----------------------------------------------------------------|-----------------|
| <b>É Chrome</b> File Edit View Hi                         | istory Bookmarks People Window Help          |                                    |                                                           | 💽 🎯 🕻 🛕 14d 🖵 🖇 🎅 🕪 ) 100% 📾 T                                  | nu 4:21 PM Q :≡ |
| ● ● ● ● ③ (33) ×   □ Cliq ×   Ⅰ                           | 🛾 Hov x   🛱 Buti x 😥 Zoh x 😥 Zoh x   I       | 🕼 Zoh x   🖸 🔹 x   🗖                | Dhe $	imes$ $\mid$ $rac{1}{2}$ Flov $	imes$ $\mid$ 🌏 Set | a x   🏀 Sea x   💩 Add x   🏧 Nou x   🔟 Qui: x   G cpc x   G Pixe | ×   +           |
| $\leftrightarrow$ $\rightarrow$ C $($ $rm.zoho.com/crm/c$ | org687371934/settings/currencies             |                                    |                                                           | 🖈 🚺 🗳 🎢 🖌 🕅 🗵 🗑 🙆 🕤                                             |                 |
| Apps 📄 Zoho 📄 Design Ref 📄                                | Imported From Fir 🔇 Order Flow - Eagl 🥠 High | ncharts demos UX 10 rules for      | better M Data Tables Desig                                | g 🎓 Design Systems G 🔮 Design Starter Kit 💽 Dropdown   Sema     | » »             |
|                                                           | y Jobs Accounts Deals Activities Report      | tyt Analytics Products             | Quotes ***                                                |                                                                 | * 🙆 🖌           |
| Setup                                                     | Company Details Fiscal Year Busine           | ess Hours Holidays C               | urrencies Hierarchy Pre                                   | ference                                                         | <b>S</b>        |
| Search Q                                                  | Currencies                                   |                                    |                                                           |                                                                 | Help            |
| <b>General</b><br>Proff                                   | Home Currency: Albanian Lek - ALL Form       | nat: ALL 1 234 567.89 Cur          | stomize                                                   |                                                                 | Add             |
| Company Details                                           | NAME                                         | SYMBOL                             | EXCHANGE RATE                                             | LAST MODIFIED BY                                                | - 11            |
| Gamescope                                                 | Singapore Dollar - SGD                       | S\$                                | 55                                                        | Prakash Sekar on 10/11/2019 05:06 PM                            |                 |
| Zia                                                       | <ul> <li>Angolan Kwanza - AOA</li> </ul>     | Kz                                 | 500                                                       | Prakash Sekar on 10/11/2019 05:06 PM                            |                 |
| Users and Control                                         | <ul> <li>Indian Rupee - INR</li> </ul>       | ₹                                  | 12                                                        | Vignesh G on 10/17/2019 02:56 PM                                |                 |
| Channels<br>My own Customization                          | <ul> <li>Argentine Peso - ARS</li> </ul>     | AR\$                               | 5678                                                      | Vignesh G on 10/17/2019 03:00 PM                                |                 |
| Process Management                                        |                                              |                                    |                                                           | Only 10 currencies w                                            | ill be active.  |
| Data Administration                                       |                                              |                                    |                                                           |                                                                 |                 |
| Marketplace                                               |                                              |                                    |                                                           |                                                                 |                 |
| Developer Space                                           |                                              |                                    |                                                           |                                                                 |                 |
| Automation                                                |                                              |                                    |                                                           |                                                                 |                 |
| feaga                                                     |                                              |                                    |                                                           |                                                                 |                 |
|                                                           |                                              |                                    |                                                           |                                                                 |                 |
|                                                           |                                              |                                    |                                                           |                                                                 | <b>(</b> ) >    |
| Chets Chernels Contacts                                   | 🐇 #Design Team (CRM) X He                    | re is your Smart Chat (Ctrl+Space) | n 🗂 🙃 😽 🥵 🛄 🚫 세 ۱                                         | Ask Zia (22) D 2/2                                              | 00              |
|                                                           |                                              |                                    |                                                           |                                                                 |                 |
| Pain Points: "Add                                         | " Button not convey the                      | e action mes                       | sage.                                                     |                                                                 |                 |
| Solution: Add Cur                                         | rrency is relevant actio                     | n to this page                     | Э.                                                        |                                                                 |                 |
| Conclusion:                                               |                                              |                                    |                                                           |                                                                 |                 |

| Page Name : Add                                                                                                    | d Currency                                                                                                    |                         |                                 |                               |                                                                                                    |
|----------------------------------------------------------------------------------------------------|----------------------------------------------------------------------------------------------------|-------------------------|---------------------------------|-------------------------------|----------------------------------------------------------------------------------------------------|
| <b>É Chrome</b> File Edit View                                                                                                    | History Bookmarks People Window H                                                                                                    | elp                     |                                 |                               | 🛐 🎯 🕻 🛕 14d 🐇 奈 🕪 )) 100% 📾 Thu 4:24 PM Q 😑                                                                                                    |
| (33, × □ Cliq ×       (33, × □ Cliq ×       (4, × □)     (4, × □)     (4, × □)     (4, × □)     (4, × □)     (4, × □)     (4, × □)     (4, × □)     (4, × □)     (4, × □)     (4, × □)     (4, × □)     (4, × □)     (4, × □)     (4, × □)     (4, × □)     (4, × □)     (4, × □)     (4, × □)     (4, × □)     (4, × □)     (4, × □)     (4, × □)     (4, × □)     (4, × □)     (4, × □)     (4, × □)     (4, × □)     (4, × □)     (4, × □)     (4, × □)     (4, × □)     (4, × □)     (4, × □)     (4, × □)     (4, × □)     (4, × □)     (4, × □)     (4, × □)     (4, × □)     (4, × □)     (4, × □)     (4, × □)     (4, × □)     (4, × □)     (4, × □)     (4, × □)     (4, × □)     (4, × □)     (4, × □)     (4, × □)     (4, × □)     (4, × □)     (4, × □)     (4, × □)     (4, × □)     (4, × □)     (4, × □)     (4, × □)     (4, × □)     (4, × □)     (4, × □)     (4, × □)     (4, × □)     (4, × □)     (4, × □)     (4, × □)     (4, × □)     (4, × □)     (4, × □)     (4, × □)     (4, × □)     (4, × □)     (4, × □)     (4, × □)     (4, × □)     (4, × □)     (4, × □)     (4, × □)     (4, × □)     (4, × □)     (4, × □)     (4, × □)     (4, × □)     (4, × □)     (4, × □)     (4, × □)     (4, × □)     (4, × □)     (4, × □)     (4, × □)     (4, × □)     (4, × □)     (4, × □)     (4, × □)     (4, × □)     (4, × □)     (4, × □)     (4, × □)     (4, × □)     (4, × □)     (4, × □)     (4, × □)     (4, × □)     (4, × □)     (4, × □)     (4, × □)     (4, × □)     (4, × □)     (4, × □)     (4, × □)     (4, × □)     (4, × □)     (4, × □)     (4, × □)     (4, × □)     (4, × □)     (4, × □)     (4, × □)     (4, × □)     (4, × □)     (4, × □)     (4, × □)     (4, × □)     (4, × □)     (4, × □)     (4, × □)     (4, × □)     (4, × □)     (4, × □)     (4, × □)     (4, × □)     (4, × □)     (4, × □)     (4, × □)     (4, × □)     (4, × □)     (4, × □)     (4, × □)     (4, × □)     (4, × □)     (4, × □)     (4, × □)     (4, × □)     (4, × □)     (4, × □)     (4, × □)     (4, × □)     (4, × □)     (4, × □)     (4, × □)     (4, × □)     (4, × □)     (4, × □ | Image: How x     Image: How x     I | h x   ₩ Zoh x   (       | ★ × Di Di<br>Di 10 rules for be | ne ×   ♥ Flov ×   ● Sea ×   ● | See: X       ▲       Add: X       ■       Nou X       ■       Qui: X       G cpq: X       G       Pix: X       +         ☆       ①       27/25       ▲       X       Image: Addition of the state of the state of the s |
| Setup                                                                                                    | Company Details Fiscal Year                                                                                                    | Add Curren              | Cy<br>Afghan Afghar             | ni - AFN 👻                    |                                                                                                    |
| Search Q<br>General                                                                                                    | Currencies                                                                                                    | Format<br>Exchange Rate | Af 1,234,567                    | Customize                     | ⑦ Help                                                                                                    |
| Proff<br>Company Details                                                                                                    | Home Currency: Albanian Lek - ALL                                                                                                    |                         |                                 | Cancel Save                   | Add AST MODIFIED BY                                                                                                    |
| Gamescope                                                                                                    | Singapore Dollar - SGD                                                                                                    |                         | S\$                             | 55                            | Prakash Sekar on 10/11/2019 05:06 PM                                                                                                    |
| Users and Control                                                                                                    | <ul> <li>Angolan Kwanza - AOA</li> </ul>                                                                                                    |                         | Kz                              | 500                           | Prakash Sekar on 10/11/2019 05:06 PM                                                                                                    |
| Channels                                                                                                    | Indian Rupee - INR                                                                                                    |                         | ₹                               | 12                            | Vignesh G on 10/17/2019 02:56 PM                                                                                                    |
| My own Customization                                                                                                    | <ul> <li>Argentine Peso - ARS</li> </ul>                                                                                                    |                         | AR\$                            | 5678                          | Vignesh G on 10/17/2019 03:00 PM                                                                                                    |
| Process Management<br>Data Administration<br>Marketplace<br>Developer Space<br>Automation<br>feaga                                                                                                    |                                                                                                    |                         |                                 |                               | Only 10 currencies will be active.                                                                                                    |
| Chats Chernels Contacts                                                                                                    | 🗼 #Design Team (CRM)                                                                                                    | X Here is your Smart C  | hat (Ctrl+Space)                | 1 🕼 😽 🚱 🗮 🛇 🛤                 | □ Ask Zia (A) 12 Zia (3) 03 03                                                                                                    |
| Pain Points: Here                                                                                                    | e the functionality is                                                                                                    | add curre               | ency def                        | tails. But the bu             | utton show save this action.                                                                                                    |
| Solution: Need to                                                                                                    | o change the save b                                                                                                    | outton as a             | add curr                        | ency/Add.                     |                                                                                                    |
| Conclusion:                                                                                                    |                                                                                                    |                         |                                 |                               |                                                                                                    |
|                                                                                                    |                                                                                                    |                         |                                 |                               |                                                                                                    |

| Page Name : Gamescope                                                                                                    |                                 |                                        |                                                       |               |                                                                                                    |                                   |
|----------------------------------------------------------------------------------------------------|---------------------------------|----------------------------------------|-------------------------------------------------------|---------------|----------------------------------------------------------------------------------------------------|-----------------------------------|
| É         Chrome         File         Edit         View           ●         ●         ●         ●         ○         (33) ×   □         Cliq × | History Bookmarks Peop          | e Window Help<br>Zoh x 🕼 Zoh x   🎲 Zoh | ×   169 Zoh x   ⊙ ≪ x                                 | D Dhe x   7   | [] (영) ([ ▲14d ※ 중 네)) 100% [<br>7 Flor X   ● See X   ● See X   ▲ Add X   Ⅲ Nor X   朢 Qui: X       | 990 Thu 4:55 PM Q :Ξ<br>G cpq × + |
| $\leftrightarrow$ $\rightarrow$ C $\triangleq$ crm.zoho.com/crm                                                                               | m/org687371934/settings/gar     | ne-settings                            |                                                       |               | 🖈 🚺 😅 🎢 🕹 🤽 🥂 🖪 🗔 🛛 🗅                                                                              | 9 🖪 😫 🕹 🗄 🗄                       |
| 👖 Apps 📄 Zoho 📄 Design Ref [                                                                                                    | Imported From Fir S Ord         | ler Flow - Eagl 🦙 Highcharts           | demos UX 10 rules for better.                         | M Data Tables | Desig 🎓 Design Systems G 🔮 Design Starter Kit 🚺 Dropdown   Sema                                    | » »                               |
| $\equiv$ Home Leads Contacts                                                                                                    | My Jobs Accounts Dea            | s Activities Reportyt A                | nalytics Products Quot                                | es •••        |                                                                                                    |                                   |
| Setup                                                                                                    | Gamescope 🧿                     | N O                                    |                                                       |               |                                                                                                    |                                   |
| Search Q                                                                                                    |                                 |                                        | low do trophies work?<br>he top scorer of the challen | ge            | How do badges work?<br>Badges are awarded to everyone                                              |                                   |
| General<br>Proff                                                                                                    |                                 |                                        | n a game wins the trophy.                             |               | who reaches the target.                                                                            |                                   |
| Company Details                                                                                                    |                                 |                                        | TROPHIE                                               | BADGES        |                                                                                                    | + Add New                         |
| Gamescope<br>Zia                                                                                                    | TROPHY                          | CHALLENGE                              | ACTION                                                | MODULE        | CRITERIA                                                                                           |                                   |
| Users and Control<br>Channels<br>My own Customization                                                                                         | Lead Speedster                  | Leads converted                        | Convert                                               | Leads         | Within     1     Month(s) ~     10     Points       of the Lead creation date     10     10     10 |                                   |
| Process Management<br>Data Administration<br>Marketplace                                                                                      | Task Timeliness                 | Tasks completed                        | Complete                                              | Tasks         | On time     Overdue       987     Points       -5     Points                                       |                                   |
| Developer Space<br>Automation<br>feaga                                                                                                    | Deal Timeliness                 | Potentials won                         | Closed Won                                            | Deals         | On time     Overdue       10     Points     -5     Points                                          | C                                 |
|                                                                                                    | Master Mailer                   | Emails sent                            | Send                                                  | Emails        | 5 Points                                                                                           | <b>0</b> >                        |
| Chennels Contacts                                                                                                    | n Team (CRM) #Design Team (CRM) | X Here is you                          | r Smart Chat (Ctrl+Space)                             |               | ALANKI R M                                                                                         | 24 Q B                            |
|                                                                                                    |                                 |                                        |                                                       |               |                                                                                                    |                                   |
| Pain Points: + A                                                                                                    | dd New butto                    | n in trophies                          | & badges.                                             |               |                                                                                                    |                                   |
| Solution: Action                                                                                                    | buttons shou                    | ld be Create                           | new trophy 8                                          | Create        | new Badges.                                                                                        |                                   |
| Conclusion:                                                                                                    |                                 |                                        |                                                       |               |                                                                                                    |                                   |

| Page Name : Zia           | ı Voice                                          |                           |                                                                              |                                        |
|---------------------------|--------------------------------------------------|---------------------------|------------------------------------------------------------------------------|----------------------------------------|
| Chrome File Edit View     | History Bookmarks People Window Help             |                           | <u> </u>                                                                     | 🕻 🛓 14d 🐇 (奈 🜒) 100% 📾 Thu 5:01 PM Q 😑 |
| ••• • (33) ×   ;;; Cliq × | M Hov x   ⊞ But: x 😥 Zoh x 😥 Zoh x   ¥           | 🦻 Zoh ×   🕼 Zoh ×         | ● ★ ×   ■ Dhe ×   ♥ Flov ×   ● Sea ×   ● Sea ×   ▲ Ad                        | d X                                    |
| Apps Zoho Design Ref      | Imported From Fir 📀 Order Flow - Eagl 🍌 High     | charts demos UX 10 rule   | ಸ 🛡 🖤 🎢 🖕<br>es for better 🚺 Data Tables Desig 🎓 Design Systems G 🕑 Design S | Starter Kit S Dropdown   Sema »        |
|                           | My Jobs Accounts Deals Activities Reporty        | yt Analytics Produc       | cts Quotes •••                                                               | Q 🖓 + 🖻 🛛 🐒 🚱 🖕                        |
| Setup                     | Prediction Recommendation Zia Rer                | ninder Zia Notificatio    | on Zia Voice                                                                 | 53                                     |
| Search Q                  | Zia Voice                                        |                           |                                                                              | Help                                   |
| General                   | You can define more chat abilities to Zia, in ac | ddition to the standard o | questions it answers.                                                        |                                        |
| Proff                     | - You can create pre-configured questions t      | hat answers from your C   | CRM data.                                                                    |                                        |
| Company Details           | - Custom conversational abilities can be def     | fined as actions in the Z | ia developer console.                                                        |                                        |
| Gamescope                 | In future, when typing the same phrase, the re   | esponse will be shown a   | according to the conditions you defined for that phrase.                     |                                        |
| Zia                       |                                                  |                           |                                                                              |                                        |
| Users and Control         | All 👻                                            |                           |                                                                              | + New                                  |
| Channels                  | Sample Data                                      |                           |                                                                              |                                        |
| My own Customization      |                                                  |                           |                                                                              |                                        |
| Data Administration       |                                                  | Name                      | test Preconfigured Questions                                                 |                                        |
| Marketplace               |                                                  | Created By                | Prakash Sekar                                                                |                                        |
| Developer Space           |                                                  |                           |                                                                              |                                        |
| Automation                |                                                  |                           |                                                                              |                                        |
| feaga                     |                                                  |                           |                                                                              |                                        |
|                           | Create a note for the contact named M            | Name                      | Add Note                                                                     |                                        |
|                           | Add a note to Mark.                              | Type                      |                                                                              |                                        |
| Chats Chevnels Contacts   | CRM) X Herr                                      | S 🔊 🕲 💆 🧻 😵 🖪             | ◎<br>■ 👽 💭 🚭 😌 🔤 💭 🔤 🏷 🛤 🛤 🗑                                                 | La Ask Zia (12) D 444 O O              |
|                           |                                                  |                           |                                                                              |                                        |
| Pain Points: A si         | imple "+New" button not                          | convey the                | e exact action.                                                              |                                        |
| Solution: Need t          | o change the +New butt                           | on as Pre                 | configure questions.                                                         |                                        |
| Conclusion:               |                                                  |                           |                                                                              |                                        |

| Page Name : Use                                                                                                    | ers                                                                                                    |                                                                                                    |   |
|----------------------------------------------------------------------------------------------------|----------------------------------------------------------------------------------------------------|----------------------------------------------------------------------------------------------------|---|
| É       Chrome       File       Edit       View         ● ● ● ● ● ● (33 ×   □) Cliq ×         ⊂       Cliq ×         ⊂       Cliq ×         ⊂       ⊂       ⊂       ⊂       ⊂       ⊂       ⊂       ⊂       ⊂       ⊂       ⊂       ⊂       ⊂       ⊂       ⊂       ⊂       ⊂       ∴       ∠       ∠       ∠       ∠       ∠       ∠       ∠       ∠       ∠       ∠       ∠       ∠       ∠       ∠       ∠       ∠       ∠       ∠       ∠       ∠       ∠       ∠       ∠       ∠       ∠       ∠       ∠       ∠       ∠       ∠       ∠       ∠       ∠       ∠       ∠       ∠       ∠       ∠       ∠       ∠       ∠       ∠       ∠       ∠       ∠       ∠       ∠       ∠       ∠       ∠       ∠       ∠       ∠       ∠       ∠       ∠       ∠       ∠       ∠       ∠       ∠       ∠       ∠       ∠       ∠       ∠       ∠       ∠       ∠       ∠       ∠       ∠       ∠       ∠       ∠       ∠       ∠       ∠       ∠       ∠       ∠       ∠       ∠       ∠       ∠       ∠ <td< th=""><th>History         Bookmarks         People         Window         Help           IM         Hor: X         III:         Butt: X         IV         Zoh X         IV         Zoh X         IV         Zoh X         IV         Zoh X         IV         Zoh X         IV         Zoh X         IV         IV</th><th>[] (1)       (1)       (1)       (1)       (1)       (1)       (1)       (1)       (1)       (1)       (1)       (1)       (1)       (1)       (1)       (1)       (1)       (1)       (1)       (1)       (1)       (1)       (1)       (1)       (1)       (1)       (1)       (1)       (1)       (1)       (1)       (1)       (1)       (1)       (1)       (1)       (1)       (1)       (1)       (1)       (1)       (1)       (1)       (1)       (1)       (1)       (1)       (1)       (1)       (1)       (1)       (1)       (1)       (1)       (1)       (1)       (1)       (1)       (1)       (1)       (1)       (1)       (1)       (1)       (1)       (1)       (1)       (1)       (1)       (1)       (1)       (1)       (1)       (1)       (1)       (1)       (1)       (1)       (1)       (1)       (1)       (1)       (1)       (1)       (1)       (1)       (1)       (1)       (1)       (1)       (1)       (1)       (1)       (1)       (1)       (1)       (1)       (1)       (1)       (1)       (1)       (1)       (1)       (1)       (1)       (1)       &lt;</th><th>E</th></td<> | History         Bookmarks         People         Window         Help           IM         Hor: X         III:         Butt: X         IV         Zoh X         IV         Zoh X         IV         Zoh X         IV         Zoh X         IV         Zoh X         IV         Zoh X         IV         IV | [] (1)       (1)       (1)       (1)       (1)       (1)       (1)       (1)       (1)       (1)       (1)       (1)       (1)       (1)       (1)       (1)       (1)       (1)       (1)       (1)       (1)       (1)       (1)       (1)       (1)       (1)       (1)       (1)       (1)       (1)       (1)       (1)       (1)       (1)       (1)       (1)       (1)       (1)       (1)       (1)       (1)       (1)       (1)       (1)       (1)       (1)       (1)       (1)       (1)       (1)       (1)       (1)       (1)       (1)       (1)       (1)       (1)       (1)       (1)       (1)       (1)       (1)       (1)       (1)       (1)       (1)       (1)       (1)       (1)       (1)       (1)       (1)       (1)       (1)       (1)       (1)       (1)       (1)       (1)       (1)       (1)       (1)       (1)       (1)       (1)       (1)       (1)       (1)       (1)       (1)       (1)       (1)       (1)       (1)       (1)       (1)       (1)       (1)       (1)       (1)       (1)       (1)       (1)       (1)       (1)       (1)       < | E |
| <ul> <li>Home Leads Contacts I</li> <li>Setup</li> <li>Search Q</li> <li>General</li> <li>Users and Control</li> </ul>                                                                                                    | My Jobs Accounts Deals Activities Reportyt Analytics Products Users Groups Activate Users Active Users (3)  Q Search Babin Bobby                                                                                                    | Quotes Q A + D X Q S<br>Vignesh G Administrator<br>CEO at Don Bosco<br>Wignesh,gnanasekaran@zohocorp.com<br>Not Applicable                                                                                                    |   |
| Users<br>Territory Management<br>Security Control<br>Compliance Settings<br>Channels                                                                                                    | Manager, Administrator<br>babinambrose@gmail.com     Prakash Sekar<br>CEO. Super Admin<br>prakash.sekar@zohocorp.com     Vignesh G<br>CEO. Administrator<br>vignesh.opagase/aran@zohocorp.com                                                                                                    | SHOW DETAILS V Social Profiles Twitter + Add                                                                                                    |   |
| Process Management<br>Data Administration<br>Marketplace<br>Developer Space                                                                                                    | ryncangneneureneneureneuren                                                                                                    | Reporting Hierarchy     Ø       Reporting Manager     Ø       Subordinates     Ø                                                                                                    |   |
| feaga a                                                                                                    |                                                                                                    | Language English (United States) Country Locale United States                                                                                                    |   |
| Pain Points:<br>1. +New use<br>2. +Add action                                                                                                    | r - Here the actual functionality is invon in twitter.                                                                                                    | iting the new user.                                                                                                    |   |
| Solution:<br>1. As a user<br>User/Invite                                                                                                    | I'm actually inviting a new user to the<br>e Team.                                                                                                    | e zoho CRM. So here action button should be Invite                                                                                                    |   |

2. +Add button should be add account

| Page Name : Add                                                               | l New User                                                                                                    |                                                           |                       |                               |                                                                                                    |                                                                                                    |
|-------------------------------------------------------------------------------|----------------------------------------------------------------------------------------------------|-----------------------------------------------------------|-----------------------|-------------------------------|----------------------------------------------------------------------------------------------------|----------------------------------------------------------------------------------------------------|
| <b>É Chrome</b> File Edit View H                                              | listory Bookmarks People Window                                                                                                    | Help                                                      |                       |                               | 💽 🐼 C 🛕 14d 🖇 🤶 🕬                                                                                                    | 100% 🗺 Thu 5:32 PM Q 😑                                                                                                    |
| ● ● ● ● ③ (33) ×   □ Prai ×   □<br>← → C                                      | Id         Hov: ×         ID         But: ×         IV         Zoh: ×         IV           Vorg687371934/settings/users/3933324         Imported From Fir         IV         Order Flow - Eagl. | Zoh ×   ₩ Zoh ×   ₩<br>000000852007<br>→ Highcharts demos | Zoh × O Prin          | ×   ◘ Dh∈ ×   梦 Flov ×   ⊕    | ) See X   ● See X   ▲ Add X   ■ Nou X   型 Qu<br>☆ O ◎ 2 <sup>2</sup> ▲ ▲ <i>X</i> / 『 □ Qu<br>Design Systems G ● Design Starter Kit § Dropdown | ×     G cpq ×     +       Image: G cpq x     +     :       Image: G cpq x     +     : |
|                                                                               | y Jobs Accounts Deals Activi<br>Users Groups Activate                                                                                                    | Add New User                                              |                       |                               | م ب <sup>ع</sup> +                                                                                                    | · 🖻 🛛 💥 🎯 🖕                                                                                                    |
| Search Q<br>General                                                           | Active Users (3) ~                                                                                                    | Last Name<br>Email                                        | An invitation will be | e sent to this email address. | Administrator 2<br>zo                                                                                                    | 0                                                                                                    |
| Users and Control<br>Users<br>Territory Management<br>Security Control        | Babin Bobby Manager, Admir babinambrosed      Prakash Seka CEO, Super Adm                                                                                                    | Role<br>Profile<br>Shift Hour                             | Administrator         |                               | *                                                                                                    |                                                                                                    |
| Compliance Settings<br>Channels<br>My own Customization<br>Process Management | prakash.sekar@<br>Vignesh G<br>CEO, Administra<br>vignesh.gnanas                                                                                                    | Preferred Currency<br>Territory                           | Albanian Lek - Al     | .L -                          | + Add                                                                                                    |                                                                                                    |
| Data Administration<br>Marketplace<br>Developer Space                         | l                                                                                                    |                                                           |                       | Cancel Save                   | •                                                                                                    |                                                                                                    |
| Automation                                                                    |                                                                                                    |                                                           |                       | Lanquage                      | English (United States)                                                                                                    |                                                                                                    |
| feaga                                                                         |                                                                                                    |                                                           |                       | Country Locale                | United States                                                                                                    |                                                                                                    |
| Current Carta                                                                 | n Posign Team (CRM)                                                                                                    | X (G <sup>9</sup> Lunch Gang)                             | 1 1 • Pi 9 1          | × Here is your Smart Chat (Ct | Ctrl-Space) 🖵 Ask Zia (2                                                                                                    | ) D 2& O .                                                                                                    |
| Pain Points: The                                                              | functionality is Inv                                                                                                    | viting the ne                                             | ew user.              | But it shows ad               | Id the new user.                                                                                                    |                                                                                                    |
| Solution: Need to                                                             | change the title a                                                                                                    | as Invite ne                                              | w user a              | nd the action b               | utton should be Invite in                                                                                                    | stead of save.                                                                                                    |
| Conclusion:                                                                   |                                                                                                    |                                                           |                       |                               |                                                                                                    |                                                                                                    |

| Page Name : groups                                                                                                    |                                                        |                                                                                                    |                             |
|----------------------------------------------------------------------------------------------------|--------------------------------------------------------|----------------------------------------------------------------------------------------------------|-----------------------------|
| Users Groups Activate Users                                                                                                    |                                                        |                                                                                                    |                             |
| Groups<br>This page lists all public groups created for                                                                                                    | your organization.                                     |                                                                                                    | ? Help New Group            |
|                                                                                                    | GROUP                                                  |                                                                                                    |                             |
| erarbr                                                                                                    | GROOP                                                  | DESCRIFTION                                                                                               |                             |
| febrgn                                                                                                    | fdgf                                                   |                                                                                                    |                             |
| ergtdhrfjyghk                                                                                                    |                                                        |                                                                                                    |                             |
| Setup                                                                                                    | Users Groups Activa                                    | ate Users                                                                                                 |                             |
| Search Q<br>General                                                                                                    | New Group                                              |                                                                                                    |                             |
| Users and Control                                                                                                    | Group Name                                             |                                                                                                    |                             |
| Users                                                                                                    | Group Description                                      |                                                                                                    |                             |
| Territory Management                                                                                                    |                                                        | <i>h</i>                                                                                                  |                             |
| Security Control                                                                                                    | Group Sources                                          |                                                                                                    |                             |
| Compliance Settings                                                                                                    |                                                        |                                                                                                    |                             |
| Channels                                                                                                    | Select Group Source Type                               | Users •                                                                                                   |                             |
| My own Customization                                                                                                    | Available                                              | Selected                                                                                                  |                             |
| Process Management                                                                                                    | Babin Bobby                                            | None                                                                                                    |                             |
| Data Administration                                                                                                    | Prakash Sekar                                          |                                                                                                    |                             |
| Marketplace                                                                                                    | Vignesin G                                             | ▶ _                                                                                                    |                             |
| Developer Space                                                                                                    |                                                        | 4                                                                                                    |                             |
| Automation                                                                                                    |                                                        |                                                                                                    |                             |
| feaga                                                                                                    |                                                        |                                                                                                    |                             |
|                                                                                                    | Save                                                   |                                                                                                    |                             |
| Pain Points: As a user I'm What are we doing here, cre                                                                                                    | create the new group<br>eating? Or adding? de          | b. But what is the purpose of having a "New group' elete?                                                 | ' alone?                    |
| <b>Solution:</b> Need to change to detail page should explain the should be Create/Create Greate/Create Greate/Create/Create Greate/Create/C | he call to action as "C<br>he same message. S<br>roup. | Create New Group". When user click the Create new Group of the title should be "Create New Group" and the | ew group the call to action |

| Chrome File Edit View Hi      | story Bookmarks People Windo                   | w Help                                                       |                                 |                             | 🕼 🛆 🖇 🤶 🔹 77% 🔳 🛛 Sat 6:58 PM         |
|-------------------------------|------------------------------------------------|--------------------------------------------------------------|---------------------------------|-----------------------------|---------------------------------------|
| 🕨 🤄 (46) -   😵 (1) Zo   😛 Cli | q - 🛛 How t 🗄 Butto 🕡 Zo 🗙                     | 😥 Zoho 🛛 😥 Zoho 🛛 😰 YUVA 🛛 🕎 - Mes                           | 🔗 Searc   🍪 Dribbi   💩 Add ic   | Noun G salest S             | se P   🗿 Amaz 🛛 🗯 Apple 🛛 🗹 (745) 🔶 🕂 |
| C  crm.zoho.com/crm/e         | org687371934/settings/activate-users           | 3                                                            |                                 | 🖈 O 🗢 200 🕹 🗶               | / 🕅 🏛 🎯 🗅 🕲 💧                         |
| os 📄 Zoho 📄 Design Ref 🗎      | Imported From Fir 🔇 Order Flow - Ea            | gl 🦙 Highcharts demos 🗰 10 rules for better                  | 🛿 Data Tables Desig 🍞 Design S  | ystems G 🕑 Design Starter K | it S Dropdown   Sema                  |
| lome Leads Contacts My        | Jobs Accounts Deals Activit                    | ties Reportyt Analytics Products Quotes                      |                                 |                             | Q 🛱 + 🖻 ⊠ 🛠 🌘                         |
|                               |                                                |                                                              |                                 |                             |                                       |
| tup                           | Users Groups Activate                          | Users                                                        |                                 |                             |                                       |
| arch Q                        | Activate Llsers                                |                                                              |                                 |                             | (2) Help                              |
|                               | This page allows you to activate a             | nd deactivate users. Note: your organization cannot          | have more active users than use | r licenses.                 | () (telp                              |
| ieral                         |                                                | , ,                                                          |                                 |                             |                                       |
| rs and Control                | FULL NAME                                      | EMAIL ADDRESS                                                | ROLE                            | PROFILE                     | USER STATUS                           |
| Users                         | Prakash Sekar                                  | prakash.sekar@zohocorp.com                                   | CEO                             | Administrator               |                                       |
| Territory Management          | User1                                          | ganeshnow+1@yahoo.com                                        | CEO                             | Standard                    |                                       |
| Security Control              | User3                                          | Deactivating a user's account does not reduce the            | e number of user license your   | andard                      |                                       |
| Compliance Settings           | User4                                          | company is billed for. You must manage your subs<br>license. | scription to cancel a paid user | andard                      |                                       |
| Customination                 | Mathew Robinson                                | If you want to reduce the number of user licenses            | Click here                      | andard                      |                                       |
| own Customization             | closed user test                               |                                                              |                                 | andard                      |                                       |
| omation                       | Carol Mackey                                   | Close                                                        |                                 | andard                      |                                       |
| ess Management                | Suzanne                                        | user.salesman+invite3@gmail.com                              | CEO                             | Standard                    |                                       |
| Administration                | invitation test                                | user.salesman+invitation@gmail.com                           | CEO                             | Standard                    |                                       |
| ketplace<br>eloper Space      | Mandy invitation testinvitation testinvitation | incrediblyspecial+invite@yahoo.com                           | CEO                             | Standard                    |                                       |
| nnels                         | Sreekanth                                      | srk1084@gmx.com                                              | CEO                             | Standard                    |                                       |
| a                             | PM                                             | user.salesman+pm@gmail.com                                   | CEO                             | Standard                    |                                       |
|                               | Bala Ganesh                                    | user.salesman@gmail.com                                      | CEO                             | Standard                    |                                       |
|                               | Bryan Paul                                     | loginname2@zoho.com                                          | CEO                             | Standard                    |                                       |
|                               | Peter Parker                                   | loginname3@zoho.com                                          | CEO                             | Standard                    | 0                                     |
| Chennels Contacta             | Here is your Smart Chat (Ctrl+Space)           |                                                              |                                 | Illuctostar                 | 🖳 Ask Zia 🏔 🕽 🏹                       |
|                               | vickey_invitation.ai                           |                                                              |                                 | nustrator                   |                                       |
|                               |                                                |                                                              |                                 |                             |                                       |
| N Points: Whe                 | n I click the user                             | status its activated. And                                    | d when I turn o                 | ff the active r             | node the popup com                    |
| is one of the i               | mportant messa                                 | ges but it's not look like                                   | important or it                 | s not readabl               | le. First time I skip th              |
| an info next tin              | ne only I ready th                             | he information clearly                                       | F                               |                             | F                                     |
|                               |                                                | ie mornation cleany.                                         |                                 |                             |                                       |
|                               |                                                |                                                              |                                 |                             |                                       |

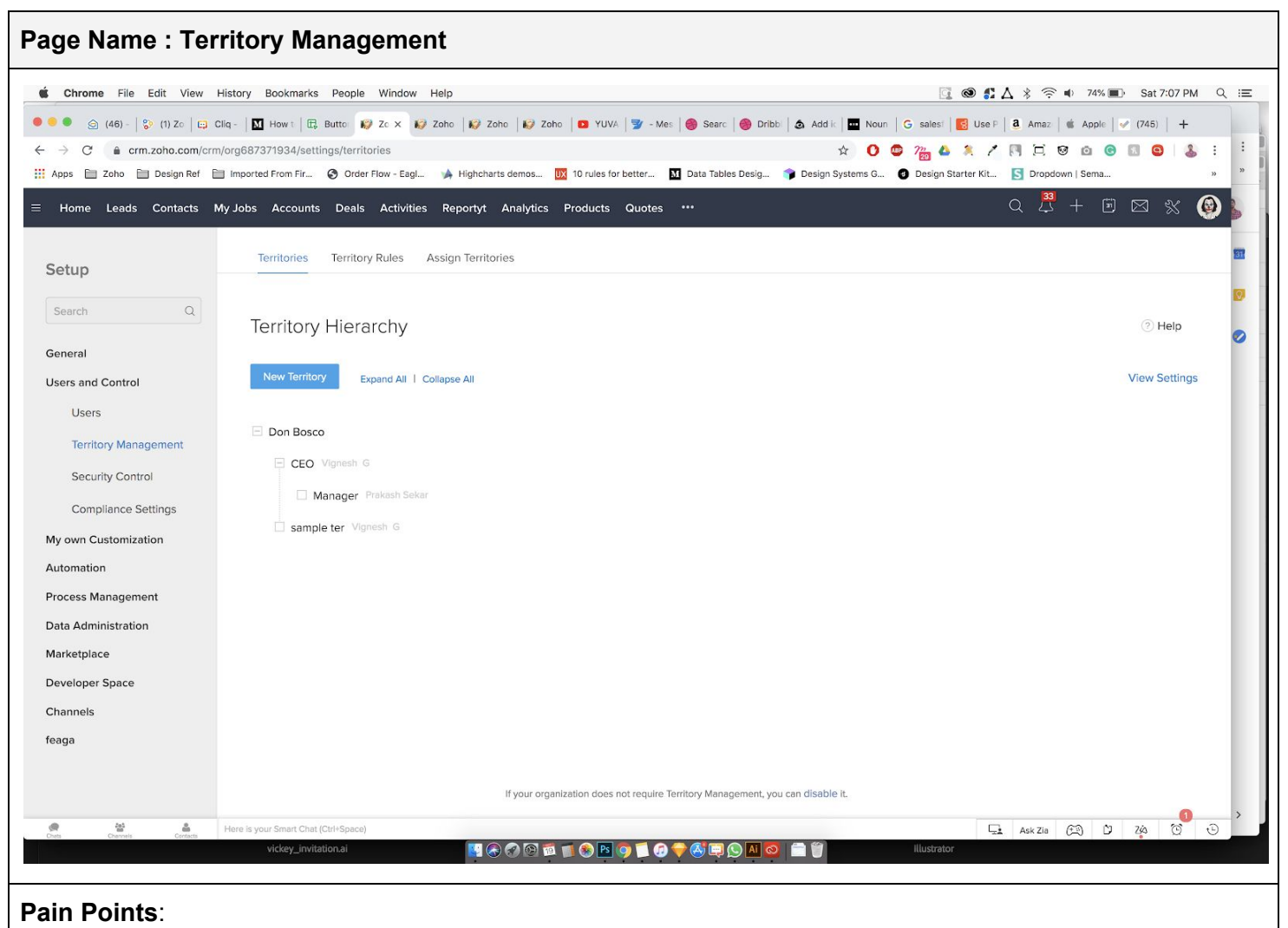

- 1. The button actually create the new territory but it looks like adding one.
- 2. Why do we need to expand all & collapse all button here?

#### Solution:

- 1. The button should be "create new territory"
- 2. As a user I can able to see the territory hierarchy at all the time. That's the purpose of visiting here. If I can able to add multiple territory means I can able to hide one and view another. But here I can see only one territory so there is no need of expand/collapse.

| Page Name : Territory settings                                                                             |                                                          |                                        |                      |
|----------------------------------------------------------------------------------------------------|----------------------------------------------------------|----------------------------------------|----------------------|
| Territories Territory Rules Assign Territories                                                             |                                                          |                                        |                      |
| Territory Hierarchy                                                                                        |                                                          |                                        | ? Help               |
| New Territory Expand All   Collapse All                                                                    |                                                          |                                        | View Settings        |
| Don Bosco                                                                                                  | Territory Settings                                       |                                        |                      |
| E CEO Vignesh G                                                                                            | Territory Structure                                      | From Role Hierarchy                    |                      |
| Manager Prakash Sekar                                                                                      | Created By                                               | Prakash Sekar<br>Apr 11, 2019 12:03 PM |                      |
| i sample ter Vignesh G                                                                                     | Deal Territory Rule                                      | Disabled                               | Enable               |
| Territories Territory Rules Assign Territories Territory Hierarchy New Territory Expand All   Collapse All | De Fachie Deel Terine                                    | . Dula                                 | ⑦ Help View Settings |
| 🖂 Don Bosco                                                                                                |                                                          | , Kule                                 |                      |
| CEO Vignesh G                                                                                              | All your Deal will be re-as<br>rules already configured. | signed with territories based on the [ | Jeals territory      |
| sample ter Vignesh G                                                                                       | I Understand. Enable No                                  | w. Cancel                              |                      |
|                                                                                                    |                                                          |                                        | _                    |
| <b>Pain Points</b> : Unexpected popup behavior.As a user I can se comes in the same place.                 | ee all the popup                                         | at the top but sudder                  | ily this action      |
| Solution: All popup should be placed on the top and should                                                 | follow the popul                                         | o/alert/info style.                    |                      |
| Conclusion:                                                                                                |                                                          |                                        |                      |

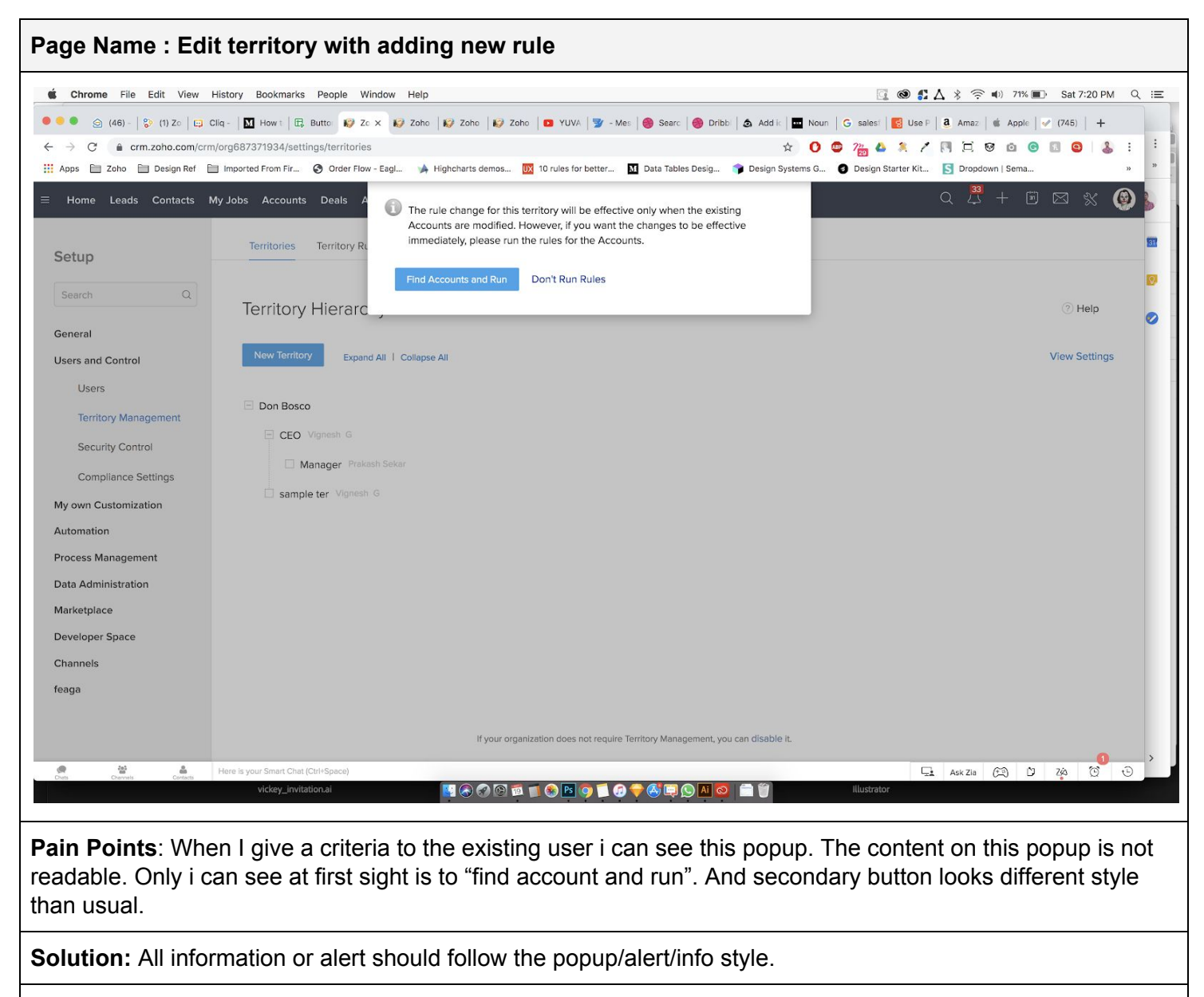

| Page Name : Vie                                            | w Parent Terr                        | itory                                                                  |                                                                   |
|------------------------------------------------------------|--------------------------------------|------------------------------------------------------------------------|-------------------------------------------------------------------|
| <b>É Chrome</b> File Edit View                             | History Bookmarks People             | Window Help                                                            | 📴 🎯 🕻 🛆 🖇 奈 🔹 68% 🗊 Sat 7:31 PM Q 😑                               |
| 🔴 🖲 🌒 🍙 (46) -   😵 (1) Zo   🖽                              | Cliq - 🛛 🔟 How t 🗍 🖽 Buttor 😥        | Zc 🗴 😥 Zoho   😥 Zoho   😰 Zoho   🖸 YUVA   🝸 - Mes   🎯 Searc   🎯 Dribb   | bbi 💩 Add ic 🧰 Noun 🛛 G salest 📴 Use P 🗿 Amaz 🕷 Apple 🖉 (745) 🕇 🕂 |
| $\leftrightarrow$ $\rightarrow$ C $\cong$ crm.zoho.com/crm | m/org687371934/settings/territor     | es/create                                                              | * O 🗢 2 🙀 🕹 🗶 🖍 🕅 🗔 🥺 💿 🙆 🔒 🗄 🗄                                   |
| 🗰 Apps 🗎 Zoho 📄 Design Ref [                               | Imported From Fir 🔇 Order Fi         | ow - Eagl 🍌 Highcharts demos 👿 10 rules for better 🚺 Data Tables Desig | 🎓 Design Systems G 👩 Design Starter Kit 🛐 Dropdown   Sema » »     |
| $\equiv$ Home Leads Contacts                               | My Jobs Accounts Deals               | View Parent Rules                                                      | ×                                                                 |
| Setup                                                      | Territories Territor                 | Don Bosco                                                              |                                                                   |
| (Second Color                                              | Create Territory                     | sample ter                                                             | (7)                                                               |
| Search                                                     | To automatically assign              |                                                                        | ×                                                                 |
| General                                                    | Territory Name                       | Account Rule                                                           |                                                                   |
| Users                                                      | Territory Manager Ass                | 2. AND 44 is ffgkhl                                                    |                                                                   |
| Territory Management                                       | Parent Territory san                 | Criteria = (1 and 2)                                                   |                                                                   |
| Security Control                                           | Add Users U                          | Pattern                                                                |                                                                   |
| My own Customization                                       | Permissions Rea                      |                                                                        |                                                                   |
| Automation                                                 |                                      |                                                                        | Cancel                                                            |
| Process Management                                         |                                      |                                                                        |                                                                   |
| Data Administration                                        | Account Rule                         |                                                                        | View Parent Rules                                                 |
| Marketplace                                                | (1) 49 ×                             | is ₊ trrhe5dkfgyu                                                      | +                                                                 |
| Developer Space                                            |                                      |                                                                        |                                                                   |
| Channels                                                   | Description                          | 6                                                                      |                                                                   |
| feaga                                                      |                                      |                                                                        |                                                                   |
|                                                            | Create                               |                                                                        |                                                                   |
| Dotts Channels Contacts                                    | Here is your Smart Chat (Ctrl+Space) |                                                                        |                                                                   |
|                                                            | - new j_nmanakai                     |                                                                        |                                                                   |
| Pain Points: Whe                                           | en I click the "v                    | iew parent rule" I got this popup. Info                                | formation with cancel button and close icon.                      |

**Solution:** we should follow only one action to close the popup. It should be close or it should be "done". We don't use close icon for all the popup, we use buttons on the popup all over the place.

| Page Name : Terr                             | itory Rules                                                    |                                                                                                    |
|----------------------------------------------|----------------------------------------------------------------|----------------------------------------------------------------------------------------------------|
| <b>É Chrome</b> File Edit View Hi            | story Bookmarks People Window Help                             | 📴 🎯 🎜 🔏 泠 🐠 64% 🔟 Sat 7:41 PM 🔍 🚍                                                                                                    |
|                                              | a- M How t E Butto Z c x Z Zoho Zoho Z Zoho Zoho Zoho Zoho Zoh | rUVA       Image: Search in the search in the search in the |
| Setup                                        | Te Edit Rule Manager                                           | jgstehtrhhfsrtn +<br>Savo Cancel                                                                                                    |
| Users and Control                            | □ -Don Bosco                                                   |                                                                                                    |
| Users                                        | E -CEO                                                         |                                                                                                    |
| Territory Management                         | -Manager                                                       |                                                                                                    |
| Security Control<br>Compliance Settings      | Account Rule 1. 102 is hglafaojojgstehtrhhfsrtn                |                                                                                                    |
| Automation<br>Process Management             | Criteria = 1<br>Pattern 1                                      |                                                                                                    |
| Data Administration                          | sample ter                                                     |                                                                                                    |
| Marketplace                                  | -rthydtjktukyf                                                 |                                                                                                    |
| Developer Space                              | Isnglbxdkjgbkjznd                                              |                                                                                                    |
| - Channels<br>feaga                          |                                                                |                                                                                                    |
| Cheta Chernels Contacti                      | Here is your Smart Chat (Ctrl+Space)<br>vickey_invitation.at   |                                                                                                    |
|                                              |                                                                |                                                                                                    |
| Pain Points: Unex options on the left        | pected button style. I can see all side.                       | the primary actions at the right side and the secondary                                                                                                    |
| <b>Solution:</b> Button p cancel button shou | lacement should be changed in t<br>Ild be left side.           | he usual style. Save button should be on the right side and                                                                                                    |
| Conclusion:                                  |                                                                |                                                                                                    |

| Territories Territory Rules Assign Territories                                                                                                    |                            |
|----------------------------------------------------------------------------------------------------|----------------------------|
|                                                                                                    |                            |
| Assign Territories to Accounts                                                                                                    | ⑦ Help                     |
| Assign or reassign the territories to the Accounts using the Run Rule option. Search your Accounts as needed and run rules for them.              |                            |
| My own criteria 🔻                                                                                                    |                            |
| 1 <u>None *</u> <u>None *</u> +                                                                                                    |                            |
| Search                                                                                                    |                            |
| Territories Territory Rules Assign Territories                                                                                                    |                            |
| Assign Territories to Accounts                                                                                                    | ? Help                     |
| Assign or reassign the territories to the Accounts using the Run Rule option. Search your Accounts as needed and run rules for them.              |                            |
| Territory 💌                                                                                                    |                            |
| Search Territory                                                                                                    |                            |
| Search                                                                                                    |                            |
|                                                                                                    |                            |
| <b>n Points</b> : Search? Here the description is too length so I skip that but I unders ount to run rule. But here I can see only search button. | tand I have to select an   |
| ution: The button should be search account. So that user can able to understa                                                                     | and that we can select the |

| Page Name : Sec                | urity control - Prot                                                         | files                  |                                                        |                                       |               |             |
|--------------------------------|------------------------------------------------------------------------------|------------------------|--------------------------------------------------------|---------------------------------------|---------------|-------------|
| $\equiv$ Home Leads Contacts M | ly Jobs Accounts Deals Activities                                            | Reportyt Analytic      | s Products Quotes ***                                  |                                       | Q 🗘 + 🖻       | ) 🖂 🛠 🎯     |
| Setup                          | Profiles Roles Data Sharin                                                   | g Settings Zoho Ma     | ail Add-on Users                                       |                                       |               |             |
| Search Q                       | Profiles                                                                     |                        |                                                        |                                       |               | Help        |
| General                        | Profile is a set of permissions dealin                                       | g with module access a | and operations, setup customizations, and access to va | rious apps. You can provide different | t             | New Profile |
| Users and Control              | set of permissions to various users.                                         |                        |                                                        |                                       |               |             |
| Users                          | PROFILE NAME                                                                 | PROFILE DESCRIPT       | ION                                                    | CREATED BY                            | MODIFIED BY   |             |
| Territory Management           | Administrator                                                                | This profile will h    | ave all the permissions. Users with Administrat More   |                                       | <b>Sep 23</b> |             |
| Security Control               | Standard                                                                     | This profile will h    | ave all the permissions except administrative pr More  |                                       |               |             |
| Compliance Settings            | vickey 2                                                                     |                        |                                                        | Sep 3                                 | 🚯 Sep 23      |             |
| My own Customization           | sf                                                                           | dd                     |                                                        | Sep 17                                | 🕄 Sep 17      |             |
| Automation                     | vickey New                                                                   |                        |                                                        | Sep 23                                | Son 23        |             |
|                                | ly Jobs Accounts Deals Activitie                                             | Create New I           | Profile                                                | _                                     |               |             |
| Satur                          | Profiles Roles Data Shari                                                    |                        |                                                        |                                       |               |             |
|                                |                                                                              | rione ruane            |                                                        |                                       |               |             |
| Search Q                       | Profiles                                                                     | Clone Profile          | Administrator •                                        |                                       |               | ⑦ Help      |
| General                        | Profile is a set of permissions deali<br>set of permissions to various users | Profile Description    | 4                                                      | us apps. You can provide different    |               | New Profile |
| Users and Control              |                                                                              |                        |                                                        |                                       |               |             |
| Users                          | PROFILE NAME                                                                 |                        | Cancel Create                                          | CREATED BY                            | MODIFIED BY   |             |
| Territory Management           | Administrator                                                                |                        |                                                        |                                       | 🕼 Sep 23      |             |
| Security Control               | Standard                                                                     | This profile will he   | ave all the permissions except administrative pr More  |                                       |               |             |
| Pain Points: Here              | i'm creating a profi                                                         | le but the c           | call to action is simply "Ne                           | w profile"                            |               |             |
| Solution: CTA she              | ould be Create new                                                           | profile                |                                                        |                                       |               |             |
| Conclusion:                    |                                                                              |                        |                                                        |                                       |               |             |

| Page Name : Securit                                                                                | ty Control - Pr                                                      | ofile                                                                                                    |                              |        |                                             |
|----------------------------------------------------------------------------------------------------|----------------------------------------------------------------------|----------------------------------------------------------------------------------------------------|------------------------------|--------|---------------------------------------------|
| ≡ Home Leads Contacts My Jobs                                                                      | Accounts Deals Activitie                                             | es Reportyt Analytics                                                                                                    | s Products Quotes •••        |        | ५ ८ै + छ ⊠ % 👰                              |
| ←Profile: Bigilueeee                                                                               |                                                                      |                                                                                                    |                              |        | Clone View Users                            |
| MODULE PERMISSIONS<br>Basic<br>Import/Export<br>Send Email<br>Tools<br>Others<br>SETUP PERMISSIONS | Basic Permissions<br>Leads<br>Contacts<br>Accounts<br>Deals<br>Tasks | <ul> <li>View, Create, Ei</li> <li>View, Create, Ei</li> <li>View, Create, Ei</li> <li>View, Create, Ei</li> <li>View, Create, Ei</li> <li>View, Create, Ei</li> </ul> | dit, Delete                  |        | ⊙ Help                                      |
| E Home Leads Contacts My Jobs ← Profile: Bigilueeee MODULE PERMISSIONS Basic Import/Export         | Accounts Users in Bi<br>Basic Per<br>Leads                           | igilueeee profile                                                                                                    | DLE STATUS<br>No users found | ×      | Q 🗳 + 🖻 🖂 💥 🚱<br>Cione View Users<br>© Help |
| Send Email<br>Tools<br>Others<br>= Home Leads Contacts My Jobs                                     | Contacts<br>Accounts<br>Deals<br>Accounts Deals Activiti             | e                                                                                                    |                              | _      | Q 🗸 + 🗉 🛛 💥 🚱                               |
| ←Profile: <b>Bigilueeee</b>                                                                        | _                                                                    | Profile Name                                                                                                    | rofile                       |        | Clone View Users                            |
| MODULE PERMISSIONS Basic Import/Export Send Email Tools Others                                     | Basic Permissions<br>Leads<br>Contacts<br>Accounts<br>Deals          | Clone Profile<br>Profile Description                                                                                                    | Bigilueeee Cancel Cre        | A Nate | ී Help                                      |

#### Pain Points:

- 1. Here I can not able to see the Primary action. I don't know how to save these changes. And there is no information about auto save.
- 2. When I click View user I can see there is no users in this profile, But where can I add the users? There is no option here and I don't know how to add the user here.
- 3. When I click clone it ask me to create a new profile. Is it really a clone this profile or creating new profile?

#### Solution:

- 1. The primary and secondary action "Save" cancel should be on this page. We don't use auto save for other features so here we should follow the same.
- 2. As a user I'm expected to view the user and I can see there is no users in this profile. But I need an option to add users from here. So we need to have the button for "Add users" here.
- 3. The popup should have a clone profile title and the call to action should be clone profile.

| Page Name : Rename                                                                                                    | e & Delete                                                           |                                                                                                    |                                     |
|----------------------------------------------------------------------------------------------------|----------------------------------------------------------------------|----------------------------------------------------------------------------------------------------|-------------------------------------|
|                                                                                                    | Accounts Deals                                                       | Are you sure you want to delete the profile <b>Bigilueeee</b> ?                                                                                                    | Q 🛃 + 🖻 🖂 💥 🚱<br>Clone View Users 🚥 |
| MODULE PERMISSIONS Basic Import/Export Send Email Tools Others SETUP PERMISSIONS                                                                                          | Basic Permissions<br>Leads<br>Contacts<br>Accounts<br>Deals<br>Tasks | <ul> <li>View, Create, Edit, Delete ~</li> <li>View, Create, Edit, Delete ~</li> <li>View, Create, Edit, Delete ~</li> <li>View, Create, Edit, Delete ~</li> <li>View, Create, Edit, Delete ~</li> <li>View, Create, Edit, Delete ~</li> </ul> | ⑦ Help                              |
| E Home Leads Contacts My Jobs ← Profile: Bigilueeee MODULE PERMISSIONS       Basic       Import/Export       Send Email       Tools       Others       SET UR DEDMISSIONS | Accounts Deals Basic Permission Leads Contacts Accounts Deals        | Profile Name   Bigilueee   Profile Description     Cancel   Save                                                                                                    | Q Clone View Users<br>() Help       |
| Admin Level                                                                                                    | Tasks                                                                | View, Create, Edit, Delete Y                                                                                                    |                                     |

- 1. Delete popup is hidden half in the top. It's not a usual style we follow for the delete/alert popup. All of a sudden I can see button on the center. And the info of delete the profile in different style.
- 2. Why there is a profile description is renaming the profile? Do we really need this while renaming?

# Solution:

1. Delete/alert popup should be same style so that as a user I can able to see the call to actions and the content of the alert in the same way.

| Page Name : Security Control: Create New Role                                                                                                    |
|----------------------------------------------------------------------------------------------------|
| Profiles Roles Data Sharing Settings Zoho Mail Add-on Users                                                                                                    |
| Roles                                                                                                    |
| This page will allow you to define how you share CRM data among users based on your organization's role hierarchy. For more information, refer to online help.                                                                                                    |
| New Role Expand All Collapse All                                                                                                    |
| Don Bosco                                                                                                    |
|                                                                                                    |
| Profiles       Roles       Data Sharing Settings       Zoho Mail Add-on Users             New Role         This page will allow you to create a new role based on your organizational hierarchy. Create a new role and associate it with a higher role.         Role Name |
| Pain Points: New Role button                                                                                                    |
| <b>Solution:</b> Here I'm creating a new role so the button should be "create new role" and the title should be create new role with Create Role button instead of Save.                                                                                                  |
| Conclusion:                                                                                                    |

| Page Name : Se                              | curity Control: Create / Edit Role                                                                                         |
|---------------------------------------------|----------------------------------------------------------------------------------------------------|
| Profiles Rol                                | es Data Sharing Settings Zoho Mail Add-on Users                                                                            |
| New Role<br>This page will all<br>Role Name | ow you to create a new role based on your organizational hierarchy. Create a new role and associate it with a higher role. |
| Reports To                                  | CEO                                                                                                    |
| Description                                 | 4                                                                                                    |
| Cancel                                      | Save                                                                                                    |
| Profiles                                    | Roles Data Sharing Settings Zoho Mail Add-on Users                                                                         |
| Edit Role                                   |                                                                                                    |
| Role Name                                   | sdgbtrn                                                                                                    |
| Reports To                                  | Manager                                                                                                    |
| Description                                 |                                                                                                    |
| Save                                        | Cancel                                                                                                    |
| Pain Points: Wh changed to left si          | en I click the create new button the alignment looks usual style. But when I edit the role it's de.                        |
| Solution: Need t                            | o change the button alignment.                                                                                             |
| Conclusion:                                 |                                                                                                    |

| Page Name : Security Control: Create New Role detail page & Delete Role                                                                                                    |
|----------------------------------------------------------------------------------------------------|
| Profiles Roles Data Sharing Settings Zoho Mail Add-on Users                                                                                                    |
|                                                                                                    |
| Role Details                                                                                                    |
| Role Name : sample role                                                                                                    |
| Description :                                                                                                    |
| Edit     Delete     Go to Roles List                                                                                                    |
| Associated Users:                                                                                                    |
| NAME EMAIL ADDRESS USER STATUS CONFIRMATION STATUS REPORTING MANAGER                                                                                                    |
| No users are associated with this role.                                                                                                    |
| Profiles Roles Data Sharing Settings Zoho Mail Add-on Users                                                                                                    |
| Delete Role                                                                                                    |
| Before deleting, you must transfer users and subordinates with this role to a new role.                                                                                                    |
| Transfer Users and Sub-roles:                                                                                                    |
| Role to be Deleted aehtrdyjdtm                                                                                                    |
| Transfer to Role                                                                                                    |
| Cancel Transfer and Delete                                                                                                    |
| <ul> <li>Pain Points: <ol> <li>There is no back button to go back to list. Instead of that we use the go to list button which we don't use in all the places.</li> <li>There is no associated users here so How can I associate? There is no option to associate the users.</li> <li>Dete the role - By click the delete button I have to transfer my users to another role but it's not mandatory. It comes once I click the transfer button. And then I choose the user and click the button.</li> </ol></li></ul> |
| <ol> <li>Solution:         <ol> <li>Need to remove the back button and have to place it on top(before title)</li> <li>We need to place the new button "Associate Users" so that user can associate from here.</li> <li>The field should be mandatory. And need to change the button alignment.</li> </ol> </li> </ol>                                                                                                    |

| Page Name : Edi                                                                         | it All permission                                                                                                    |                             |                                      |                                                                                                    |                                                                                                    |
|-----------------------------------------------------------------------------------------|----------------------------------------------------------------------------------------------------|-----------------------------|--------------------------------------|----------------------------------------------------------------------------------------------------|----------------------------------------------------------------------------------------------------|
| <b>É Chrome</b> File Edit View                                                          | History Bookmarks People Window He                                                                                           | elp                         |                                      | 🛓 🖬 🕹 🖇 🛜                                                                                                    | (i) 77% (○) Sat 11:59 PM Q :=                                                                                                    |
| ● ● ● ④ (46) -   ▷ Zoho ( □<br>← → C ● crm.zoho.com/crm<br>Ⅲ Apps □ Zoho □ Design Ref □ | Cliq -   M How tr   C Buttor 🐶 Zol x 🐶<br>m/org687371934/settings/data-sharing/edit<br>Imported From Fir 🔗 Order Flow - Eagl | Zoho 🤇 😥 Zoho 🤇 🎲           | Zoho ( 🖸 YUVA) 📝 - Mess 🎯            | Searci   🕘 Dribbi:   💩 Add ic   🧮 Nouni   G salesi:   👩 Use P  <br>🖈 😭 🦏 🏤 75 4 × 7 19 12 11 12 12 12 12 12 12 12 12 12 12 12 | <b>a</b> Amazı       ✓ (745)       +         Image: Image: Image |
|                                                                                         | My Jobs Accounts Deals Reportyt ,                                                                                            | Analytics Activities        | Products Quotes •••                  | a 4                                                                                                    | + 🖻 🗠 🍥 🖕                                                                                                    |
| Setup                                                                                   | Profiles Roles Data Sharing S                                                                                                | Settings Zoho Mail A        | Add-on Users                         | Dublic Dead/Write/Delate                                                                                                    |                                                                                                    |
| Search Q                                                                                | Untitled:                                                                                                    | Private                     | Public Read Only                     | Public Read/Write/Delete                                                                                                    | <b>*</b>                                                                                                    |
| General                                                                                 | ContactsXAccounts21:                                                                                                    | Private                     | Public Read Only                     |                                                                                                    |                                                                                                    |
| Users and Control                                                                       | ClassRooms:                                                                                                    | <ul> <li>Private</li> </ul> | <ul> <li>Public Read Only</li> </ul> | Public Read/Write/Delete                                                                                                    |                                                                                                    |
| Territory Management                                                                    | Parents:                                                                                                    | Private                     | O Public Read Only                   | O Public Read/Write/Delete                                                                                                    |                                                                                                    |
| Security Control                                                                        | Accounts X Users:                                                                                                    | O Private                   | O Public Read Only                   | Public Read/Write/Delete                                                                                                    |                                                                                                    |
| Compliance Settings                                                                     | ContactsXAccounts X Users:                                                                                                   | O Private                   | O Public Read Only                   | Public Read/Write/Delete                                                                                                    |                                                                                                    |
| My own Customization                                                                    | New1:                                                                                                    | Private                     | O Public Read Only                   | O Public Read/Write/Delete                                                                                                    |                                                                                                    |
| Automation                                                                              | Red Module:                                                                                                    | Private                     | O Public Read Only                   | Public Read/Write/Delete                                                                                                    |                                                                                                    |
| Process Management<br>Data Administration                                               | New1 X Users:                                                                                                    | O Private                   | O Public Read Only                   | Public Read/Write/Delete                                                                                                    |                                                                                                    |
| Marketplace                                                                             | New1 X Campaigns:                                                                                                    | <ul> <li>Private</li> </ul> | O Public Read Only                   | O Public Read/Write/Delete                                                                                                    |                                                                                                    |
| Developer Space                                                                         | Subform1 X Users:                                                                                                    | O Private                   | O Public Read Only                   | Public Read/Write/Delete                                                                                                    |                                                                                                    |
| Channels                                                                                | Leads X Users:                                                                                                    | O Private                   | O Public Read Only                   | Public Read/Write/Delete                                                                                                    |                                                                                                    |
| feaga                                                                                   |                                                                                                    | Save                        | ncel                                 |                                                                                                    |                                                                                                    |
| Chers Cherviels Contacts                                                                | Here is your Smart Chat (Ctrl+Space)                                                                                         |                             |                                      | Ask Zia                                                                                                    | ( ) / / / / / / / / / / / / / / / / / /                                                                                                    |
|                                                                                         |                                                                                                    | N 🖓 🖓 🛐                     | i 🕲 🖻 🧿 📜 🕢 🔶 🚳 🗐 👔                  |                                                                                                    |                                                                                                    |
| Pain Points: Call                                                                       | to action is not visib                                                                                                    | ole in the fir              | rst visit                            |                                                                                                    |                                                                                                    |
| Solution: Button                                                                        | should be placed or                                                                                                    | the top rig                 | ght with default                     | style. So that user can able to                                                                                               | easily identify.                                                                                                    |
| Conclusion:                                                                             |                                                                                                    |                             |                                      |                                                                                                    |                                                                                                    |
|                                                                                         |                                                                                                    |                             |                                      |                                                                                                    |                                                                                                    |

| Page Name : Sha                                                                                                    | ring Rules                                                                                                    |                                                                                                 |                                                                                     |                 |                    |
|----------------------------------------------------------------------------------------------------|----------------------------------------------------------------------------------------------------|-------------------------------------------------------------------------------------------------|-------------------------------------------------------------------------------------|-----------------|--------------------|
| Profiles Roles Da                                                                                                    | ta Sharing Settings Z                                                                                                    | oho Mail Add-on Users                                                                           |                                                                                     |                 |                    |
| Sharing Rules                                                                                                    |                                                                                                    |                                                                                                 |                                                                                     |                 | + New Sharing Rule |
| SHARED FRO                                                                                                    | M                                                                                                    | SHARED TO                                                                                       | PERMISSION TYPE                                                                     | SUPERIORS       | ALLOWED            |
| RS: Manage                                                                                                    | er                                                                                                    | RS: Manager                                                                                     | Read-only                                                                           | 0               |                    |
| Accounts:                                                                                                    |                                                                                                    |                                                                                                 |                                                                                     |                 | + New Sharing Rule |
| SHARED FRC                                                                                                    | M                                                                                                    | SHARED TO                                                                                       | PERMISSION TYPE                                                                     | SUPERIORS       | ALLOWED            |
| G: ergrhr                                                                                                    |                                                                                                    | G: febrgn                                                                                       | Read/Write/Delete                                                                   | ~               |                    |
| Contacts:<br>E Home Leads Contacts M                                                                                                    | Ay Jobs Accounts Deals<br>Profiles Roles                                                                                                  | Reportyt Analytics A<br>Data Sharing Settings Zo                                                | No sharing rules created.<br>ctivities Products Quotes ···<br>oho Mail Add-on Users | Q               | + New Sharing Rule |
| Securp<br>Search Q<br>General<br>Users and Control<br>Users<br>Territory Management<br>Security Control<br>Compliance Settings<br>My own Customization<br>Automation<br>Process Management<br>Data Administration | New Sharing I<br>This page allows you to<br>Records Shared From<br>Records Shared To<br>Access Type<br>Superiors Allowed<br>Cancel Create | Rule<br>create sharing rules for the<br>Groups • None •<br>Groups • None •<br>Read/Write/Delete | selected module.                                                                    |                 | . ∂ Help           |
| Pain Points:<br>1. Repeated b                                                                                                    | outton for ever                                                                                                    | ry module. Ar                                                                                   | nd the buttons having "+"                                                           | instead of add. |                    |

#### Solution:

- 1. Instead of showing all module with +New sharing rule button. We can change this as a single list and then ask the user to choose the module when created. So that we can avoid number of same buttons repeated in this page.
- 2. The button alignment should be default style(right aligned). The title should be create new sharing rule.

| obs Accounts Deals Reportyt Ana                                                               | Organize Modules                                                                                    |                                             | Q L +                                  |
|-----------------------------------------------------------------------------------------------|----------------------------------------------------------------------------------------------------|---------------------------------------------|----------------------------------------|
| Modules and Fields Tab Groups                                                                 | You can choose to show or hide modules, or change the order in which they are displayed in the tab. |                                             |                                        |
| 0                                                                                             | Q Search                                                                                            |                                             | Ourseiter Machile                      |
| C Search                                                                                      | C Delas Account link module                                                                         |                                             | Organize Module                        |
| DISPLAYED IN TABS AS                                                                          | Class Rooms                                                                                         | SHARED TO                                   | LAST MODIFIED                          |
| Leads                                                                                         | Students specific                                                                                   | All Profiles                                | October 08, 201                        |
| Contacts                                                                                      | Projects                                                                                            | All Profiles                                | October 17, 2019                       |
| My Jobs                                                                                       | S II                                                                                                | All Profiles                                | August 29, 2019                        |
| Accounts                                                                                      | New1                                                                                                | All Profiles                                | October 01 2019                        |
| Deals                                                                                         |                                                                                                    |                                             | Santamber 17.2                         |
| Dears                                                                                         | v quide                                                                                             | All Desfler                                 | September 17, 2                        |
| Reportyt                                                                                      |                                                                                                    | All Profiles                                | August 26, 2019                        |
| Analytics                                                                                     | Cancel Save                                                                                         | All Profiles                                | 0                                      |
| Activities                                                                                    | Activities                                                                                          | All Profiles                                | October 19, 2019                       |
| Tasks                                                                                         | Tasks                                                                                               | All Profiles                                | September 03, 2                        |
| Events                                                                                        | Events                                                                                              | All Profiles                                | September 03, 2                        |
|                                                                                               |                                                                                                    |                                             | <b>₽</b> Ø.                            |
| n Points:<br>1. Button Alignment is different<br>suddenly it goes down i<br>should goes down? | erent. When I try to hide the module I<br>n the list. I try to move to the same po                  | have uncheck the r<br>sition and then clic  | nodule in a list<br>k the save. Why it |
| ution:<br>1. Button Alignment shoul<br>so that I can understand                               | d be right side. And when I uncheck th<br>d it's hide in the same position. When                    | ne module it should<br>I needed I can click | be in the same plac                    |

| Page Na                      | ame : Mo              | dule                    |              |                           |                 |                              |                  |                     |   |
|------------------------------|-----------------------|-------------------------|--------------|---------------------------|-----------------|------------------------------|------------------|---------------------|---|
| Loads                        |                       |                         |              |                           |                 |                              |                  |                     |   |
| Ledus                        |                       |                         |              |                           |                 |                              |                  |                     |   |
| Layouts                      | Layout Rules          | Validation Rules        | Fields       | Links and Buttons         | Summary         |                              |                  |                     |   |
| Design you                   | ır own layouts to fit | your business proces    | ses, then as | ssign them to your user   | accounts basec  | d on permission profiles.    |                  |                     |   |
|                              |                       |                         |              |                           |                 |                              | New La           | Layout Assignment   |   |
| NAME                         |                       | SHARED TO               | 1            |                           |                 | LAST MODIFIED                |                  | STATUS              |   |
| Leads                        |                       |                         |              |                           |                 |                              |                  |                     |   |
| Lovouto                      | Lavout Dulas          | Validation Dulos        | Fields       | Links and Ruttons         | Summani         |                              |                  |                     |   |
| Layouts                      | Layout Rules          | Validation Rules        | Fields       | LINKS and Buttons         | Summary         |                              |                  |                     | - |
| Layout rule                  | s allow you to man    | age sets of fields and  | sections. De | efine your own rules to r | natch your layo | ut with how you do business. |                  |                     | 1 |
| All Layou                    | ts 👻                  |                         |              |                           |                 |                              |                  | + New Layout Rule   |   |
| NAME                         |                       | PRIMARY FI              | ELD          |                           | LAYOUT          |                              | LAST MODIFIED    | STATUS              |   |
| Layouts                      | Layout Rules          | Validation Rules        | Fields       | Links and Buttons         | Summary         |                              |                  |                     |   |
| Set validati                 | on rules to verify d  | ata a user enters withi | n a record b | pefore saving.            |                 |                              |                  |                     | 4 |
| All Layou                    | its 👻                 |                         |              |                           |                 |                              |                  | New Validation Rule | Į |
| FI                           | ELD NAME              | VA                      | LIDATE USIN  | G                         | EXECUTES ON     | LAYOUT NAME                  | LAST MODIFIE     | D STATUS            |   |
| Pain Po                      | <b>ints</b> : Havi    | ing Differen            | t Style      | buttons in t              | he next         | tabs looks inconsiste        | nt of the create | outton.             |   |
| <b>Solution</b><br>Validatio | n: We sho<br>on Rule. | ould follow th          | ne sar       | ne style in al            | l these p       | places. Create Layou         | t, Create Layout | Rule, Create        |   |
| Conclus                      | sion:                 |                         |              |                           |                 |                              |                  |                     |   |

| age Name : Fields             |                        |                 |                   |                 |                                      |
|-------------------------------|------------------------|-----------------|-------------------|-----------------|--------------------------------------|
| Leads                         |                        |                 |                   |                 |                                      |
| Layouts Layout Rules Valid    | lation Rules Fields Li | nks and Buttons | Summary           |                 | ⑦ Helj                               |
|                               |                        | Field Listing   | Field Permissions | Personal Fields |                                      |
| All Layouts 👻 🔍 Search Fields | or Data Types          |                 |                   |                 | + Create & Edit Fields               |
| FIELD LABEL                   | DATA TYPE              | CUST            | OM FIELD          | LAYOUTS         |                                      |
| Account                       | Lookup                 | ✓ adsfdghg      |                   | adsfdghgh a     | and Standard                         |
| Annual Revenue                | Currency               |                 |                   | adsfdghgh ,     | Custom Layout and Standard           |
| Attachements                  | File Upload            | ~               |                   | adsfdghgh a     | and Standard                         |
| Average Time Spent (Minutes)  | Decimal                |                 |                   | adsfdghgh ,     | Custom Layout and Standard           |
| in Points: Got bit o          | confusion about        | the button.     | Is it Add/Cre     | eate/Edit field | ls                                   |
| lution:Actual funct           | ion is edit the fi     | elds in the e   | existing mod      | ules so the c   | all to action should be Edit Fields. |
| onclusion:                    |                        |                 |                   |                 |                                      |
|                               |                        |                 |                   |                 |                                      |
| ge Name : Links &             | & Buttons              |                 |                   |                 |                                      |
|                               |                        |                 |                   |                 |                                      |
| Leads                         |                        |                 |                   |                 |                                      |
|                               |                        |                 |                   |                 |                                      |
| Layouts Layout Rules Valid    | lation Rules Fields Li | nks and Buttons | Summary           |                 | (?) Help                             |

Experience the power of customization by defining the action you want to be performed when a user clicks the link or button. Also, through a single-click action, you can connect Zoho CRM to third-party applications, other Zoho CRM modules, or other Zoho Apps. All Components 👻 NAME PLACEMENT PROFILES PERMITTED @} Link sample link **Details** Page Administrator and Standard Link sfdxgfc Details Page Administrator and Standard Button Red List View - Button for each record Administrator and Standard Button ofda Edit Dago Administrator Pain Points: Similar buttons with +New. Solution: We have this option to create new button/Link so the action should be "Create Button" "Create Link" So we can group the button with mostly used "Create button" first and then keep the link inside the dropdown.

| Page Name : Field Permission                                                                                                    |                                                                                                    |                                                             |                                                                                                    |                                                |                   |  |
|----------------------------------------------------------------------------------------------------|----------------------------------------------------------------------------------------------------|-------------------------------------------------------------|----------------------------------------------------------------------------------------------------|------------------------------------------------|-------------------|--|
| <b>É Chrome</b> File Edit View                                                                                                    | 🗯 Chrome File Edit View History Bookmarks People Window Help                                                                                     |                                                             |                                                                                                    |                                                |                   |  |
|                                                                                                    | Clic X   M Hov X   C But: X V V m/org687371934/settings/modules/Leads/fie imported From Fir O Order Flow - Esgl My Jobs Accounts Deals Report.vt | oh x 😥 Zoh x 😥 Zoh<br>Id-permissions<br>Alighcharts demos 👿 | x   ₩ Zoh x   	 YU\ x   	 Al x   	 Sec x  <br>☆<br>10 rules for better 	 Data Tables Desig 	 Design Systems oducts 	 Quotes | See X   ▲ Add X   ■ Not X   G sale X   2 Use X | +<br>& :: ::<br>» |  |
| ← MODULES Q                                                                                                    | Leads                                                                                                    |                                                             |                                                                                                    |                                                |                   |  |
| Contacts                                                                                                    | Layouts Layout Rules Validation                                                                                                    | Rules Fields Links a                                        | ind Buttons Summary                                                                                                    | (                                              | Help              |  |
| Accounts                                                                                                    |                                                                                                    |                                                             |                                                                                                    |                                                |                   |  |
| Deals                                                                                                    |                                                                                                    |                                                             | Field Listing Field Permissions Personal Fields                                                                             |                                                |                   |  |
| Tasks                                                                                                    | Administrator - O Search Fields                                                                                                    |                                                             |                                                                                                    | + Crosta & Edit                                | ields             |  |
| Events                                                                                                    | Administrator                                                                                                    |                                                             |                                                                                                    |                                                |                   |  |
| Calls                                                                                                    | FIELD LABEL                                                                                                    | READ AND WRITE                                              | READ ONLY                                                                                                    | DON'T SHOW                                     | - 11              |  |
| Products                                                                                                    | Account                                                                                                    | ۲                                                           | 0                                                                                                    | 0                                              | - 11              |  |
| Quotes                                                                                                    | Attachements                                                                                                    | ٢                                                           | 0                                                                                                    | 0                                              | - 11              |  |
| Sales Orders                                                                                                    | Average Time Spent (Minutes)                                                                                                    | ۲                                                           | 0                                                                                                    | 0                                              | - 11              |  |
| Purchase Orders                                                                                                    | City                                                                                                    | ۲                                                           | 0                                                                                                    | 0                                              |                   |  |
| Invoices                                                                                                    | Company                                                                                                    | ۲                                                           |                                                                                                    |                                                |                   |  |
| Campaigns                                                                                                    | Country                                                                                                    | ۲                                                           | 0                                                                                                    | 0                                              |                   |  |
| Vendors                                                                                                    | Created By                                                                                                    | ۲                                                           | 0                                                                                                    | 0                                              |                   |  |
| Price Books                                                                                                    | Currency                                                                                                    | ۲                                                           |                                                                                                    |                                                |                   |  |
| Cases                                                                                                    | Date/Time 1                                                                                                    | ۲                                                           | Save Cancel                                                                                                    |                                                |                   |  |
| Image: Channel Chan (Chri-Space)         Image: Channel Chan (Chri-Space)         Image: Channel Chan (Chri-Space)         Image: Channel Chan (Chri-Space)         Image: Channel Chan (Chri-Space)         Image: Channel Chan (Chri-Space)         Image: Channel Chan (Chri-Space)         Image: Channel Chan (Chri-Space)         Image: Channel Channel Chan (Chri-Space)         Image: Channel Channel Chan (Chri-Space)         Image: Channel Channel Ch |                                                                                                    |                                                             |                                                                                                    |                                                |                   |  |
| Pain Points: Save&Cancel button alignment is different.                                                                                                    |                                                                                                    |                                                             |                                                                                                    |                                                |                   |  |
| Solution:Button alignment should be on the right side of the page with default style (Primary on the right side)                                                                                                    |                                                                                                    |                                                             |                                                                                                    |                                                |                   |  |
| Conclusion:                                                                                                    |                                                                                                    |                                                             |                                                                                                    |                                                |                   |  |

| Page Nam           | e : Module B         | Builder       |                    |              |         |             |                     |
|--------------------|----------------------|---------------|--------------------|--------------|---------|-------------|---------------------|
| $\leftarrow$ Leads |                      | adsfdghgh 👻 🛞 |                    |              |         | Cancel      | Save and Close Save |
| New Fields $\vee$  |                      | CREATE        |                    |              |         |             | 0                   |
| 🖂 Single Line      | 🗔 Multi-Line         |               |                    |              |         |             |                     |
| 🖾 Email            | S Phone              | Subform 1     |                    |              |         |             |                     |
| 🖂 Pick List        | ∜⊟ Multi-Select      | Single Line 1 | Single Line 2 ···· | Email 1 ···· | Phone 1 |             |                     |
| Date               | Date/Time            | Single Line   |                    | Email        |         | + Add Field |                     |
| 123 Number         | 1-<br>2- Auto-Number |               |                    |              |         |             |                     |
| \$ Currency        | .00 Decimal          | Subform 3     |                    |              |         |             |                     |
| % Percent          | 99 Long Integer      | Subionin S    |                    |              |         |             |                     |
| Checkbox           | N URL                | + Add Field   |                    |              |         |             |                     |
| 🖳 Lookup           | fx Formula           | + Add Heid    |                    |              |         |             |                     |
| & User             | 1. File Upload       |               |                    |              |         |             |                     |
|                    |                      |               |                    |              |         |             |                     |

#### Pain Points:

- 1. When I click the save button it's not closed (expected behaviour not happen). Why we need Save&Close and Save button?
- 2. + & Add convey the same meaning but both placed in the single action.

#### Solution:

- 1. As a user if I wanted to check the changes means I need an option to preview the changes. So that I can be able to view the changes in the same page. In this case we can remove the button "Save and Close" and keep preview as second priority so that It won't be confusing to the user when click the save.
- 2. Need to remove "+" from the action and it should be "Add New Field". If we need the "+" in any case we should use the icon.

| Page                                | Name : Layout Rule                                                                                                    |
|-------------------------------------|----------------------------------------------------------------------------------------------------|
| 🗯 Chro                              | rme File Edit View History Bookmarks People Window Help 🛓 🛙 🕄 🖓 🛠 🎓 🕪 52% 😥 Sun 2:14 PM 🔍 🚍                                                                                          |
|                                     | 🔄 (47) X 💱 Fee X 📮 Clic, X 🔲 Hov X 🗄 But: X 😥 Zoh X 😥 Zoh X 😥 Zoh X 🕼 Zoh X 👘 Zoh X 👘 Zoh X 👘 Zoh X 👘 Zoh X 👘 Zoh X 👘 Zoh X 👘 Zoh X 👘 Zoh X 👘 Zoh X 👘 Zoh X 👘 Zoh X                  |
| $\leftrightarrow \rightarrow \circ$ | 🕻 🔒 crm.zoho.com/crm/org687371934/settings/modules/Leads/layout-rules/393332400000173185?layouttd=393332400000211264 🖈 🚺 😇 7📸 🕹 🔅 7 🕅 🖾 😨 🤷 💿 🔝 💿 🐁 🚦                                |
| Apps                                | 2 Zoho 📄 Design Ref 📄 Imported From Fir. 🔇 Order Flow - Eag 🥻 Highcharts demos 🔯 10 rules for better 🔯 Data Tables Desig 🍞 Design Systems G 🥑 Design Starter Kit 🛐 Dropdown   Sema » |
| = Home                              | e Leads Contacts My Jobs Accounts Deals Reportyt Analytics Activities Products Quotes …                                                                                              |
| $\leftarrow$ ewr                    | etyy                                                                                                    |
| @ Lea                               | ids / Custom Layout                                                                                                    |
|                                     | WHEN                                                                                                    |
|                                     |                                                                                                    |
|                                     |                                                                                                    |
|                                     |                                                                                                    |
|                                     | City                                                                                                    |
|                                     | is nmbn Show Fields(2)                                                                                                    |
|                                     | chennai Show Sections(1)                                                                                                    |
|                                     | + Trigger an action                                                                                                    |
|                                     |                                                                                                    |
|                                     | is Show Sections(1)                                                                                                    |
|                                     | stdgf + Trigger an action                                                                                                    |
|                                     |                                                                                                    |
|                                     | is + Trigger an action                                                                                                    |
|                                     | kiākā                                                                                                    |
| , en                                | <sup>™</sup> <sup>™</sup>                                                                                                    |
|                                     |                                                                                                    |
|                                     | in Show Eigld(/)                                                                                                    |
|                                     |                                                                                                    |
|                                     | + ingger an action                                                                                                    |
|                                     |                                                                                                    |
|                                     | Choose an option                                                                                                    |
|                                     |                                                                                                    |
|                                     |                                                                                                    |
| Dain                                |                                                                                                    |
|                                     | -oints:<br>Here the "+" conveys Add trigger an action                                                                                                    |
| 1.                                  | There is no save/Cancel button on this name                                                                                                    |
| 3.                                  | There is no separation between the Rule name and the rule.                                                                                                    |
| 4.                                  | As a user i need to add criteria here but it shows choose an option                                                                                                    |
|                                     | •                                                                                                    |
| Soluti                              | ion:                                                                                                    |
| 1.                                  | Action should be "add action"                                                                                                    |
| 2.                                  | Need save/cancel button in this page. As we don't follow the auto save in other features we need to keep the consistency here                                                        |
| 3                                   | Need a separation for the title and the rule                                                                                                    |
| 4                                   | Action should be "Add New Criteria"                                                                                                    |
|                                     |                                                                                                    |
| Concl                               | lusion:                                                                                                    |
| Page Name : Validatio                                                                                                    | on Rule                                                                                                    |                                                                                                    |                                                            |
|----------------------------------------------------------------------------------------------------|----------------------------------------------------------------------------------------------------|----------------------------------------------------------------------------------------------------|------------------------------------------------------------|
| Chrome File Edit View History Bo     O(47) × ♀ Fee × ♀ C lia ×     ← → C a crm.zoho.com/crm/org687371     Apps ⊇ Zoho ⊇ Design Ref ⊇ Imported Fr | okmarks     People     Window     Help       Mov x     IB; Butt x     IV     IV </th <th>&lt; &lt; 20h x   ■ YU\ x   ♥ - M: x   ● See x   ● See<br/>1446109?layoutId=3933324000001165003 ☆ 0 0<br/>0 rules for better I Data Tables Desig ♥ Design Systems G</th> <th></th> | < < 20h x   ■ YU\ x   ♥ - M: x   ● See x   ● See<br>1446109?layoutId=3933324000001165003 ☆ 0 0<br>0 rules for better I Data Tables Desig ♥ Design Systems G |                                                            |
| ■ Home Leads Contacts My Jobs A ← @ Leads / adsfdghgh Execute rule When WHER WHER                                                                | xccounts Deals Reportyt Analytics Activities Pro                                                                                                    | ducts Quotes •••                                                                                                    | Q C <sup>4</sup> + IP ⊠ % (⊗)<br>Cancel Save I<br>I<br>⊘ 1 |
| is Ru<br>google Co<br>Ru<br>Co                                                                                                    | le applied for,<br>mpany is zfbeshb<br>le applied for,<br>mpany isn't gveabsrtbn                                                                                                    | show verb<br>9700<br>Enter your alert message here<br>0/00                                                                                                  |                                                            |
| Add another option Specify criteria to validate Website                                                                                          | smart Chat (Ctrl+Space)                                                                                                    |                                                                                                    | Ask Zia (2) 2/3 (2) 3                                      |
| Website<br>is R<br>google C                                                                                                    | Which records would you like to apply the ru<br>All Records  Choose based on specific<br>City * is *                                                                                                    | lie to?<br>c conditions<br>egsntrs                                                                                                    | +                                                          |
| Add another option Pain Points:                                                                                                    |                                                                                                    | Cancel                                                                                                    | Done                                                       |

- 1. I need an option to save the message. I don't know if it is saved/not.
- 2. As a user i need to add criteria here but it shows Add another option
- 3. Button alignments are different for edit criteria and add new criteria.

# Solution:

- 1. When user type the alert message we should give a done/save button while typing the message.
- 2. The action should be "Add New Criteria"

3. Need to follow the same style(Primary on the right side) in all the places.

| Page Name :Fields - Personal Fields                                                                                                    |                                                                                                 |                                                                                |                                                                                                    |                                                                                                    |  |  |
|----------------------------------------------------------------------------------------------------|-------------------------------------------------------------------------------------------------|--------------------------------------------------------------------------------|----------------------------------------------------------------------------------------------------|----------------------------------------------------------------------------------------------------|--|--|
|                                                                                                    | My Jobs Accounts Deals Repc                                                                     | Personal Fields - Leads                                                        |                                                                                                    | Q C <sup>4</sup> + ⊞ ⊠ % 🚱                                                                          |  |  |
| <ul> <li>MODULES</li> <li>Leads</li> <li>Contacts</li> <li>Accounts</li> <li>Deals</li> <li>Tasks</li> <li>Events</li> <li>Calls</li> <li>Products</li> <li>Quotes</li> </ul> | Leads Layout Rules Valid All Layouts  Q Search Field of Field LABEL Annual Revenue Attachements | FIELDS Annual Revenue Attachements Average Time Spen Company Country Add Field | PERSONAL DATA TYPE          Normal <ul> <li>Sensitive</li> <li>Normal</li> <li>Sensitive</li> </ul> <li>Normal</li> <li>Sensitive</li> <li>Normal</li> <li>Sensitive</li> <li>Normal</li> <li>Sensitive</li> | Theip         S         Edit Personal Fields         + Create & Edit Fields         ut and Standard |  |  |
| Sales Orders                                                                                                    | Average Time Spent (Minutes)<br>Company                                                         |                                                                                | Cancel Done                                                                                                    | ut and Standard<br>ut and Standard                                                                  |  |  |
| Invoices                                                                                                    | Country<br>First Page Visited                                                                   | Normal                                                                         | adsfdghgh, Custom La                                                                                                    | yout and Standard                                                                                   |  |  |
| Pain Points: "+" and "Add" convey the same meaning.                                                                                                    |                                                                                                 |                                                                                |                                                                                                    |                                                                                                    |  |  |
| Solution: Need to remove the "+" and the action is "Add Field"                                                                                                    |                                                                                                 |                                                                                |                                                                                                    |                                                                                                    |  |  |
| Conclusion:                                                                                                    |                                                                                                 |                                                                                |                                                                                                    |                                                                                                    |  |  |

| Page Name : Tag Group                                                                                                    |                                        |                                                                                                  |                        |                                                    |  |  |
|----------------------------------------------------------------------------------------------------|----------------------------------------|--------------------------------------------------------------------------------------------------|------------------------|----------------------------------------------------|--|--|
| yt                                                                                                    | Tab Grou                               | os ×                                                                                             | Tab Grou               | ps ×                                               |  |  |
| oups                                                                                                    | Name                                   | Sales                                                                                            | Name                   | I                                                  |  |  |
|                                                                                                    | Tabs                                   | ✓ Home                                                                                           | Tabs                   | Home                                               |  |  |
|                                                                                                    |                                        | ✓ Leads                                                                                          |                        | Feeds                                              |  |  |
| ıps.<br>Jiffer                                                                                                    |                                        | Contacts                                                                                         |                        | Leads                                              |  |  |
|                                                                                                    |                                        | Accounts                                                                                         |                        | Contacts                                           |  |  |
|                                                                                                    |                                        | ✓ Deals                                                                                          |                        | My Jobs                                            |  |  |
|                                                                                                    |                                        | ✓ Reportyt                                                                                       |                        | Accounts                                           |  |  |
|                                                                                                    |                                        |                                                                                                  |                        |                                                    |  |  |
|                                                                                                    | Permissions                            | PROFILES                                                                                         | Permissions            | PROFILES                                           |  |  |
|                                                                                                    |                                        | Administrator                                                                                    |                        | Administrator                                      |  |  |
|                                                                                                    |                                        | Standard                                                                                         |                        | Standard                                           |  |  |
|                                                                                                    |                                        | 🗌 vickey 2                                                                                       |                        | vickey 2                                           |  |  |
|                                                                                                    |                                        | □ sf                                                                                             |                        | □ sf                                               |  |  |
|                                                                                                    |                                        | vickey New                                                                                       |                        | vickey New                                         |  |  |
|                                                                                                    |                                        | rockey                                                                                           |                        | □ rockey                                           |  |  |
|                                                                                                    |                                        | kjbkjbkj                                                                                         |                        | □ kjbkjbkj                                         |  |  |
|                                                                                                    |                                        |                                                                                                  |                        |                                                    |  |  |
| Cancel Save                                                                                                    |                                        |                                                                                                  |                        |                                                    |  |  |
| <ul> <li>Pain Points:</li> <li>1. First one is edit tab group and the another one is Create New Tab group. There is no difference between create and edit.</li> </ul> |                                        |                                                                                                  |                        |                                                    |  |  |
| Solu                                                                                                    | ution:<br>1. When<br>2. When<br>be "Cr | I click the edit the title should be "Edit T<br>I create New tab group the title should<br>eate" | ab Group<br>be "Create | ".<br>New Tab Group" and the call to action should |  |  |
| Con                                                                                                    | clusion:                               |                                                                                                  |                        |                                                    |  |  |

| Page  | Page Name : Tab Groups                  |                         |                             |                        |                 |
|-------|-----------------------------------------|-------------------------|-----------------------------|------------------------|-----------------|
| М     | odules and Fields Tab Groups            | Web Tabs                |                             |                        |                 |
|       |                                         |                         |                             |                        |                 |
| Ta    | ab Groups                               |                         |                             |                        |                 |
| You   | i can create un to 25 tab groups. Eac   | ch tab group can contai | an unlimited number of tabs |                        |                 |
| The   | e tabs visible in a group may differ de | epending on the user's  | profile permissions.        |                        | + New Tab Group |
|       |                                         |                         |                             |                        |                 |
|       | GROUP NAME                              | TAB                     | 5                           |                        |                 |
|       | Sales                                   | Ho                      | ne,Leads,Contacts,Accounts  |                        |                 |
|       | marketing                               | Ho                      | ne,Feeds,Leads,Contacts     |                        |                 |
|       | super deluxe                            | Ho                      | ne,Leads,Contacts,My Jobs   |                        |                 |
|       |                                         |                         |                             |                        |                 |
|       |                                         |                         |                             |                        |                 |
|       |                                         |                         |                             |                        |                 |
|       |                                         |                         |                             |                        |                 |
|       |                                         |                         |                             |                        |                 |
|       |                                         |                         |                             |                        |                 |
| Pain  | Points:                                 |                         |                             |                        |                 |
| 1.    | Here the call to ac                     | ction is add ne         | w but its purpose is        | to create new tab grou | ıp.             |
| 2.    | . We have a lot of s                    | space we not            | yet show all the tabs       | in the list.           |                 |
| Solut | tion:                                   |                         |                             |                        |                 |
| 1     | Call to action shou                     | uld be "Create          | e Tab Group"                |                        |                 |
| 2     | Need to show all ta                     | abs/maximur             | n tabs in the list.         |                        |                 |
|       |                                         |                         |                             |                        |                 |
| Conc  | lusion:                                 |                         |                             |                        |                 |

| Page Name : Web                                                            | Tabs                                                                                                    |
|----------------------------------------------------------------------------|----------------------------------------------------------------------------------------------------|
| Modules and Fields Tab                                                     | Groups Web Tabs                                                                                                    |
| Web Tabs<br>Web tabs let you open web pa<br>organization. You can also cre | ages, like intranet pages, company-wide announcements, or web applications, inside Zoho CRM. These tabs can be viewed by any Zoho CRM users in your<br>ate your own applications using Zoho Creator and access them inside Zoho CRM. |
|                                                                            | (You can create up to 25 tabs, each with a unique name.) + New Tab                                                                                                    |
| TAB NAME                                                                   | LINK                                                                                                    |
| guide                                                                      | https://material.io/components/buttons/#anatomy                                                                                                    |
| Web tab                                                                    | https://crm.zoho.com/crm/org687371934/settings/web-tabs                                                                                                    |
| Modules and Fields Tab                                                     | Groups Web Tabs                                                                                                    |
| Edit Web Tab                                                               | ⑦ Help                                                                                                    |
| Tab Name guideerrg                                                         | jwa4                                                                                                    |
| Source OLinks                                                              | Widgets                                                                                                    |
| Link https://ma                                                            | aterial.io/components/buttons/#anatomy                                                                                                    |
| Append Parameters                                                          |                                                                                                    |
| Web Tab Access                                                             |                                                                                                    |
| Administrator × Standard ×                                                 | vickey 2 × sf × vickey New × rockey × kjbkjbkj ×                                                                                                    |
| Ļ                                                                          |                                                                                                    |
| Save Cancel                                                                |                                                                                                    |
|                                                                            |                                                                                                    |
| Pain Points:<br>1. Again the "+1<br>2. Button alignm                       | New Tab"<br>nent is different than usual.                                                                                                    |
| Solution:<br>1. Call to action<br>2. Button should                         | n should be Create Web Tab<br>d be default style(Primary on the right side).                                                                                                    |
| Conclusion:                                                                |                                                                                                    |

| age Name . Tem                                                        | plates                                                                                                    |                                                             |                                 |                              |
|-----------------------------------------------------------------------|----------------------------------------------------------------------------------------------------|-------------------------------------------------------------|---------------------------------|------------------------------|
| Templates                                                             | Email Inventory Mail Merge                                                                                     |                                                             | All Modules 👻                   | Q Search Template            |
| + New Template                                                        | TEMPLATE NAME                                                                                                  | MODIFIED BY                                                 | LAST USED                       | STATS                        |
| All Templates                                                         | ☆ Sfdghn                                                                                                    | Vignesh G                                                   |                                 |                              |
| Favorites                                                             | Leads • resdgh                                                                                                 | Sep 02                                                      |                                 |                              |
| Associated Templates                                                  | ☆ Welcome                                                                                                    | Vignesh G                                                   | Aug 31                          | 30.8%                        |
| Created by me                                                         | Contacts - Subject                                                                                             | Aug 28                                                      |                                 | 4/13                         |
| Shared with me                                                        | A Red                                                                                                    | Prakash Sekar                                               | Oct 15                          | 1%                           |
| Public Email Templates 🔗                                              | 🖉 Leads - hghgh                                                                                                | May 31                                                      |                                 | 5/497                        |
|                                                                       | 🚖 Big Deal Alert                                                                                               |                                                             | May 29                          | ÷                            |
|                                                                       | Deals • Big Deal Alert                                                                                         |                                                             |                                 |                              |
| Leads 👻                                                               |                                                                                                    |                                                             |                                 | Insert HTML / Plain Text     |
| + New Template                                                        | TEMPLATE NAME                                                                                                  | MODIFIED BY                                                 |                                 | LAST USED                    |
| All Templates                                                         | ☆ 🔄 Red.docx<br>Leads                                                                                          | Prakash Sekar<br>May 31, 2019                               |                                 |                              |
| avorites                                                              |                                                                                                    |                                                             |                                 |                              |
| Created by me                                                         |                                                                                                    |                                                             |                                 |                              |
| Shared with me                                                        |                                                                                                    |                                                             |                                 |                              |
| Public Mail Merge Te 🖄                                                |                                                                                                    |                                                             |                                 |                              |
| ain Points:<br>1. Instead of c<br>2. Different sty<br>3. The icon loc | reating new one we use "+ new but<br>/le for call to action<br>oks like a download icon.                       | tton"                                                       |                                 |                              |
| 1. Need to rep         2. This action         3. Need to rep          | lace the literal as Create New Tem<br>should be primary for this page so<br>lace the icon with dropdown and in | plate.<br>need to change this as<br>side that we can show t | a primary bu<br>the "import ter | tton.<br>mplate" so that use |

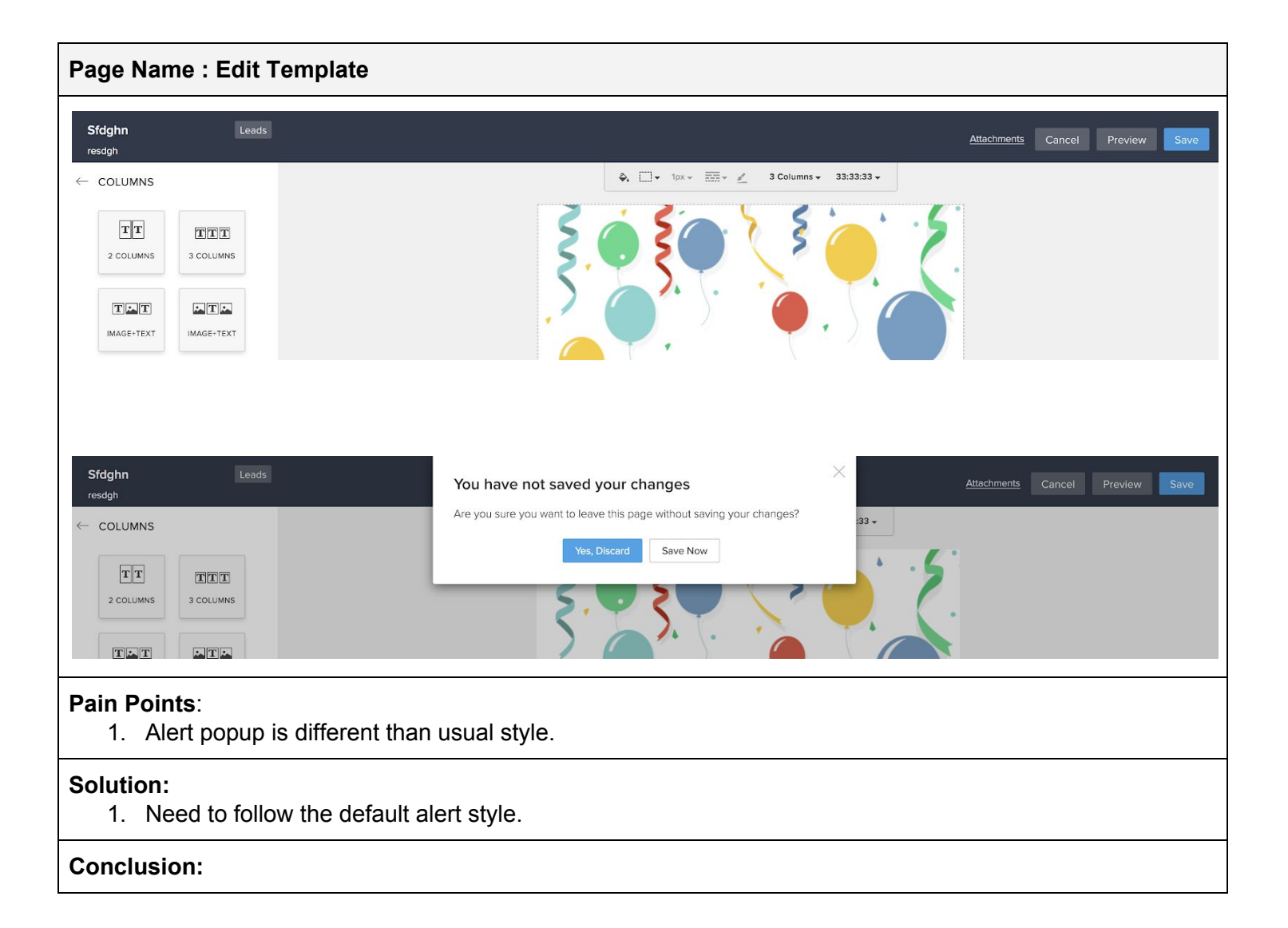

| Page Name : Customize home page                                                                                                    |                                                  |                                                                                          |                        |                           |
|----------------------------------------------------------------------------------------------------|--------------------------------------------------|------------------------------------------------------------------------------------------|------------------------|---------------------------|
| Customize Home pag<br>You can create custom homepage lay                                                                                                    | e<br>youts for each role, making it easier f     | or employees to complete their daily task effic                                          | iently.                | ⑦ Help<br>+ New Home Page |
| NAME                                                                                                    | SHARED WITH                                      | DESCRIPTION                                                                              | LAST MODIFIED          | STATUS                    |
| New homepage                                                                                                    | Manager                                          | dsfdbf                                                                                   | Sep 24, 2019           |                           |
| New Page                                                                                                    | CEO                                              | new homepage                                                                             | Oct 15, 2019           |                           |
| Untitled Homepage         DASHBOARD       >         CUSTOM VIEW       >         E       Home       Leads       Contacts       My Jobs       A         New homepage       •••       •       •       •       •         DASHBOARD       >       •       •       •       •       •         CUSTOM VIEW       •       •       •       •       •       •       •       •       •       •       •       •       •       •       •       •       •       •       •       •       •       •       •       •       •       •       •       •       •       •       •       •       •       •       •       •       •       •       •       •       •       •       •       •       •       •       •       •       •       •       •       •       •       •       •       •       •       •       •       •       •       •       •       •       •       •       •       •       •       •       •       •       •       •       •       •       •       •       •       •       •       •       < | Accounts Deals Reportyt Analytics                | Activities Products Web tab *** Deals IN PIPELINE :: 382 EAR : REVENUE TARGET - THIS YEA | Ac<br>1<br>La          | Save & Share Cancel       |
|                                                                                                    |                                                  | Entire Org ALL 3 456.00                                                                  | Target : ALL 10 000.00 |                           |
| Pain Points:<br>1. Primary action is<br>2. Button alignmen                                                                                                    | s creating a new hor<br>ht is different than the | nepage but is adding a ne<br>e usual one.                                                | w one to the list.     |                           |
| Solution:<br>1. Primary action s<br>2. Button alignmer                                                                                                    | should be "Create Ho<br>nt - Primary should b    | ome Page"<br>e on the right side.                                                        |                        |                           |
| Conclusion:                                                                                                    |                                                  |                                                                                          |                        |                           |
|                                                                                                    |                                                  |                                                                                          |                        |                           |

| Page Name : Custe                                                                                                    | omize home page                                                                                                    |                                                                                                    |                                 |                          |
|----------------------------------------------------------------------------------------------------|----------------------------------------------------------------------------------------------------|----------------------------------------------------------------------------------------------------|---------------------------------|--------------------------|
| Translation Settings La                                                                                                    | nguage Import History                                                                                                    |                                                                                                    |                                 |                          |
| Translation Settin<br>Translations allows you to tra<br>translation.                                                                                   | NGS CO<br>anslate field names and picklist values between 25 langu                                                                                                    | uages within Zoho CRM. Export the language files you                                                                 | u wish to translate. Import the | Help<br>m back after the |
|                                                                                                    |                                                                                                    |                                                                                                    | Add Language Imp                | ort Export All           |
| LANGUAGE NAME                                                                                                    | LANGUAGE CODE                                                                                                    | LAST TRANSLATED                                                                                                    | STATUS                          | EXPORT                   |
| English (United States)                                                                                                    | ) en_US                                                                                                    |                                                                                                    | Yet to Translate                | Export 🔟                 |
| Chinese(Taiwan)                                                                                                    | zh_TW                                                                                                    |                                                                                                    | Yet to Translate                | Export 😃                 |
| English (United Kingdo                                                                                                    | om) en_GB                                                                                                    |                                                                                                    | Yet to Translate                | Export 😃                 |
| Czech                                                                                                    | cs_CZ                                                                                                    |                                                                                                    | Yet to Translate                | Export 斗                 |
| <ul> <li>Home Leads Contacts My.</li> <li>Setup</li> <li>Search Q</li> <li>General</li> <li>Users and Control</li> <li>My own Customization</li> </ul> | Jobs         Accounts           Translation S         Delete Language - Chinese(Taiwan           You are about to delete a language for which the this language will be lost and cannot be restored. Are you sure you want to delete this language           Translation           Translation sall | a)<br>e translation has already been done. On deletion, all translated text i<br>d.<br>ge?<br>Cancel Delete Language | Q 2 <sup>3</sup>                | + I I I S S S            |
| Pain Points:<br>1. Placed three<br>2. Alert/Delete                                                                                                    | e primary buttons in a row.<br>info is different than usual style                                                                                                    |                                                                                                    |                                 |                          |
| Solution:<br>1. Primary butt<br>2. Need to follo                                                                                                    | on should be "Add Language". An should be "Add Language". An source of the second style for all the alert/info                                                                                                    | And the secondary buttons sh                                                                                         | nould be import a               | and export all.          |

| age Name : Schedules                                                              |                                                  |                                          |                                   |                       |  |
|-----------------------------------------------------------------------------------|--------------------------------------------------|------------------------------------------|-----------------------------------|-----------------------|--|
| Schedules                                                                         |                                                  |                                          |                                   | ⑦ Help                |  |
| Schedules are customizable actions that ca<br>and other third-party applications. | n be triggered automatically using functions. So | chedules can be used to integrate your 7 | Zoho CRM data with Zoho apps, you | ur company's website, |  |
| Schedules Failures                                                                |                                                  |                                          | + 0                               | Create New Schedule   |  |
| SCHEDULE NAME                                                                     | LAST RUN                                         | NEXT RUN                                 | FREQUENCY                         | STATUS                |  |
| fxgchvjbkn                                                                        | Aug 28                                           | Completed                                | Once                              |                       |  |
| gfdfdfd                                                                           | Sep 13                                           | Completed                                | Once                              |                       |  |
| in Points: "+" used before the call to action                                     |                                                  |                                          |                                   |                       |  |
| lution: Need to remove                                                            | the "+" and the call to action                   | on should be Create Ne                   | ew Schedule.                      |                       |  |
| onclusion:                                                                        |                                                  |                                          |                                   |                       |  |

| Page Name : Create Schedules                |                              |                            |        |
|---------------------------------------------|------------------------------|----------------------------|--------|
| Create New Schedule                         |                              |                            | ⑦ Help |
| Schedule Name                               | wegrthey                     | Add Desc                   | iption |
| Function to be executed                     | red                          |                            |        |
| Execution Start Date                        | 10/27/2019                   | 05:00 PM                   |        |
| Frequency                                   | Every day 🔹                  |                            |        |
| Ends                                        | Never                        |                            |        |
|                                             | After 1 Times                |                            |        |
|                                             | On 10/27/2019                |                            |        |
| Save                                        |                              |                            |        |
| Pain Points: For Creating the new schedul   | e the call to action not exp | lain the same message.     |        |
| Solution: Call to action should be Create/C | reate Schedule. And align    | ment should be right side. |        |
| Conclusion:                                 |                              |                            |        |

| Page Name : Schedule Function                                                                                                    |                                                                 |
|----------------------------------------------------------------------------------------------------|-----------------------------------------------------------------|
| sdfghj<br>Function Description                                                                                                    | Close Save & Execute Save                                       |
| Deluge Tasks void fghij0 Edit Arguments                                                                                                    | (?) Help                                                        |
| BASIC 1                                                                                                    |                                                                 |
| set variable                                                                                                    |                                                                 |
| add comment                                                                                                    |                                                                 |
| Info                                                                                                    |                                                                 |
| CONDITION                                                                                                    |                                                                 |
| x                                                                                                    |                                                                 |
| xvcbn<br>Function Description                                                                                                    | Close Save & Execute Save                                       |
| Deluge Tasks void gfdhjb() Edit Arguments (?) Help                                                                                                    | Console                                                         |
| CONDITION 1 vdaxfhhfadbanf c = <expression> ;}</expression>                                                                                                    | Failed to save the function                                     |
| <pre># 2 info <expression>; # 3 else if ( <variable> <opr>&gt; <expression> )</expression></opr></variable></expression></pre>                                                                                                    | Syntax error. Expecting statement. Found 'c'. Line<br>Number: 1 |
| else if $4 \neq \frac{1}{5}$                                                                                                    |                                                                 |
| else 6 sendmail<br>7 - [                                                                                                    |                                                                 |
| •                                                                                                    |                                                                 |
| Pain Points: Two primary buttons. Save&Execute,Save.                                                                                                    |                                                                 |
| <b>Solution:</b> There is no need for two buttons here. When as a user If I click the save it function. Same thing happen for save&execute. If anything error in the function I can side. It happens for both buttons. Then what is the purpose of two here. Suggestion to keep only one button save/Save&execute. | saves and execute the see the error on the right                |
| Conclusion:                                                                                                    |                                                                 |

| Page Name : Ema                                                                | ail Notifications                                                                                                    |                        |
|--------------------------------------------------------------------------------|----------------------------------------------------------------------------------------------------|------------------------|
| Setup                                                                          | Email Notifications Tasks Field Updates Webhooks Functions                                                                                                    |                        |
| Search Q                                                                       | New Email Notification                                                                                                    | <sup>(?)</sup> Helo    |
| General                                                                        |                                                                                                    |                        |
| Users and Control                                                              | Name chetta                                                                                                    |                        |
| My own Customization                                                           | Module Leads ~                                                                                                    |                        |
| Automation                                                                     | Email Recipients Show recipients                                                                                                    |                        |
| Schedules                                                                      | Additional Recipionte kautotičemail com unegračemail com                                                                                                    |                        |
| Actions                                                                        |                                                                                                    |                        |
| Assignment Rules                                                               | Email Template Słdghn                                                                                                    |                        |
| Case Escalation Rules                                                          | From vignesh.gnanasekaran@zohocorp.com *                                                                                                    |                        |
| Scoring Rules                                                                  | Add Reply To                                                                                                    |                        |
| Workflow Rules                                                                 | Save Cancel                                                                                                    |                        |
| Process Management                                                             |                                                                                                    |                        |
| Email Notifications Ta                                                         | Tasks Field Updates Webhooks Functions                                                                                                    |                        |
| hello                                                                          |                                                                                                    | Edit Delete            |
| Name                                                                           | hello                                                                                                    |                        |
| Module                                                                         | Contacts                                                                                                    |                        |
| Email Pacinients                                                               |                                                                                                    |                        |
| Lindi Recipiento                                                               | Person associated to the Contact                                                                                                    |                        |
|                                                                                |                                                                                                    |                        |
| Email Template:                                                                | Welcome                                                                                                    |                        |
| Related Rules                                                                  |                                                                                                    |                        |
|                                                                                | Not associated with any Automation rule                                                                                                    |                        |
|                                                                                |                                                                                                    |                        |
| Pain Points:<br>1. Button alig                                                 | gnment is different.                                                                                                    |                        |
| need to de                                                                     | elete this.                                                                                                    | ne i need to edit of i |
| <ol><li>Show recip</li></ol>                                                   | pients and email template not looks like a button.                                                                                                    |                        |
| Solution:<br>1. Button alig<br>2. Need to pro<br>3. We don't h<br>kind of acti | gnment should be right side.<br>rovide back button here.<br>have seperate style in lyte. We already have designs for (Upload, cho<br>tion. Need to follow the same. | ose recipient, browse) |
| Conclusion:                                                                    |                                                                                                    |                        |

| Image in the life liped one where Weekhood is Functions         Tasks       Image one tasks seegneer to users where Workfrow Fulles, Blaupperter, or Approved Processes are associated.       Image one tasks seegneer to users where Workfrow Fulles, Blaupperter, or Approved Processes are associated.       Image one tasks seegneer to users where Workfrow Fulles, Blaupperter, or Approved Processes are associated.         Statistic       ALL MODIALS Y       ALL MODIALS Y       ADE DATE       Processey       Statistic       Associated to the Processes are associated.         Statistic       ALL MODIALS Y       ADE DATE       Processey       Statistic       Associated to the Processes are associated.         Reminifier for defended task-Statistics       Statistic       Tasks       Berninder minus 1 day(s)       Highest       Defended         Image: An approximation of the Processes       Tasks       Berninder minus 1 day(s)       Highest       Defended         Image: An approximation of the Processes       Tasks       Berninder minus 1 day(s)       Highest       Defended         Image: An approximation of the Processes       Tasks       Berninder minus 1 day(s)       Highest       Defended         Statistic       Statistic       Tasks       Berninder minus 1 day(s)       Highest       Defended         Image: An approximation of the Processes       Tasks       Berninder minus 1 day(s)       Highest       Hi                                                                                                    | age Name : Tasks                                      |                              |                                |              |                   |                         |
|----------------------------------------------------------------------------------------------------|-------------------------------------------------------|------------------------------|--------------------------------|--------------|-------------------|-------------------------|
| Tasks       Image: Control of the state state state where Woodflow Rules, Blueprinte, or Approval Processes are searched.       Provinty       State       Adjustment of the state state                                      | Email Notifications Tasks Field Update                | es Webhooks Functi           | ons                            |              |                   |                         |
| Image: Number of the start of a start of the start of the start o | Tasks<br>These are tasks assigned to users when Workf | low Rules, Blueprints, or Ap | proval Processes are executed. |              |                   | ⑦ Help<br>+ Create Task |
| Important       Tests       Reminder minus 1 day(s)       Highest       Watting for input         Reminder for deformed task. \$Titaks.Subject]       Tasks       Reminder minus 1 day(s)       Highest       Deformed         In Points:       .       New York       New York       New York       New York         1. Need to remove the "+" in the create task button.       .       .       .       New York       New York         2. Title and call to action is different than functionality. Here task is newly created so the title and CTA should be different.       .       .       .         4ution:       .       .       .       .       .       .       .         1. Button text should be Create New Task.       .       .       .       .       .       .         2. Title should be create workflow task and the button text is create task.       .       .       .       .                                                                                                    | SUBJECT                                               | ALL MODULES 7                | DUE DATE                       | PRIORITY     | STATUS            | ASSIGNED TO             |
| in Points:       **** in the create task button.         2. Title and call to action is different than functionality. Here task is newly created so the title and CTA should be different.         /ution:       1. Button text should be Create New Task.         2. Title should be create workflow task and the button text is create task.                                                                                                    | Reminder task for - \$(Tasks.Subject)                 | Tasks                        | Reminder minus 1 day(s)        | Highest      | Waiting for input |                         |
| <ul> <li>in Points:</li> <li>1. Need to remove the "+" in the create task button.</li> <li>2. Title and call to action is different than functionality. Here task is newly created so the title and CTA should be different.</li> <li>ilution: <ol> <li>Button text should be Create New Task.</li> <li>Title should be create workflow task and the button text is create task.</li> </ol> </li> </ul>                                                                                                    | Reminder for deferred task - \$[Tasks.Subject]        | Tasks                        | Reminder minus 1 day(s)        | Highest      | Deferred          |                         |
| <ul> <li>in Points:</li> <li>1. Need to remove the "+" in the create task button.</li> <li>2. Title and call to action is different than functionality. Here task is newly created so the title and CTA should be different.</li> <li>/ution:</li> <li>1. Button text should be Create New Task.</li> <li>2. Title should be create workflow task and the button text is create task.</li> </ul>                                                                                                    |                                                       |                              |                                |              |                   |                         |
| <ul> <li>in Points: <ol> <li>Need to remove the "+" in the create task button.</li> <li>Title and call to action is different than functionality. Here task is newly created so the title and CTA should be different.</li> </ol> </li> <li>iution: <ol> <li>Button text should be Create New Task.</li> <li>Title should be create workflow task and the button text is create task.</li> </ol> </li> </ul>                                                                                                    |                                                       |                              |                                |              |                   |                         |
| <ul> <li>in Points: <ol> <li>Need to remove the "+" in the create task button.</li> </ol> </li> <li>Title and call to action is different than functionality. Here task is newly created so the title and CTA should be different.</li> <li>Jution: <ol> <li>Button text should be Create New Task.</li> <li>Title should be create workflow task and the button text is create task.</li> </ol> </li> </ul>                                                                                                    |                                                       |                              |                                |              |                   |                         |
| <ul> <li>in Points:</li> <li>1. Need to remove the "+" in the create task button.</li> <li>2. Title and call to action is different than functionality. Here task is newly created so the title and CTA should be different.</li> <li>Iution:</li> <li>1. Button text should be Create New Task.</li> <li>2. Title should be create workflow task and the button text is create task.</li> </ul>                                                                                                    |                                                       |                              |                                |              |                   |                         |
| <ul> <li>in Points:</li> <li>1. Need to remove the "+" in the create task button.</li> <li>2. Title and call to action is different than functionality. Here task is newly created so the title and CTA should be different.</li> <li>Iution:</li> <li>1. Button text should be Create New Task.</li> <li>2. Title should be create workflow task and the button text is create task.</li> </ul>                                                                                                    |                                                       |                              |                                |              |                   |                         |
| <ul> <li>in Points:</li> <li>1. Need to remove the "+" in the create task button.</li> <li>2. Title and call to action is different than functionality. Here task is newly created so the title and CTA should be different.</li> <li>lution:</li> <li>1. Button text should be Create New Task.</li> <li>2. Title should be create workflow task and the button text is create task.</li> </ul>                                                                                                    |                                                       |                              |                                |              |                   |                         |
| <ul> <li>in Points:</li> <li>1. Need to remove the "+" in the create task button.</li> <li>2. Title and call to action is different than functionality. Here task is newly created so the title and CTA should be different.</li> <li>lution:</li> <li>1. Button text should be Create New Task.</li> <li>2. Title should be create workflow task and the button text is create task.</li> </ul>                                                                                                    |                                                       |                              |                                |              |                   |                         |
| <ul> <li>in Points: <ol> <li>Need to remove the "+" in the create task button.</li> <li>Title and call to action is different than functionality. Here task is newly created so the title and CTA should be different.</li> </ol> </li> <li>lution: <ol> <li>Button text should be Create New Task.</li> <li>Title should be create workflow task and the button text is create task.</li> </ol> </li> </ul>                                                                                                    |                                                       |                              |                                |              |                   |                         |
| <ul> <li>in Points:</li> <li>1. Need to remove the "+" in the create task button.</li> <li>2. Title and call to action is different than functionality. Here task is newly created so the title and CTA should be different.</li> <li>lution:</li> <li>1. Button text should be Create New Task.</li> <li>2. Title should be create workflow task and the button text is create task.</li> </ul>                                                                                                    |                                                       |                              |                                |              |                   |                         |
| <ul> <li>in Points:</li> <li>1. Need to remove the "+" in the create task button.</li> <li>2. Title and call to action is different than functionality. Here task is newly created so the title and CTA should be different.</li> <li>Iution:</li> <li>1. Button text should be Create New Task.</li> <li>2. Title should be create workflow task and the button text is create task.</li> </ul>                                                                                                    |                                                       |                              |                                |              |                   |                         |
| <ul> <li>in Points: <ol> <li>Need to remove the "+" in the create task button.</li> <li>Title and call to action is different than functionality. Here task is newly created so the title and CTA should be different.</li> </ol> </li> <li>ilution: <ol> <li>Button text should be Create New Task.</li> <li>Title should be create workflow task and the button text is create task.</li> </ol> </li> </ul>                                                                                                    |                                                       |                              |                                |              |                   |                         |
| <ul> <li>in Points: <ol> <li>Need to remove the "+" in the create task button.</li> <li>Title and call to action is different than functionality. Here task is newly created so the title and CTA should be different.</li> </ol> </li> <li>Iution: <ol> <li>Button text should be Create New Task.</li> <li>Title should be create workflow task and the button text is create task.</li> </ol> </li> </ul>                                                                                                    |                                                       |                              |                                |              |                   |                         |
| <ul> <li>in Points: <ol> <li>Need to remove the "+" in the create task button.</li> <li>Title and call to action is different than functionality. Here task is newly created so the title and CTA should be different.</li> </ol> </li> <li>Iution: <ol> <li>Button text should be Create New Task.</li> <li>Title should be create workflow task and the button text is create task.</li> </ol> </li> </ul>                                                                                                    |                                                       |                              |                                |              |                   |                         |
| <ul> <li>in Points: <ol> <li>Need to remove the "+" in the create task button.</li> <li>Title and call to action is different than functionality. Here task is newly created so the title and CTA should be different.</li> </ol> </li> <li>Iution: <ol> <li>Button text should be Create New Task.</li> <li>Title should be create workflow task and the button text is create task.</li> </ol> </li> </ul>                                                                                                    |                                                       |                              |                                |              |                   |                         |
| <ul> <li>in Points: <ol> <li>Need to remove the "+" in the create task button.</li> <li>Title and call to action is different than functionality. Here task is newly created so the title and CTA should be different.</li> </ol> </li> <li>Iution: <ol> <li>Button text should be Create New Task.</li> <li>Title should be create workflow task and the button text is create task.</li> </ol> </li> </ul>                                                                                                    |                                                       |                              |                                |              |                   |                         |
| <ul> <li>in Points: <ol> <li>Need to remove the "+" in the create task button.</li> <li>Title and call to action is different than functionality. Here task is newly created so the title and CTA should be different.</li> </ol> </li> <li>Iution: <ol> <li>Button text should be Create New Task.</li> <li>Title should be create workflow task and the button text is create task.</li> </ol> </li> </ul>                                                                                                    |                                                       |                              |                                |              |                   |                         |
| <ul> <li>in Points: <ol> <li>Need to remove the "+" in the create task button.</li> <li>Title and call to action is different than functionality. Here task is newly created so the title and CTA should be different.</li> </ol> </li> <li>Iution: <ol> <li>Button text should be Create New Task.</li> <li>Title should be create workflow task and the button text is create task.</li> </ol> </li> </ul>                                                                                                    |                                                       |                              |                                |              |                   |                         |
| <ul> <li>in Points: <ol> <li>Need to remove the "+" in the create task button.</li> <li>Title and call to action is different than functionality. Here task is newly created so the title and CTA should be different.</li> </ol> </li> <li>Iution: <ol> <li>Button text should be Create New Task.</li> <li>Title should be create workflow task and the button text is create task.</li> </ol> </li> </ul>                                                                                                    |                                                       |                              |                                |              |                   |                         |
| <ul> <li>in Points: <ol> <li>Need to remove the "+" in the create task button.</li> <li>Title and call to action is different than functionality. Here task is newly created so the title and CTA should be different.</li> </ol> </li> <li>ilution: <ol> <li>Button text should be Create New Task.</li> <li>Title should be create workflow task and the button text is create task.</li> </ol> </li> </ul>                                                                                                    |                                                       |                              |                                |              |                   |                         |
| <ul> <li>in Points: <ol> <li>Need to remove the "+" in the create task button.</li> <li>Title and call to action is different than functionality. Here task is newly created so the title and CTA should be different.</li> </ol> </li> <li>ilution: <ol> <li>Button text should be Create New Task.</li> <li>Title should be create workflow task and the button text is create task.</li> </ol> </li> </ul>                                                                                                    |                                                       |                              |                                |              |                   |                         |
| <ul> <li>in Points: <ol> <li>Need to remove the "+" in the create task button.</li> <li>Title and call to action is different than functionality. Here task is newly created so the title and CTA should be different.</li> </ol> </li> <li>Intersection: <ol> <li>Button text should be Create New Task.</li> <li>Title should be create workflow task and the button text is create task.</li> </ol> </li> </ul>                                                                                                    |                                                       |                              |                                |              |                   |                         |
| <ul> <li>in Points: <ol> <li>Need to remove the "+" in the create task button.</li> <li>Title and call to action is different than functionality. Here task is newly created so the title and CTA should be different.</li> </ol> </li> <li>Intersection 1. Button text should be Create New Task.</li> <li>Title should be create workflow task and the button text is create task.</li> </ul>                                                                                                    |                                                       |                              |                                |              |                   |                         |
| <ul> <li>in Points: <ol> <li>Need to remove the "+" in the create task button.</li> <li>Title and call to action is different than functionality. Here task is newly created so the title and CTA should be different.</li> </ol> </li> <li>interval of the text should be Create New Task.</li> <li>Title should be create workflow task and the button text is create task.</li> </ul>                                                                                                    |                                                       |                              |                                |              |                   |                         |
| <ul> <li>in Points: <ol> <li>Need to remove the "+" in the create task button.</li> <li>Title and call to action is different than functionality. Here task is newly created so the title and CTA should be different.</li> </ol> </li> <li>ilution: <ol> <li>Button text should be Create New Task.</li> <li>Title should be create workflow task and the button text is create task.</li> </ol> </li> </ul>                                                                                                    |                                                       |                              |                                |              |                   |                         |
| <ol> <li>Need to remove the "+" in the create task button.</li> <li>Title and call to action is different than functionality. Here task is newly created so the title and CTA should be different.</li> <li>Intervention:         <ol> <li>Button text should be Create New Task.</li> <li>Title should be create workflow task and the button text is create task.</li> </ol> </li> </ol>                                                                                                    | ain Points:                                           |                              |                                |              |                   |                         |
| <ol> <li>2. Title and call to action is different than functionality. Here task is newly created so the title and CTA should be different.</li> <li>Indution:         <ol> <li>Button text should be Create New Task.</li> <li>Title should be create workflow task and the button text is create task.</li> </ol> </li> </ol>                                                                                                    | 1. Need to remove the "+                              | " in the create t            | ask button.                    |              |                   |                         |
| <ul> <li>Iution:</li> <li>1. Button text should be Create New Task.</li> <li>2. Title should be create workflow task and the button text is create task.</li> </ul>                                                                                                    | 2. Title and call to action should be different.      | is different than            | functionality. Here task is    | s newly crea | ated so the       | title and CTA           |
| <ol> <li>Button text should be Create New Task.</li> <li>Title should be create workflow task and the button text is create task.</li> </ol>                                                                                                    | Jution                                                |                              |                                |              |                   |                         |
| <ol> <li>Button text should be Greate New Task.</li> <li>Title should be create workflow task and the button text is create task.</li> </ol>                                                                                                    | Diution:                                              | Oranta Navi T                |                                |              |                   |                         |
| 2. I Itie should be create workflow task and the button text is create task.                                                                                                    | 1. Button text should be (                            | reate New 1 as               | SK.                            | a taali      |                   |                         |
|                                                                                                    | 2. Little should be create                            | workflow task a              | nd the button text is creat    | e task.      |                   |                         |

| Page Name : Tasks                                             |                                         |                                             |
|---------------------------------------------------------------|-----------------------------------------|---------------------------------------------|
| Email Notifications Tasks Field Updates                       | Webhooks Functions                      |                                             |
| cgvhbjknl                                                     |                                         | Edit Delete                                 |
| Subject                                                       | cgvhbjknl                               |                                             |
| Due Date                                                      | great minus 12 day(s)                   |                                             |
| Priority                                                      | High                                    |                                             |
| Status                                                        | In Progress                             |                                             |
| Module                                                        | Leads                                   |                                             |
| Assigned To                                                   | Vignesh G                               |                                             |
| Notify Assignee                                               | Yes                                     |                                             |
| Remind Assignee                                               |                                         |                                             |
| Description                                                   |                                         |                                             |
|                                                               |                                         |                                             |
|                                                               |                                         |                                             |
| <b>Pain Points</b> : here is no way to I need to delete this. | go back. If a user come to this page th | nere is only two ways one I need to edit or |
| Solution: Need to provide back                                | k button here.                          |                                             |
| Conclusion:                                                   |                                         |                                             |

| Page Name : Fiel                                           | d Update                                                                  |                                                                                   |                                              |                                                 |
|------------------------------------------------------------|---------------------------------------------------------------------------|-----------------------------------------------------------------------------------|----------------------------------------------|-------------------------------------------------|
| Email Notifications Ta                                     | sks Field Updates Webhooks                                                | Functions                                                                         |                                              |                                                 |
|                                                            |                                                                           |                                                                                   |                                              |                                                 |
| Field Updates<br>Field update actions allow                | you to update the values of specified f                                   | ields when the associated Workflow Ru                                             | es, Blueprints, or Approval Processe         | ? Help s are executed. + Configure Field Update |
| NAME                                                       | ALL MODULES ¥                                                             | FIELD TO UPDATE                                                                   | NEW VALUE                                    |                                                 |
| approval pr                                                | Contacts                                                                  | Assistant                                                                         | vbj                                          |                                                 |
| Lead                                                       | Leads                                                                     | Company                                                                           | google                                       |                                                 |
| nsvdbv                                                     | Leads                                                                     | Annual Revenue                                                                    | 1000                                         |                                                 |
|                                                            |                                                                           |                                                                                   |                                              |                                                 |
| Email Notifications                                        | Tasks Field Updates Webh                                                  | ooks Functions                                                                    |                                              |                                                 |
|                                                            |                                                                           |                                                                                   |                                              |                                                 |
|                                                            | <b>-</b>                                                                  |                                                                                   |                                              |                                                 |
| New Workflow                                               | / Field Update                                                            |                                                                                   |                                              |                                                 |
| Name                                                       |                                                                           |                                                                                   |                                              |                                                 |
| Module                                                     | Leads 👻                                                                   |                                                                                   |                                              |                                                 |
| Undate                                                     | None = -                                                                  |                                                                                   |                                              |                                                 |
|                                                            | None -                                                                    |                                                                                   |                                              |                                                 |
| Save                                                       |                                                                           |                                                                                   |                                              |                                                 |
| Cancer                                                     |                                                                           |                                                                                   |                                              |                                                 |
|                                                            |                                                                           |                                                                                   |                                              |                                                 |
| Pain Points:<br>1. + used in the                           | ne starting.                                                              |                                                                                   |                                              |                                                 |
| Z. The and ca                                              | all to action should be                                                   | the same.                                                                         |                                              |                                                 |
| Solution:<br>1. Button sho<br>2. Here the fid<br>New Field | uld be create field upo<br>eld update is applicab<br>update" as common fo | date. Need to remove '<br>le for blueprint, workflo<br>or all. Call to action she | +"<br>w, approval process<br>buld be create. | so Title should be "Create                      |
| Conclusion:                                                |                                                                           |                                                                                   |                                              |                                                 |

| Page Name : Field Up                                     | date                              |                                       |                                    |                               |                         |             |
|----------------------------------------------------------|-----------------------------------|---------------------------------------|------------------------------------|-------------------------------|-------------------------|-------------|
| Email Notifications Tasks F                              | Field Updates Webho               | oks Functions                         |                                    |                               |                         |             |
| Field Update Details                                     |                                   |                                       |                                    |                               |                         | Edit Delete |
| Field Update Name                                        | Lead                              |                                       |                                    |                               |                         |             |
| Module                                                   | Leads                             |                                       |                                    |                               |                         |             |
| Field to Update                                          | Company                           |                                       |                                    |                               |                         |             |
| New Value                                                | google                            |                                       |                                    |                               |                         |             |
| Related Rules                                            |                                   |                                       |                                    |                               |                         |             |
| Rule Name                                                | Туре                              | Module                                | Layout                             | Field                         | Execute On              | Status      |
| sample                                                   | Workflow Rule                     | Leads                                 |                                    |                               | Create                  | ~           |
| Accounts Deals Reportyt An<br>Email Notifications Task   | aly<br>ks                         | Are you sure you y                    | want to delete?<br>ies, delete     |                               |                         |             |
| Field Opdate De                                          | ldlis                             |                                       |                                    |                               |                         | Edit        |
| Field Update Name                                        | n                                 | svdbv                                 |                                    |                               |                         |             |
| Module                                                   | Le                                | eads                                  |                                    |                               |                         |             |
| Field to Update                                          | A                                 | nnual Revenue                         |                                    |                               |                         |             |
| Pain Points:<br>1. There is no way<br>2. Alert popup sho | / to go back.<br>ould be consist  | ent all over the                      | pages.                             |                               |                         |             |
| Solution:<br>1. Need back butto<br>2. Need to change     | on on this page<br>the alert info | e. So that we ca<br>with title and pr | an keep consist<br>oper descriptio | ency on all t<br>n and button | he pages.<br>alignment. |             |
| Conclusion:                                              |                                   |                                       |                                    |                               |                         |             |

| Email Notifications Tasks                  | Field Updates Webhooks Functions                                                |                              |                  |
|--------------------------------------------|---------------------------------------------------------------------------------|------------------------------|------------------|
| Webhooks<br>Webhooks let you communicate v | ith third-party applications by sending instant web notifications when a partic | ular event occurs.           | ⑦ Hel            |
| ist of Webhooks Failures                   |                                                                                 |                              | Configure Webhoo |
| NAME                                       | ALL MODULES Y URL TO NOTIFY                                                     | CUSTOM PARAME                | TERS             |
| Email Notifications Ta                     | ks Field Updates Webhooks Functions                                             |                              |                  |
| New Webhook                                |                                                                                 |                              |                  |
| Name                                       |                                                                                 |                              |                  |
| URL to Notify                              | Example: https://yourdomain.com/getNotified.do                                  | 1.                           |                  |
| Method                                     | POST                                                                            |                              |                  |
| Description                                |                                                                                 | h                            |                  |
| Module                                     | Leads 👻                                                                         |                              |                  |
| URL Parameters                             |                                                                                 |                              |                  |
| Append Entity Parame                       | iers                                                                            |                              |                  |
| • Append Custom Parar                      | eters (Like API Key, Auth Token, etc.)                                          |                              |                  |
| Preview URL                                | 6                                                                               | (Refresh)                    |                  |
| Save Cancel                                |                                                                                 |                              |                  |
|                                            |                                                                                 |                              |                  |
|                                            |                                                                                 |                              |                  |
| <b>n Points</b> : Title and<br>bhooks.     | call to action should be relevant to the mail                                   | action. The functionality is | s creating new   |
| ution:<br>1. Call to action s              | nould be "Create new webhooks"                                                  |                              |                  |

#### **Page Name : Functions**

#### $\leftarrow$ Existing Functions

Listed below are the functions created by users in your organization. Configure the functions based on your business needs.

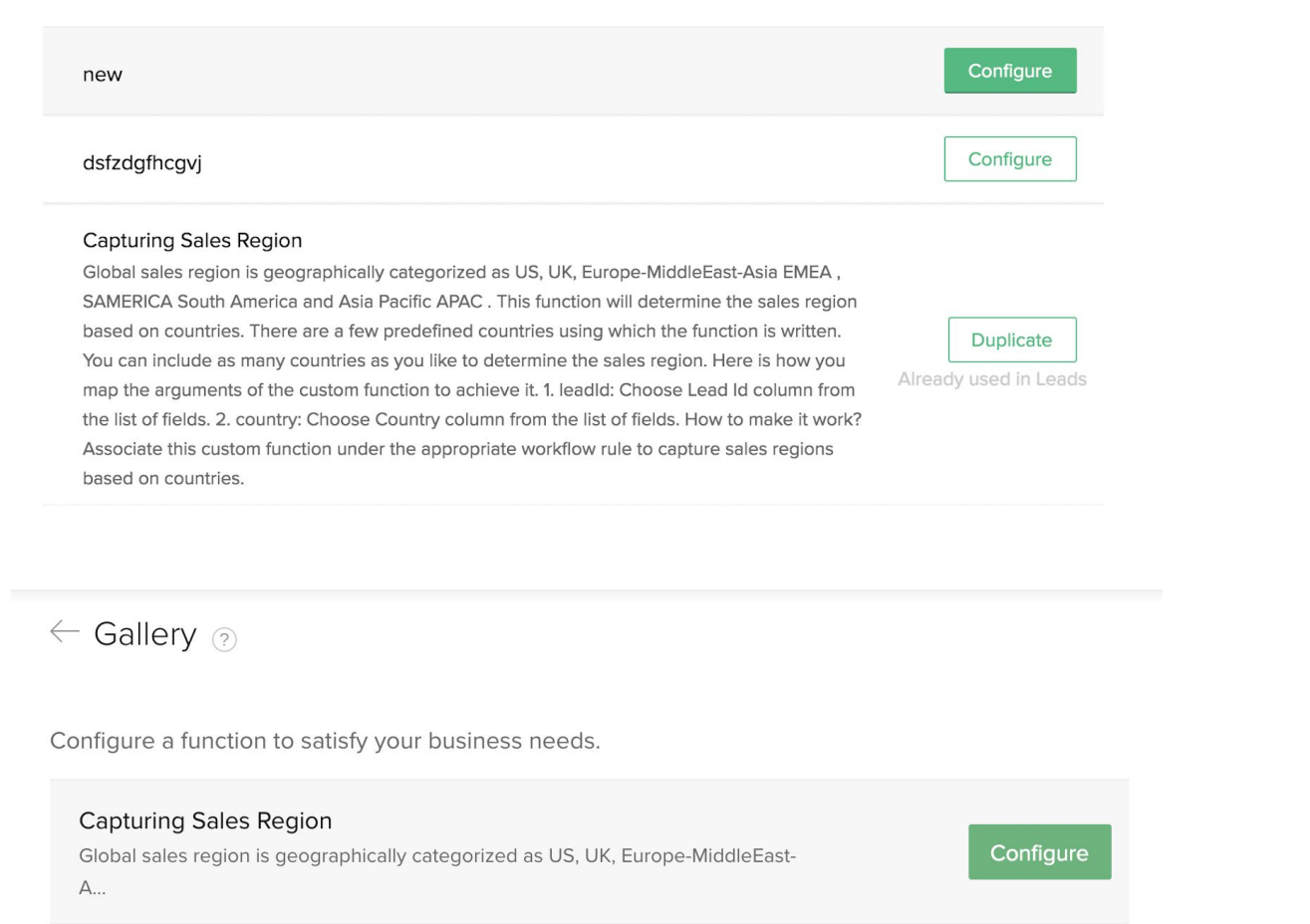

? Help

#### Lead Scoring

Lead Scoring is a methodology used to rank leads based on a scale that represent...

| My Jobs Ac                                                                                                    | ccounts Deals Re                | $\leftarrow$ Configure Function                  |                                                                                                    |                                                           | ? Help     | Q (2) +                                 |
|----------------------------------------------------------------------------------------------------|---------------------------------|--------------------------------------------------|----------------------------------------------------------------------------------------------------|-----------------------------------------------------------|------------|-----------------------------------------|
|                                                                                                    | Email Notificat                 | Name                                             | Capturing Sales Region Ec                                                                                                    | dit Function                                              |            |                                         |
| Q                                                                                                    | Functions<br>Functions are w    | Description                                      | Global sales region is geographic<br>categorized as US, UK, Europe-M<br>(EMEA), SAMERICA ( South Ameri<br>Pacific (APAC). This function will c<br>sales region based on c | ally<br>iddleEast-Asia<br>ica ) and Asia<br>letermine the |            | responses from third-party appli        |
| ition                                                                                                    | Functions Fai                   | Module to be associated                          | Select Module 💌                                                                                                    |                                                           |            | 1 C C C C C C C C C C C C C C C C C C C |
|                                                                                                    | NAME                            |                                                  |                                                                                                    | Cancel                                                    | Save       | 2go Deluge                              |
| Pain Poin<br>function s                                                                                                    | nts: As a use<br>so the configu | r when I click the con<br>re button is irrelevan | figure function I hav<br>t here.                                                                                                    | ve to select the                                          | e function | from gallery or existing                |
| <b>Solution:</b> Need "select function/select" instead of configure.<br>Third image: this is the place where I can configure the function. So the call to action should be configure instead of save. |                                 |                                                  |                                                                                                    |                                                           |            |                                         |
| Conclus                                                                                                    | ion:                            |                                                  |                                                                                                    |                                                           |            |                                         |

| Pag                                                                                   | Page Name : Assignment Rule                           |                                         |                       |               |                       |   |  |  |
|---------------------------------------------------------------------------------------|-------------------------------------------------------|-----------------------------------------|-----------------------|---------------|-----------------------|---|--|--|
|                                                                                       | Assignment Rules<br>Assignment Rules helps you automa | tically assign records to users based o | n specified criteria. |               | + New Assignment Rule | 4 |  |  |
|                                                                                       | Rule Name                                             | All Modules 🖤                           | Created By            | Modified By   |                       |   |  |  |
|                                                                                       | ddd                                                   | Contacts                                | Prakash Sekar         | Prakash Sekar |                       |   |  |  |
|                                                                                       | dsdgfhjkhj                                            | Contacts                                | Vignesh G             | Prakash Sekar |                       |   |  |  |
|                                                                                       |                                                       |                                         |                       |               |                       |   |  |  |
| Pain Points: When as a user i'm creating the new assignment rule but CTA shows "+New" |                                                       |                                         |                       |               |                       |   |  |  |
| Solution: CTA should be Create assignment rule.                                       |                                                       |                                         |                       |               |                       |   |  |  |
| Сог                                                                                   | nclusion:                                             |                                         |                       |               |                       |   |  |  |

| Page Name : Ass                                                                      | signment Rule detail page                                                                                                    |        |
|--------------------------------------------------------------------------------------|----------------------------------------------------------------------------------------------------|--------|
| Chrome File Edit View     One Solution - x □ Cliq - 2     Apps ☐ Zoho ☐ Design Ref ☐ | tistory Bookmarks People Tab Window Help Tue 9:51 PM Q =                                                                     |        |
| ≡ Home Leads My Jobs A<br>Setup                                                      | ccounts Deals Reportyt Analytics Activities Quotes Sales Orders ···· Q 4 + 19 22 % 10<br>Sample<br>@ Contacts<br>Description | -      |
| Search Q<br>General<br>Users and Control                                             | Create Rule Entry                                                                                                    | e<br>e |
| My own Customization<br>Automation<br>Schedules                                      | Assign record to                                                                                                    | 9      |
| Actions<br>Assignment Rules<br>Case Escalation Rules                                 | Category Users      Select Users Users matching certain conditions                                                           | 2      |
| Scoring Rules<br>Workflow Rules<br>Process Management                                | Would you like to check user availability before assigning? Yes                                                              | d<br>d |
| Channels<br>Data Administration<br>Marketplace                                       | No     Followup Task     + Add Task                                                                                          | 9      |
| Developer Space<br>feaga                                                             | Save Rule Entry Cancel                                                                                                    |        |

### Pain Points:

- 1. Below the assign record the "select users" action not looks like a button.
- 2. As a user I have an option to assign/Associate task to this rule but it shows "+add task"
- 3. Title is different than "Assignment Rule". Call to action is looks like save the edited entry.

### Solution:

- 1. Need a shuttle style for select users button.
- 2. Below the follow up task the action should be "+Assign Task"
- 3. Main CTA should be Create Rule.

| Page Name : Assig                                  | nment rule - Assign task.                                       |                                                       |                    |                          |                      |              |
|----------------------------------------------------|-----------------------------------------------------------------|-------------------------------------------------------|--------------------|--------------------------|----------------------|--------------|
|                                                    | Assign Task - Contacts                                          |                                                       |                    |                          | ×                    | 4 - 2 - 4    |
| Setup                                              | Q Search                                                        |                                                       |                    |                          | + New Task           |              |
| Search Q                                           | Subject                                                         | Due Date                                              | Priority           | Status                   | Assigned<br>To       |              |
| General                                            | retre                                                           | Trigger Date plus 55<br>day(s)                        | High               | Not Started              |                      |              |
| Users and Control<br>My own Customization          | dfghngertg                                                      | Trigger Date plus 34<br>Business Day(s)               | High               | Not Started              |                      |              |
| Automation                                         | Associate Cancel                                                |                                                       |                    |                          |                      |              |
|                                                    | Assign Task - Contacts                                          |                                                       |                    |                          | ×                    | .4 + 8 🛛 🛠 👘 |
| Setup                                              | Subject                                                         |                                                       |                    |                          |                      |              |
| Search Q                                           | Due Date                                                        | Trigger Date 👻 plus 👻                                 | 0000 Busine        | ess Day(s) 👻             |                      |              |
| General                                            | Status                                                          | Not Started 👻                                         |                    |                          |                      |              |
| Users and Control                                  | Priority                                                        | High 👻                                                |                    |                          |                      |              |
| Automation                                         | Assigned To                                                     | Select Users *<br>() If you do not assign the task to | a user, it will be | A automatically assigned | to the Record Owner. |              |
| Actions                                            | Notify Assignee                                                 |                                                       |                    |                          |                      |              |
| Assignment Rules                                   | Remind Assignee                                                 |                                                       |                    |                          |                      |              |
| Case Escalation Rules                              | Description                                                     |                                                       |                    |                          |                      |              |
| Scoring Rules<br>Workflow Rules                    | O Type # to insert merge field                                  |                                                       |                    | Save and Associa         | te Cancel            |              |
| Pain Points:<br>1. Title and the<br>2. Again "+new | main call to action is different<br>Task"                       |                                                       |                    |                          |                      |              |
| Solution:<br>1. Once user se<br>2. Secondary b     | elect the existing task the main<br>utton "+New Task" should be | n call to action sho<br>"Create New/Crea              | ould be<br>ate Ta  | e Assign<br>sk".         | instead of           | associate.   |

3. Second Image: Title should be create New Task and the call to action is save and assign.

| ige Name : Workflow Ru                            | lles                                      |                                       |                      |                          |                       |
|---------------------------------------------------|-------------------------------------------|---------------------------------------|----------------------|--------------------------|-----------------------|
| Rules Usage                                       |                                           |                                       |                      |                          |                       |
| Workflow Rules                                    |                                           |                                       |                      |                          | ? Help                |
| Workflow rules allow you to perform certain more. | automatic actions on specific records bas | sed on filter criteria. Workflow auto | omations can send er | mails, update fields, cr | eate records and much |
| Search Q                                          |                                           |                                       |                      | Reorder Rules +          | Create Rule           |
| Rule Name                                         | All Modules 🛛                             | Execute On                            | Actions              | Last Modified            | All Status 🛛          |
| sample                                            | Leads                                     | Create                                | 3                    | Sep 02, 2019             |                       |
| Task Test                                         | Tasks                                     | Create or Edit                        | 2                    |                          |                       |
| vbcnvcmbn,m.,                                     | Contacts                                  | Create                                | 2                    |                          |                       |
| in Points: "+ Create Rule                         | e"                                        |                                       |                      |                          |                       |
| lution: Remove "+" and                            | use Create Rule.                          |                                       |                      |                          |                       |
| nclusion:                                         |                                           |                                       |                      |                          |                       |

| Page Name       | Page Name : Workflow - Assign task |                        |                                         |          |             |                |                      |  |   |
|-----------------|------------------------------------|------------------------|-----------------------------------------|----------|-------------|----------------|----------------------|--|---|
| ≡ Home Leads M  | /ly Jobs Acco                      | Assign Task - Contacts |                                         |          |             | ×              | , <sup>112</sup> , + |  | * |
| Add Description |                                    | Q Search               |                                         |          |             | + New Task     |                      |  |   |
| WHEN            | This ru                            | Subject                | Due Date                                | Priority | Status      | Assigned<br>To |                      |  |   |
|                 | Recur                              | retre                  | Trigger Date plus 55<br>day(s)          | High     | Not Started |                |                      |  |   |
|                 |                                    | dfghngertg             | Trigger Date plus 34<br>Business Day(s) | High     | Not Started |                |                      |  |   |
| CONDITION       | This ru                            | Associate Cancel       |                                         |          |             |                |                      |  |   |
| Dala Dalata     |                                    |                        |                                         |          |             |                |                      |  |   |

# Pain Points:

- 1. Title and the main call to action is different.
- 2. Again "+new Task"

#### Solution:

- 3. Once user select the existing task the main call to action should be Assign instead of associate.
- 4. Secondary button "+New Task" should be "Create New/Create Task".
- 5. New task popup: Title should be create New Task and the call to action is save and assign.

| Page Name : Workflow - add tag                                                                                                    | I                                            |                 |  |  |  |  |  |
|----------------------------------------------------------------------------------------------------|----------------------------------------------|-----------------|--|--|--|--|--|
| Me Leads My Jobs Accounts Deals Reportyt Analy<br>Description<br>WHEN<br>This rule will be executed <b>1 Day(s) After (</b><br>Recur <b>Once</b>                                              | Add Tags Enter tags Overwrite existing Tags. | × Q Cancel Save |  |  |  |  |  |
| <ul> <li>Pain Points:</li> <li>1. Every popup in this feature have left alignment but this button alignment is different than others.</li> <li>2. Add is more meaningful than save</li> </ul> |                                              |                 |  |  |  |  |  |

# Solution:

- Need to follow the same alignment for this popup.
   Need to change the CTA as Add tag/Add instead of save.

| Page Name : V                               | Vorkflow - webhooks                                     |                            |             |
|---------------------------------------------|---------------------------------------------------------|----------------------------|-------------|
| Leads My Jobs Acco                          | Webhook - Contacts                                      | ×                          | . 4 + 🖲 🛛 🛠 |
| ription                                     | Q Search                                                | + New Webhook              |             |
| EN This ru                                  | Name                                                    | URL to Notify              |             |
| Recur                                       | vfdgfbg                                                 | https://ionicframework.com |             |
|                                             | Associate Cancel                                        |                            |             |
| Pain Points:<br>1. Title and<br>2. Again "+ | d the main call to action is different.<br>new webhook" |                            |             |
| Solution:<br>1. Need to                     | follow the "Assign Task" style here.                    |                            |             |
| Conclusion:                                 |                                                         |                            |             |

| Page Name : v                             | workflow - Email Notification                                                                                                    |                         |               |
|-------------------------------------------|----------------------------------------------------------------------------------------------------|-------------------------|---------------|
| Leads My Jobs Acco                        | Email Notification - Contacts                                                                                                    |                         | × 4 + 1 × ×   |
| This ru                                   | Q Search + Cru                                                                                                    | eate Email Notification |               |
| Recur                                     | Name Email Template                                                                                                    |                         |               |
|                                           | fcghvjk Welcome                                                                                                    |                         |               |
|                                           | hello Welcome                                                                                                    |                         |               |
| DITION This ru                            | □ Send this email notification at Best Time to Email. ①                                                                                                    | Ssociate                |               |
| Leads My Jobs Acco                        | Email Notification - Contacts                                                                                                    |                         | × . 🗳 + 🖻 🛛 💥 |
| This ru                                   | Name                                                                                                    |                         |               |
| Recur                                     | Email Recipients Choose recipients                                                                                                    |                         |               |
|                                           | Additional Recipients Use commas to separate additional email addresses                                                                                                    |                         |               |
|                                           | Email Template Select Template                                                                                                    |                         |               |
| This ru                                   | Send this email notification at Best Time to Email. ①                                                                                                    | Ssociate                |               |
| Leads My Jobs Acco                        | Email Notificatio Select Template                                                                                                    | ×                       | × 🗳 + 🖻 🖂     |
|                                           | All Templates   All Templates   C Search Template   C All Template   All Template   All Template |                         |               |
| EN This ru<br>Recur                       | Email Recipients                                                                                                    |                         |               |
|                                           |                                                                                                    | -                       |               |
|                                           | Additional Recipients                                                                                                    |                         |               |
|                                           | Email Template                                                                                                    | _                       |               |
| Pain Points:<br>1. Popup t<br>2. "+" adde | type is not consistent for 1&2 image.<br>ed before call to action in the template selection page.                                                                                                    |                         |               |
| Solution:<br>1. Need to<br>2. Need to     | o follow the "Assign Task" style.<br>o remove the "+". And the call to action should be Create Templat                                                                                                    | te.                     |               |
| Conclusion:                               |                                                                                                    |                         |               |

| Page Name : Workflow - Rem                                           | ove action, Cancel workflow                                                                                                |  |  |  |  |  |  |  |  |
|----------------------------------------------------------------------|----------------------------------------------------------------------------------------------------|--|--|--|--|--|--|--|--|
|                                                                      |                                                                                                    |  |  |  |  |  |  |  |  |
|                                                                      |                                                                                                    |  |  |  |  |  |  |  |  |
| Execute 3 hour(s) After                                              | Rule Trigger Time                                                                                                    |  |  |  |  |  |  |  |  |
| Email Notifications                                                  | Demous Cale adula d Action                                                                                                 |  |  |  |  |  |  |  |  |
| asdfghj                                                              | Remove Scheduled Action                                                                                                    |  |  |  |  |  |  |  |  |
| + ACTION                                                             | By doing so, all of its associated actions will be removed.<br>Are you sure you want to remove it?                         |  |  |  |  |  |  |  |  |
| Execute 2 hour(s) After                                              | Rule Yes, remove Cancel                                                                                                    |  |  |  |  |  |  |  |  |
| + ACTION                                                             |                                                                                                    |  |  |  |  |  |  |  |  |
|                                                                      |                                                                                                    |  |  |  |  |  |  |  |  |
| WHEN This rule will be executed <b>1 Day(s)</b><br>Recur <b>Once</b> | After Created Time.                                                                                                    |  |  |  |  |  |  |  |  |
|                                                                      |                                                                                                    |  |  |  |  |  |  |  |  |
| CONDITION This rule will be executed for all co                      | Cancel Workflow The changes made to this workflow rule have not been saved. Are you sure you want to discard your changes? |  |  |  |  |  |  |  |  |
|                                                                      | Yes Cancel                                                                                                    |  |  |  |  |  |  |  |  |
|                                                                      | Scheduled Actions     Execute 2 hour(s) AfterRule Trigger Time                                                             |  |  |  |  |  |  |  |  |
| + ACTION                                                             |                                                                                                    |  |  |  |  |  |  |  |  |
| Pain Points: Two type of alert i                                     | nessage style used in the same feature.                                                                                    |  |  |  |  |  |  |  |  |
| Solution: Need to follow the sa                                      | me style for alert/delete info.                                                                                            |  |  |  |  |  |  |  |  |
| Conclusion:                                                          |                                                                                                    |  |  |  |  |  |  |  |  |

| Page Nam                                      | ne : Ali                 | ignment Issue                                                                               |                                 |                                                                                                    |
|-----------------------------------------------|--------------------------|---------------------------------------------------------------------------------------------|---------------------------------|----------------------------------------------------------------------------------------------------|
|                                               | My Jobs Acc              |                                                                                             |                                 | × 🗸 + 🖻 🖂 🛠 👔                                                                                                    |
|                                               |                          | Eult Email Notification - Leads                                                             |                                 |                                                                                                    |
|                                               |                          | Name                                                                                        |                                 | asdfghj                                                                                                    |
|                                               |                          | Email Recipients                                                                            |                                 | Choose recipients                                                                                                    |
| CONDITION                                     |                          | Additional Recipients                                                                       |                                 | xvghv@fmh.com                                                                                                    |
|                                               |                          | Email Template                                                                              |                                 | Select Template Red                                                                                                    |
| + Add another                                 | <i>∳</i> + Ir            | From                                                                                        |                                 | vignesh.gnanasekaran@zohocorp.com •                                                                                                   |
| condition                                     | Tasks<br>Follow          |                                                                                             |                                 | Add Reply To                                                                                                    |
|                                               | Field U                  |                                                                                             |                                 |                                                                                                    |
|                                               | + ACTI                   | «                                                                                           |                                 | Save and Associate Cancel                                                                                                    |
| ≡ Home Leads                                  | My Jobs Ac               | Edit Field Update - Leads                                                                   |                                 | × , 🗸 + 🖻 🕱 🛠 🁘                                                                                                    |
|                                               |                          | Name                                                                                        | Lead                            | d                                                                                                    |
|                                               |                          | Module                                                                                      | Lead                            | Js                                                                                                    |
| CONDITION                                     | (1)                      | A Update                                                                                    | Com                             | npany 🔻 = google                                                                                                    |
|                                               |                          |                                                                                             |                                 |                                                                                                    |
|                                               |                          |                                                                                             |                                 | Save and Associate Cancel                                                                                                    |
| + Add another                                 | <b>%</b>                 | Instant rotons                                                                              |                                 |                                                                                                    |
| Chrome File Edit                              | View History B           | lookmarks People Tab Window Help                                                            |                                 | ② ● C △Not Connected 3 奈 40) 82% ■) Tue 11:06 PM Q Ⅲ                                                                                  |
| <ul> <li>♦ Inbox - ×</li> <li>♦ → C</li></ul> | Cliq - 2 ×   E Bu        | utton x E. ListVie x Ø Zoho C x Ø Zoho C x 1934/settings/workflow-rules/3933324000001073129 | Zoho C 🗙   😥 Zoho C 🗙   I       | 12/20ho x 12/20ho x 14/10uter x G Google x Δ Calenc x New Tab x +<br>☆ 0 ◎ 2m 4 & ? □ □ ☆ 1 □ ☆ 2 0 0 0 0 0 0 0 0 0 0 0 0 0 0 0 0 0 0 |
| 🔛 Apps 📄 Zoho 📄 Desig                         | gn Ref 📄 Imported I      | From Fir 📀 Order Flow - Eagl 🥠 Highcharts demos 👿 1                                         | 0 rules for better M Data T     | Tables Desig 🎓 Design Systems G 💿 Design Starter Kit 🔄 Droadown   Sema 😕 💌                                                            |
|                                               | Ed                       | lit Task - Leads                                                                            |                                 |                                                                                                    |
|                                               | Sub                      | pject                                                                                       | Follow up - \${Leads.L          | Last Name) for \$(Leads.Company)                                                                                                    |
|                                               |                          | e Date                                                                                      | Trigger Date 👻 plus             | is + 2 Day(s) +                                                                                                    |
| CONDITION 1                                   | Stat                     | tus                                                                                         | Not Started 👻                   |                                                                                                    |
|                                               | Pric                     | prity                                                                                       | Highest 👻                       |                                                                                                    |
| + Add another condition                       | Ø+ In<br>Taske           | igned io                                                                                    | Select Users ~                  | A the task to a sure; it will be automatically assigned to the Record Owner.                                                          |
|                                               | Follow<br>Field U        | Notify Assignee                                                                             |                                 |                                                                                                    |
|                                               | Lead                     | Remind Assignee                                                                             |                                 |                                                                                                    |
|                                               | + ACTIC                  |                                                                                             | 1 day before due date           | е × at 10:30 АМ                                                                                                    |
|                                               |                          |                                                                                             | Alert Mode:<br>O Email O Pop-up |                                                                                                    |
|                                               | Des                      | scription                                                                                   |                                 |                                                                                                    |
|                                               | 01                       | Type # to insert merge field                                                                |                                 | Seve and Associate Canvel                                                                                                    |
|                                               |                          |                                                                                             |                                 |                                                                                                    |
| Save Cancel                                   |                          |                                                                                             |                                 |                                                                                                    |
| Costs Costrait C                              | A Here is your           | - Smart Chat (Ctrl+Space)                                                                   |                                 |                                                                                                    |
|                                               |                          | <mark>n</mark> os@s                                                                         | a i 🕐 🖬 🍪 🖉 🕰 🗚                 |                                                                                                    |
| Pain Point<br>on left side                    | <b>ts</b> : Wh<br>e. Whe | en I create/assign ne<br>n I click the edit all th                                          | ew task/fi                      | eld update/email notification/webhooks the button alignment is alignments are different.                                              |
| Solution:                                     | Need t                   | to follow the similar s                                                                     | tyle to all                     | the buttons for create&Edit pages.                                                                                                    |
| Conclusio                                     | on:                      |                                                                                             | , <u> </u>                      | ······································                                                                                                |

| Page Name : Workflow - Criteria                                                                                                    |                                                        |
|----------------------------------------------------------------------------------------------------|--------------------------------------------------------|
|                                                                                                    |                                                        |
| Which accounts would you like to apply the rule to?                                                                                                    |                                                        |
| Accounts matching certain conditions     All Accounts                                                                                                    |                                                        |
| 1 None  None | +                                                      |
|                                                                                                    | Next                                                   |
|                                                                                                    |                                                        |
| Which leads would you like to apply the rule to?                                                                                                    |                                                        |
| Leads matching certain conditions                                                                                                    | et any of the above conditions                         |
| 1 Account • is • erdf                                                                                                    | +                                                      |
|                                                                                                    | Cancel Next                                            |
|                                                                                                    |                                                        |
|                                                                                                    | Z⁺ Scheduled Actions                                   |
| Execute 2 Hour(s) - After Rule Trigger Date                                                                                                    | Execute 3 Hour(s)  After Rule Trigger Date Next Cancel |
| Next Cancel                                                                                                    | Email Notifications<br>asdfghj                         |
|                                                                                                    |                                                        |
| Pain Points: Used cancel for some places with different align                                                                                                    | ment.                                                  |
| Solution: Need to keep consistency across all the criteria edi                                                                                                    | tor.                                                   |
| Conclusion:                                                                                                    |                                                        |

| Page Name : Workflow                                                                                                    | - Add new criteria                                                                                                    | a, Save button                                                                                                    |                         |
|----------------------------------------------------------------------------------------------------|----------------------------------------------------------------------------------------------------|----------------------------------------------------------------------------------------------------|-------------------------|
| Chrome File Edit View History Bookr     Solution → C ← crm.zoho.com/crm/org687371934     Apps ← Zoho ← Design Ref ← Imported From | narks People Tab Window Help<br>X III, ListVie X III Zoho C X III Zoho<br>I/settings/workflow-rules/39333240000010<br>Fir S Order Flow - Eagl M Highcharts of | inho C x   ₽ Zoho C x   ₽ Zoho C x   ₽ Zoho C x   ₽ Zoho C x   № Zoho C x   № Zoho C x   ↑ 0<br>173129 ☆ 0<br>demos 10 rules for better 11 Data Tables Desig 12 Design Systems G |                         |
| ⊟ Home Leads My Jobs Accounts Deel                                                                                                | is Reportyt Analytics Activities Q                                                                                                    | Quotes Sales Orders •••                                                                                                    |                         |
| WHEN This rule will be ex                                                                                                    | ecuted when a lead is created.                                                                                                    |                                                                                                    | 2).<br>20.<br>20.       |
| CONDITION 1 Lookup1 IS                                                                                                    | zoho                                                                                                    |                                                                                                    | ž.                      |
| + Add another<br>condition<br>Tasks<br>Follow up - \$[Leads.<br>Field Updates                                                     | ns Exe<br>Last Name) for \$( Em<br>asc                                                                                                    | Scheduled Actions ecute 3 hour(s) AfterRule Trigger Time nall Notifications dfghj                                                                                                | 10.<br>40.              |
| Lead<br>+ ACTION                                                                                                    | +A                                                                                                    | ACTION<br>Add New Scheduled Action                                                                                                    | ab.                     |
| Save Cancel                                                                                                    | t Chat (Ctrl+Space)                                                                                                    | । ় ଝ ଝ ซ 🧃 ଝ 🖻 🏹 ଓ 🔶 ଝ'⇔∣ 🗖 🗊                                                                                                    | □ AskZia (注) ひ Zậ 〇 已 , |

- 1. "+" Add" used in the same place.
- 2. Call to action should convey the clear message.

### Solution:

- 1. Need to remove the "+" from add another condition. This should be (Add New condition/ "+ condition")
- 2. Need to change the call to action "save" as "Save Rule". This is more meaningful than having a save.

| Rules Usage                                        |                                                             |                                                 |                                |                                   |                                |
|----------------------------------------------------|-------------------------------------------------------------|-------------------------------------------------|--------------------------------|-----------------------------------|--------------------------------|
| Workflow Rules                                     |                                                             |                                                 |                                |                                   | ⑦ Help                         |
| Norkflow rules allow you to perform                | ecertain automatic actions on specific records b            | based on filter criteria. Workflow aut          | omations can send e            | mails, update fields, cre         | eate records and muc           |
| Search Q                                           |                                                             |                                                 | Save                           | Cancel + C                        | Create Rule                    |
| Rule Name                                          | Leads ┰                                                     | Execute On                                      | Actions                        | Last Modified                     | All Status y                   |
| ≡ sample                                           | Leads                                                       | Create                                          | 3                              | Oct 29, 2019                      |                                |
| ≡ adfsghj                                          | Leads                                                       | Create                                          | 1                              |                                   |                                |
| <b>Points</b> : When I cli<br>bose of having reord | ck the reorder button I hav<br>ler button here? Is this the | e an option to reord<br>order system need       | er my rules.<br>to validate ti | But why? W<br>he rule one b       | hat is the<br>y one?           |
| ution: Need to give                                | some criteria for reorder s<br>means show the purpose o     | o that user can choo<br>of button hint for "rec | ose the orde<br>order button'  | r in the criter<br>' so that as a | ia rules. In tl<br>user everyc |

| Page Name : Workflow -                   | Lock Rule                                                                                                    |   |       |
|------------------------------------------|----------------------------------------------------------------------------------------------------|---|-------|
| My Jobs Accounts Deals Repo              | Lock Rule                                                                                                    | × | Q 4 + |
|                                          | Please explain why you're locking this rule. This will help other administrators understand how changing it will affects your CRM. |   |       |
| his rule will be executed when a lead is |                                                                                                    |   |       |
|                                          | Lock                                                                                                    |   |       |
| 1) Lookup 1 IS zoho                      |                                                                                                    |   |       |
| Pain Points: Different but               | ton alignment.                                                                                                    |   |       |
| Solution: Primary action                 | should be right side and the secondary on left side.                                                                               |   |       |

| Page Name : Workflow -     | Alert message                                                                                                    |
|----------------------------|----------------------------------------------------------------------------------------------------|
| My Jobs Accounts Deals     | Please note that when you delete a workflow rule, all<br>the instant and scheduled actions will be disassociated<br>from this rule. Are you sure you want to delete the<br>rule?<br>Cancel Yes, delete                                                                                                    |
| Accounts Deals Repo        | Confirm<br>You are trying to deactivate a workflow rule with scheduled actions that may<br>have been scheduled for some records. You can choose one of the options<br>listed below for the schedules that are associated to the records.<br>Choose an option:<br>Delete the Schedules<br>Do Not Delete the Schedules<br>Continue Cancel |
| Pain Points: Different sty | le for alert/delete popup.                                                                                                    |
| Solution: Need to follow   | the same style for all the alert/info messages.                                                                                                    |
| Conclusion:                |                                                                                                    |

| Control of the control of the con                                                                                                    | <pre>i i i i i i i i i i i i i i i i i i i</pre>                                                                                                    | Chrome File Edit View                                                                                                | History Bookmarks                                      | People Tab Window H          | elp                       |                        |                                     | 🛐 🚳 🕻 🛕 58d 🖇 🎅 🔹 71% 🔳 Wed 10:28 PM Q        |
|----------------------------------------------------------------------------------------------------|----------------------------------------------------------------------------------------------------|----------------------------------------------------------------------------------------------------|--------------------------------------------------------|------------------------------|---------------------------|------------------------|-------------------------------------|-----------------------------------------------|
| In the case of the case of                                                                                                    | <pre>in a calculation of the calculation of the cal</pre>     | ● ● 🔄 (7) - ×   😅 Cliq ×                                                                                             | $ $ $\mathbb{E}_{P}$ Butte $X$ $ $ $\mathbb{E}_{P}$ Li | stV 🗙 😥 Zoho 🗙 😥 Zoho        | 🗙   😥 Zoho 🗙   😥 Zoho 🗙   | 🛛 😥 Zoha 🗙 🗍 😥 Zoha    | x   📴 OLX x   💩 Cale x   🕻          | Supe X   🖸 Bigil X   G sale: X   🏀 Sear X   🕂 |
| Here Ledo Crinecto W Job Acro Create New Starge - zavales     Setup Pipeline   This page all Create New Starge - zavales     Work Cleansate New Starge - Zavales     Work Cleansate New Starge - Zavales        Work Cleansate New Starge - Zavales <th>Provide the first block the first block the block block b</th> <th>→ C ≜ crm.zoho.com/cr</th> <th>m/org687371934/sett</th> <th>ngs/pipelines?layoutId=39333</th> <th>24000000091023</th> <th>better 🕅 Data Tables (</th> <th>🚖 🕐 😇<br/>Desia 🥱 Desian Systems G 🗿</th> <th>22 🕹 🌂 🖍 🕅 🖂 🧐 🙆 🔞 🚱 🔝 😜 👗 🗄</th> | Provide the first block the first block the block block b              | → C ≜ crm.zoho.com/cr                                                                                                | m/org687371934/sett                                    | ngs/pipelines?layoutId=39333 | 24000000091023            | better 🕅 Data Tables ( | 🚖 🕐 😇<br>Desia 🥱 Desian Systems G 🗿 | 22 🕹 🌂 🖍 🕅 🖂 🧐 🙆 🔞 🚱 🔝 😜 👗 🗄                  |
| Setup Pipeling   Norm Pipeling   Norm Pipeling                                                                                                    | <pre>setup per long in the prime to informate to the prime to the prim</pre>     | Home Leads Contacts                                                                                                  | My Jobs Accour                                         | Create New Stage - s         | Standard                  | -                      |                                     |                                               |
| Sandard Upon   Sandard Upon   Very Cale Caleson Stage   Open Peorline   Open Peorline   Peorline Device   Peorline Peorline   Peorline Peorline   Peorline Peorline   Peorline Peorline   Peorline Peorline   Peorline Peorline   Peorline Peorline   Peorline Peorline   Peorline Peorline   Peorline Peorline   Caleson Stage Open   Peorline Peorline   Caleson Stage Open   Peorline Peorline   Peorline Peorline   Peorline Cale   Peorline Peorline   Peorline Cale   Peorline Peorline   Peorline Cale   Peorline Peorline   Peorline Peorline   Peorline Cale   Peorline Peorline   Peorline Peorline                                                                                                    | Image: Second and a second and a second a              | Setup                                                                                                    | Pipeline                                               | STAGE NAME                   | PROBABILITY (%)           | FORECAST TYPE          | FORECAST CATEGORY                   | ۲                                             |
| served and Events   dy own Cutomication   Modules and Fields   Papeline   Provide and Fields   Bigment   Count do that   Count do that   Do Core   Peeline   Standard fields   Bigment   Count do that   Count do that   Do Core   Peeline   Bigment   Count do that   Count do that   Do Core   Peeline   Bigment   Count do that   Count do that   Count do that   Do Core   Peeline   Bigment   Count do that   Count do that   Papeline   Standard (Standard)   Papeline   Standard (Standard)   Count do that   Count do that <                                                                                                    | <b>Served Controllers Served Controllers Served Controllers</b> <t< td=""><td>Search Q</td><td>i nis page alic</td><td>Custom Stage</td><td>0</td><td>Open</td><td>Pipeline</td><td></td></t<>                                                                                                    | Search Q                                                                                                    | i nis page alic                                        | Custom Stage                 | 0                         | Open                   | Pipeline                            |                                               |
| Advanishing     Advanishing     Advanishing <td>I success and content were a success by organism the Deal stages in different planene. I success a range state is a success a range state is a success by organism the Deal stages in different typelines. I success a range state is a success by organism the Deal stages in different typelines. I success a range state is a success by organism the Deal stages in different typelines. I success a range state is a success by organism the Deal stages in different typelines. I success a range state is a success by organism the Deal stages in different typelines. I success a range state is a success by organism the Deal stages in different typelines. I success a range state is a success by organism the Deal stages in different typelines. I success a range state is a success by organism the Deal stages in different typelines. I success a range state is a success by organism the Deal stages in different typelines. I success a range state is a success by organism the Deal stages in different typelines. I success a range state is a success by organism the Deal stages in different typelines. I success a range state is a success by organism the Deal stages in different typelines. I success a range state is a success by organism the Deal stages in different typelines. I success a range state is a success by organism the Deal stages in different typelines. I success a range state is a success a range state is a success by organism the deal stages in different typelines. I success a range state is a success a success a success a success a success a success a range state is a success a range state is a success a range state is a success a range state is a success a range state is a success a range state is a success a range state is a success a range state is a success a range state is a success a range state is a success a range state is a success a range state is a success a range state is a success a range state is</td> <td>operal</td> <td>Layout Star</td> <td>Custom/Stage</td> <td>0</td> <td>Open</td> <td>Pipeline</td> <td>+ New Pipeline</td>                                                                                                    | I success and content were a success by organism the Deal stages in different planene. I success a range state is a success a range state is a success by organism the Deal stages in different typelines. I success a range state is a success by organism the Deal stages in different typelines. I success a range state is a success by organism the Deal stages in different typelines. I success a range state is a success by organism the Deal stages in different typelines. I success a range state is a success by organism the Deal stages in different typelines. I success a range state is a success by organism the Deal stages in different typelines. I success a range state is a success by organism the Deal stages in different typelines. I success a range state is a success by organism the Deal stages in different typelines. I success a range state is a success by organism the Deal stages in different typelines. I success a range state is a success by organism the Deal stages in different typelines. I success a range state is a success by organism the Deal stages in different typelines. I success a range state is a success by organism the Deal stages in different typelines. I success a range state is a success by organism the Deal stages in different typelines. I success a range state is a success by organism the Deal stages in different typelines. I success a range state is a success a range state is a success by organism the deal stages in different typelines. I success a range state is a success a success a success a success a success a success a range state is a success a range state is a success a range state is a success a range state is a success a range state is a success a range state is a success a range state is a success a range state is a success a range state is a success a range state is a success a range state is a success a range state is a success a range state is a success a range state is                                                                                                    | operal                                                                                                    | Layout Star                                            | Custom/Stage                 | 0                         | Open                   | Pipeline                            | + New Pipeline                                |
| very Cutorinizioni<br>Very Cutorinizioni<br>Very Cutorinizioni<br>Very Cutorinizioni<br>Very Cutorinizioni<br>Very Cutorinizioni<br>Cutorinize Home page<br>Translationi<br>Cutorinize Home page<br>Translationi<br>Cutorinize Home pa                                                                                                    | <pre>vert Category :</pre>                                                                                                    | Isers and Control                                                                                                    | Standa                                                 | Don't do that                | 0                         | Open                   | Pipeline                            |                                               |
| Wedde and Heids     Peopone     Peopone     Cody Customization   Customize Home page   Transitions   Customize Home page   Transitions   Customize Home page   Customize Home page   Transitions   Customize Home page   Transitions   Customize Home page                                                                                                    | I success and proofs   We come of the proof   Proprieties   Copy Castonization   The proofs   Copy Castonization   The proofs   Copy Castonization   The proofs   Copy Castonization   The proofs   Copy Castonization   The proofs   Copy Castonization   Copy Castonization   The proofs   Copy Castonization   Copy Castonization   Copy Castonization   The proof Castonization   Copy Castonization   Copy Castonization <td>ly own Customization</td> <td>-None-</td> <td>Negotiation</td> <td>0</td> <td>Open</td> <td>Pipeline</td> <td></td>                                                                                                    | ly own Customization                                                                                                 | -None-                                                 | Negotiation                  | 0                         | Open                   | Pipeline                            |                                               |
| Peetines     Peetines     Peetines     Peetines   Cocy Customization   Cocy Customization   Provide Home page   Transitions   Cocy Customization   Nappe   Transitions   Cocy Customization   Nappe   Transitions   Cocy Customization   Nappe   Transitions   Cocy Customization   Nappe   Transitions   Cocy Customization   Nappe   Transitions   Cocy Customization   Cocy Customization   Nappe   Transitions   Cocy Customization   Nappe   Transitions   Cocy Customization   Standard (Standard)   Port   Cocy Customization   Nore-   Cualification   Needs Analysis   Value Proposition                                                                                                    | Answer in the prime in the prime in the p              | Modules and Fields                                                                                                   | Qualifi                                                | New stage                    | 0                         | Open                   | Pipeline                            |                                               |
| Targatase<br>Cacy Castomization<br>Cactomize Hone page<br>Targatasions<br>attemation<br>Targets Management<br>Casso Casto Type : select Category :<br>Targets Management<br>Casso Casto Type : select Category :<br>Targets Management<br>Casso Casto Type : select Category :<br>Targets Management<br>Casso Casto Type : select Category :<br>Targets Management<br>Casso Casto Type : select Category :<br>Targets Management<br>Casso Casto Type : select Category :<br>Targets Management<br>Casso Casto Type : select Category :<br>Targets Management<br>Casso Casto Type : select Category :<br>Targets Management<br>Magets Management<br>Casso Casto Type :<br>Targets Management<br>Casso Casto Type :<br>Targets Management<br>Magets Management<br>Select Type : select Category :<br>Targets Management<br>Magets Management<br>Select Type :<br>Targets Management<br>Magets Management<br>Select Type : select Category :<br>Targets Management<br>Magets Management<br>Magets Management<br>Select Type :<br>Targets Management<br>Magets Management<br>Magets Magets Magets M                                                                                                    | Image allows you to manage various sales processes by organismic the Delise is in a different is in a different. Image allows you to manage various sales processes by organismic the Delise is in a different is in a different is in a different. Image allows you to manage various sales processes by organismic the Delise is in a different is in a different is in a different. Image allows you to manage various sales processes by organismic the Delise is in a different is in a different. Image allows you to manage various sales processes by organismic the Delise is in a different is in a different. Image allows you to manage various sales processes by organismic the Delise is in a different is a different. Image allows you to manage various sales processes by organismic the Delise is a different is a different. Image allows you to manage various sales processes by organismic the Delise is a different is a different. Image allows you to manage various sales processes by organismic the Delise is a different is a different. Image allows you to manage various sales processes by organismic the use "+". + explain the add new. Image allows you to a lign the primary on left side and cancel on right side.                                                                                                    | Pipelines                                                                                                    | Needs                                                  | Proposal                     | 0                         | Open                   | Pipeline                            |                                               |
| Cogy Customization<br>Customization<br>Translations<br>utionation<br>translations<br>translations<br>translation                                                                                                    | I success the set of year is a set of carefying is a set of carefying is a set of car              | Templates                                                                                                    | Value i                                                | Shipment                     | 0                         | Open                   | Pipeline                            |                                               |
| Customize Home page<br>Customize Home page<br>Translations<br>uncess Management<br>hannels<br>hate Administration<br>larketplace<br>everyloper Space<br>sage<br>Pipelines<br>this page allows you to manage various sales processes by organising the Deal stages in different pipelines.<br>ayout Standard (Standard) 20<br>None-<br>Qualification<br>Needs Analysis<br>Value Proposition                                                                                                    | <b>Concent of the set of type : beef Category : if if if if if if if if if if if if if </b>                                                                                                    | Copy Customization                                                                                                   | Identify                                               | Cold                         | 0                         | Open                   | Pipeline                            |                                               |
| Transitions   Understand   Constructions   Constructions                                                                                                    | Select type is select type is select type is select type is select type is select type is select type is select type is select type is select type is select type is select type is select type is is select type is select type is select type is select type is select type is select type is select type is select type is select type is is select type is select type is select              | Customizo Homo pago                                                                                                  | Propos                                                 |                              |                           |                        |                                     |                                               |
| <pre>virtualitations utanations utanations u</pre>                                                                                                    | In Sundard (Sandard) 20 In ever a line of the primary on left side and cancel on right side.                                                                                                    | Customize Home page                                                                                                  | Negoti                                                 |                              |                           | Select Type \$         | Select Category \$                  |                                               |
| <pre>www.industry<br/>increases Management<br/>hannels<br/>wate Administration<br/>harketplace<br/>www.ioper Space<br/>www.ioper Space<br/>Pipelines<br/>his page allows you to manage various sales processes by organising the Deal stages in different pipelines.<br/>ayout Standard •<br/>Standard (Standard) 20 rew on 6<br/>Qualification<br/>Needs Analysis<br/>Velue Proposition</pre>                                                                                                    | <b>Standard (Standard) In Points:</b> 1. Button alignment is different. 2. Here the function is creating a new pipeline but we use "+". + explain the add new.                                                                                                    | Individuons                                                                                                    | Closed                                                 |                              |                           |                        |                                     | _                                             |
| Add Stages<br>Add Stages<br>Add Add Add Add Add Add Add Add Add Add                                                                                                    | <b>Standard (Standard) Standard (Standard) New Origination Standard (Standard) Outlification</b> Needs Analysis <b>Use Proposition In Points:</b> 1. Button alignment is different. 2. Here the function is creating a new pipeline but we use "+". + explain the add new. <b>Inticipin:</b> 1. Need to align the primary on left side and cancel on right side.                                                                                                    | Irocess Management                                                                                                   | Closed                                                 |                              |                           |                        | Done Cancel                         |                                               |
| Add Stages<br>age<br>age<br>age<br>age<br>age<br>age<br>age<br>age                                                                                                    | <b>Pipelines Pipelines Pipelines New Original Standard (Standard With Status Status St</b>                                   | hannels                                                                                                    | Closed-Lo                                              | est to Competition           | A.                        |                        |                                     | _                                             |
| Add Steges<br>Add Steges<br>Add Steges<br>Add Steges<br>Add Steges<br>Add Steges<br>Add Steges<br>Add Steges<br>Add Steges<br>Add Steges<br>Add Steges<br>Add Steges<br>Add Steges<br>Add Steges<br>Add Steges<br>Add Steges<br>Add Steges<br>Add Steges<br>C<br>Pipelines<br>Add Steges<br>C<br>Pipelines<br>Add Steges<br>C<br>C<br>Add Steges<br>C<br>C<br>Add Steges<br>C<br>C<br>Add Steges<br>C<br>C<br>C<br>C<br>C<br>C<br>C<br>C<br>C<br>C<br>C<br>C<br>C                                                                                                    | <ul> <li>All control of the prime of the prime of the pri</li></ul> | ata Administration                                                                                                   |                                                        |                              |                           |                        |                                     |                                               |
| And the processing of the series of the series of the seri                                                                                                    | <b>Standard (Standard) Standard (Standard) New OF Points:</b> 1. Button alignment is different. 2. Here the function is creating a new pipeline but we use "+". + explain the add new. <b>Internet Internet Interne</b>                                                                                                    | larketnlace                                                                                                    |                                                        | Add Stages                   |                           |                        |                                     |                                               |
| All Control of the synce Sharing X Representation of the synce Sharing X Representation of the synce Sharing                                                                                                    | Pipelines Interpretation of the state of the state of the st                     | Developer Space                                                                                                    |                                                        |                              |                           |                        |                                     |                                               |
| Image: Image:                                                                                                    | Pipelines<br>Standard (Standard) 20<br>Weeds Analysis<br>Value Proposition<br>In Points:<br>1. Button alignment is different.<br>2. Here the function is creating a new pipeline but we use "+". + explain the add new.<br>In Needs In Standard In the primary on left side and cancel on right side.                                                                                                    | eaga                                                                                                    |                                                        |                              |                           |                        |                                     |                                               |
| Dipelines     Chis page allows you to manage various sales processes by organising the Deal stages in different pipelines.     ayout   Standard (Standard)   20   new one   Qualification   Needs Analysis   Value Proposition                                                                                                    | Pipelines (Provide a contract of the primary on left side and cancel on right side.                                                                                                    | to Chats Channels Contacts                                                                                           | #UI/UX/CX Ideas SI                                     | haring X                     | Prakash                   | X Here is yo           | our Smart Chat (Ctrl+Space)         | ● 📑 Ask Zia 伊湾 🎦 Zác 🖸 🙂                      |
| Pipelines     This page allows you to manage various sales processes by organising the Deal stages in different pipelines.     ayout   Standard (Standard)   20   new one   Qualification   Qualification   Needs Analysis   Value Proposition                                                                                                    | Pipelines Atta page allows you to manage various sales processes by organising the Deal stages in different pipelines. ayout Standard (Standard) 20 Standard (Standard) 20 Standard (St           | _                                                                                                    | _                                                      |                              | - <mark> </mark>          | ° 🌍 🗂 🕫 😽 🍣            |                                     |                                               |
| Pipelines     This page allows you to manage various sales processes by organising the Deal stages in different pipelines.     ayout   Standard   Standard   Oulification   Needs Analysis     Value Proposition                                                                                                    | Pipelines (3)<br>This page allows you to manage various sales processes by organising the Deal stages in different pipelines.<br>ayout Standard (* New Pipelin<br>Standard (Standard) 20 I I I I I I I I I I I I I I I I I I                                                                                                    |                                                                                                    |                                                        |                              |                           |                        |                                     |                                               |
| his page allows you to manage various sales processes by organising the Deal stages in different pipelines.          ayout       Standard       • New Pipelin         • Standard (Standard)       20       new one       6         • None-       Qualification       Qualification       Needs Analysis         Needs Analysis       Value Proposition       Value Proposition                                                                                                    | his page allows you to manage various sales processes by organising the Deal stages in different pipelines.<br>ayout Standard • • New Pipelin<br>• None-<br>Qualification<br>Qualification<br>Needs Analysis<br>• Value Proposition<br><b>in Points:</b><br>1. Button alignment is different.<br>2. Here the function is creating a new pipeline but we use "+". + explain the add new.<br><b>lution:</b><br>1. Need to align the primary on left side and cancel on right side.                                                                                                    | Pipelines                                                                                                    |                                                        |                              |                           |                        |                                     | (                                             |
| Ayout Standard -   Standard (Standard) 20   new one 6   Qualification   Qualification   Needs Analysis   Value Proposition                                                                                                    | ayout Standard • • New Pipelin<br>• None-<br>Qualification<br>Needs Analysis<br>• Value Proposition<br>in Points:<br>1. Button alignment is different.<br>2. Here the function is creating a new pipeline but we use "+". + explain the add new.<br>Iution:<br>1. Need to align the primary on left side and cancel on right side.                                                                                                    | his page allows you to ma                                                                                            | anage various sal                                      | es processes by organis      | sing the Deal stages in d | ifferent pipelines.    |                                     |                                               |
| Ayout Standard   Standard (Standard) 20   new one 6   Qualification   Qualification   Needs Analysis   Value Proposition                                                                                                    | ayout       Standard •       • New Pipelin         • Standard (Standard)       • New Pipelin         • None-       Qualification         Qualification       Needs Analysis         Value Proposition       Value Proposition         in Points:       1. Button alignment is different.         2. Here the function is creating a new pipeline but we use "+". + explain the add new.         lution:       1. Need to align the primary on left side and cancel on right side.                                                                                                    |                                                                                                    |                                                        |                              |                           |                        |                                     |                                               |
| Standard (Standard)20new one-None-QualificationQualificationNeeds AnalysisNeeds AnalysisValue Proposition                                                                                                    | <ul> <li>Standard (Standard) 20</li> <li>None:</li> <li>Qualification</li> <li>Needs Analysis</li> <li>Value Proposition</li> </ul> in Points: <ol> <li>Button alignment is different.</li> <li>Here the function is creating a new pipeline but we use "+". + explain the add new. lution: <ol> <li>Need to align the primary on left side and cancel on right side.</li> </ol></li></ol>                                                                                                    | ayout Standard -                                                                                                    |                                                        |                              |                           |                        |                                     | + New Pipelin                                 |
| Standard (Standard)20new one6-None-QualificationQualificationQualificationNeeds AnalysisNeeds AnalysisNeeds AnalysisValue Proposition                                                                                                    | <ul> <li>Standard (Standard) 20</li> <li>None-</li> <li>Qualification</li> <li>Needs Analysis</li> <li>Value Proposition</li> </ul> in Points: <ol> <li>Button alignment is different.</li> <li>Here the function is creating a new pipeline but we use "+". + explain the add new.</li> </ol> lution: <ol> <li>Needs to align the primary on left side and cancel on right side.</li> </ol>                                                                                                    |                                                                                                    |                                                        |                              |                           |                        |                                     |                                               |
| -None-QualificationQualificationNeeds AnalysisNeeds AnalysisValue Proposition                                                                                                    | -None-       Qualification         Qualification       Needs Analysis         Needs Analysis       Value Proposition         in Points:       1. Button alignment is different.         2. Here the function is creating a new pipeline but we use "+". + explain the add new.         lution:       1. Need to align the primary on left side and cancel on right side.                                                                                                    | Standard (Standard)                                                                                                  | 20                                                     | new one                      | 6                         |                        |                                     |                                               |
| Qualification     Needs Analysis       Needs Analysis     Value Proposition                                                                                                    | Qualification       Needs Analysis         Needs Analysis       Value Proposition         in Points:       1. Button alignment is different.         2. Here the function is creating a new pipeline but we use "+". + explain the add new.         lution:         1. Need to align the primary on left side and cancel on right side.                                                                                                    | -None-                                                                                                    |                                                        | Qualification                | i                         |                        |                                     |                                               |
| Needs Analysis Value Proposition                                                                                                    | Needs Analysis       Value Proposition         in Points:       1. Button alignment is different.         2. Here the function is creating a new pipeline but we use "+". + explain the add new.         lution:         1. Need to align the primary on left side and cancel on right side.                                                                                                    | -None-                                                                                                    |                                                        | Needs Anal <sup>,</sup>      | ysis                      |                        |                                     |                                               |
|                                                                                                    | <ul> <li>in Points:</li> <li>1. Button alignment is different.</li> <li>2. Here the function is creating a new pipeline but we use "+". + explain the add new.</li> <li>lution:</li> <li>1. Need to align the primary on left side and cancel on right side.</li> </ul>                                                                                                    | Qualification                                                                                                    |                                                        | Value Propc                  | sition                    |                        |                                     |                                               |
|                                                                                                    | <ul> <li>in Points:</li> <li>1. Button alignment is different.</li> <li>2. Here the function is creating a new pipeline but we use "+". + explain the add new.</li> </ul> Iution: <ol> <li>Need to align the primary on left side and cancel on right side.</li> </ol>                                                                                                    | Qualification                                                                                                    |                                                        |                              |                           |                        |                                     |                                               |
|                                                                                                    | <ol> <li>Button alignment is different.</li> <li>Here the function is creating a new pipeline but we use "+". + explain the add new.</li> <li>Intion:</li> <li>Need to align the primary on left side and cancel on right side.</li> </ol>                                                                                                    | Qualification Needs Analysis                                                                                         |                                                        |                              |                           |                        |                                     |                                               |
| in Points:                                                                                                    | <ol> <li>Here the function is creating a new pipeline but we use "+". + explain the add new.</li> <li>Intion:</li> <li>Need to align the primary on left side and cancel on right side.</li> </ol>                                                                                                    | Qualification<br>Needs Analysis                                                                                      |                                                        |                              |                           |                        |                                     |                                               |
| in Points:<br>1. Button alignment is different.                                                                                                    | lution:<br>1. Need to align the primary on left side and cancel on right side.                                                                                                    | Qualification<br>Needs Analysis<br>in Points:<br>1. Button alig                                                      | gnment is                                              | different.                   |                           |                        |                                     |                                               |
| <ul> <li>in Points:</li> <li>1. Button alignment is different.</li> <li>2. Here the function is creating a new pipeline but we use "+". + explain the add new.</li> </ul>                                                                                                    | <ul><li>Iution:</li><li>1. Need to align the primary on left side and cancel on right side.</li></ul>                                                                                                    | Qualification<br>Needs Analysis<br>in Points:<br>1. Button alig<br>2. Here the f                                     | gnment is<br>function is                               | different.<br>creating a ne  | ew pipeline bu            | It we use "-           | +". + explain the                   | e add new.                                    |
| <ul> <li>in Points:</li> <li>1. Button alignment is different.</li> <li>2. Here the function is creating a new pipeline but we use "+". + explain the add new.</li> </ul>                                                                                                    | <ol> <li>Need to align the primary on left side and cancel on right side.</li> </ol>                                                                                                    | Qualification<br>Needs Analysis<br>in Points:<br>1. Button alig<br>2. Here the f                                     | gnment is<br>function is                               | different.<br>creating a ne  | ew pipeline bu            | t we use "⊣            | +". + explain the                   | e add new.                                    |
| <ul> <li>in Points:</li> <li>1. Button alignment is different.</li> <li>2. Here the function is creating a new pipeline but we use "+". + explain the add new.</li> </ul>                                                                                                    |                                                                                                    | Qualification         Needs Analysis         in Points:         1. Button alig         2. Here the f         Jution: | gnment is<br>function is                               | different.<br>creating a ne  | ew pipeline bu            | it we use "-           | +". + explain the                   | e add new.                                    |

| Page Nan                                                                                                    | Page Name : Pipeline - Create New |                                              |  |  |  |  |  |  |  |
|----------------------------------------------------------------------------------------------------|-----------------------------------|----------------------------------------------|--|--|--|--|--|--|--|
| Repc                                                                                                    | Create Pipelin                    | e                                            |  |  |  |  |  |  |  |
|                                                                                                    | Pipeline Name                     | new                                          |  |  |  |  |  |  |  |
| anage                                                                                                    | Layout                            | Standard                                     |  |  |  |  |  |  |  |
|                                                                                                    | Stages                            | Add Stages                                   |  |  |  |  |  |  |  |
| 20                                                                                                    | Set as Default                    |                                              |  |  |  |  |  |  |  |
|                                                                                                    |                                   | Cancel Save                                  |  |  |  |  |  |  |  |
| _                                                                                                    |                                   | Neeus Analysis                               |  |  |  |  |  |  |  |
| <b>Pain Points</b> : CTA is different. We use save for edit and other places. For creating a new one why we use the same. |                                   |                                              |  |  |  |  |  |  |  |
| Solution:                                                                                                    | we can use "Create"               | so that it looks more relavant to this page. |  |  |  |  |  |  |  |
| Conclusio                                                                                                    | on:                               |                                              |  |  |  |  |  |  |  |

| Page Name : Segment                     | ation                                       |                                               |                            |   |
|-----------------------------------------|---------------------------------------------|-----------------------------------------------|----------------------------|---|
| Accounts Deals Reportyt A               | Add New Label<br>Enter the label name and i | ts respective recency, frequency and monetary |                            |   |
|                                         | score in numerals or range                  | e. Eg: 4,4-5                                  |                            |   |
| v you can start labelling seg           | Label Name                                  |                                               |                            |   |
| te labels for different patterns of Kr  | 2                                           | E.L.                                          |                            |   |
|                                         | Recency                                     | Enter a score                                 |                            |   |
| ment labels                             | Frequency                                   | Enter a score                                 | Frequency                  |   |
| jment Labels                            | Monoton                                     | Enter a score                                 | Frequency                  |   |
| ampion                                  | Monetary                                    |                                               | 4-5                        |   |
| ral customer                            |                                             | Submit Cancel                                 | 4-5                        |   |
| cent customer                           |                                             |                                               | 1                          |   |
| mising                                  |                                             | 3                                             | 1-2                        |   |
| stomer needs attention                  |                                             | 2-3                                           | 2-3                        |   |
| Accounts Deals Reportyt ,               | Edit                                        |                                               |                            |   |
|                                         |                                             |                                               |                            |   |
| T SEGMENT                               | Linking field                               | Account Name                                  |                            |   |
|                                         | Recency field                               | Created Time -                                |                            |   |
| Segmented On : Accounts                 | _                                           | By count      By field                        | nking field : Account Name |   |
|                                         | Frequency field                             |                                               | onetary field : Sub Total  |   |
| lecency neid . Oreated finite           | Monetary field                              | Sub Total 🔹                                   |                            |   |
|                                         |                                             |                                               |                            |   |
| Segmentation Rule Entry                 |                                             | Save Cancel                                   |                            |   |
| This rule will be executed for all Acco |                                             |                                               |                            |   |
|                                         |                                             |                                               |                            |   |
| Contacts My Jobs Accounts Add C         | riteria                                     |                                               | Q / +                      | 1 |
| Segmented On                            | anteria -                                   |                                               | ame                        |   |
| Recency field :                         | Created Time * is *                         | 10/31/2019 01:00 AM                           | + 1                        |   |
| Q                                       |                                             |                                               | 2 mil                      |   |
| Segmentation                            |                                             | Submit                                        | Cancel                     |   |
| This rule will be executed t            | for all Accounts.                           |                                               |                            |   |
| Pain Points: All button :               | alignment is diffe                          | Prent                                         |                            |   |
|                                         |                                             |                                               |                            |   |
| Solution: Need to align                 | the primary but                             | ion on the right side. And car                | ncei on the left side.     |   |
| Conclusion:                             |                                             |                                               |                            |   |

| Page Name :Segmentation - Add Criteria                                       |         |                    |  |  |  |  |
|------------------------------------------------------------------------------|---------|--------------------|--|--|--|--|
|                                                                              | Recency | Frequency Monetary |  |  |  |  |
|                                                                              | Score   | Criteria           |  |  |  |  |
|                                                                              | 5       | + Add Criteria     |  |  |  |  |
|                                                                              | 4       | + Add Criteria     |  |  |  |  |
|                                                                              | 3       | + Add Criteria     |  |  |  |  |
|                                                                              | 2       | + Add Criteria     |  |  |  |  |
|                                                                              | 1       | + Add Criteria     |  |  |  |  |
|                                                                              |         |                    |  |  |  |  |
| Pain Points: "+" and "Add" used in the same place.                           |         |                    |  |  |  |  |
| Solution: Need to remove the "+" from the beginning/Use "+Criteria" instead. |         |                    |  |  |  |  |
| Conclusion:                                                                  |         |                    |  |  |  |  |

| je Name : Blue             | eprint                                |                               |                             |                                     |                    |
|----------------------------|---------------------------------------|-------------------------------|-----------------------------|-------------------------------------|--------------------|
| Blueprints Usage           |                                       |                               |                             |                                     |                    |
| Blueprint                  |                                       |                               |                             |                                     |                    |
| Design and define a proces | s that matches your organizational po | licy while making sure that y | your data is streamlined ar | nd adhere to your team's work style | and method.        |
| Note: * denotes the dra    | ft copy of the published blueprint.   |                               |                             |                                     |                    |
| Search                     | Q                                     |                               |                             | Reorder Blueprint                   | + Create Blueprint |
| Blueprint                  | All Modules 🛛                         | Layout                        | Field                       | Last Modified                       | All Status ア       |
|                            |                                       |                               |                             |                                     |                    |

| Page Name : Blueprint - Deactivate                                       |                                                                             |               |        |        |               |  |
|--------------------------------------------------------------------------|-----------------------------------------------------------------------------|---------------|--------|--------|---------------|--|
| Accour                                                                   | Attention!                                                                  |               |        |        |               |  |
| Blueprints                                                               | There are 3 records associated with this Blueprint.                         |               |        |        |               |  |
|                                                                          | You can either,                                                             |               |        |        |               |  |
| luepr                                                                    | <ul> <li>Continue processing the records with this Blueprint</li> </ul>     |               |        |        |               |  |
| esign and                                                                | <ul> <li>Exit all records out of Blueprint with last known state</li> </ul> |               |        |        |               |  |
| Note: *                                                                  |                                                                             |               |        |        |               |  |
| Search                                                                   |                                                                             |               |        | Cancel | Deactivate    |  |
| Blueprint                                                                |                                                                             | All Modules 🔽 | Layout | Field  | Last Modified |  |
| Pain Points: Different style for alert/delete popup.                     |                                                                             |               |        |        |               |  |
| Solution: Need to follow the same style for all the alert/info messages. |                                                                             |               |        |        |               |  |
| Conclusion:                                                              |                                                                             |               |        |        |               |  |

| Page Name : Blueprint                                                                                                    |                                                              |                                                             |                      |                                              |                         |  |
|----------------------------------------------------------------------------------------------------|--------------------------------------------------------------|-------------------------------------------------------------|----------------------|----------------------------------------------|-------------------------|--|
| My Jobs En                                                                                                    | try criteria for this Blueprint                              |                                                             |                      | Records that are already into this Blueprint | t will not be modified. |  |
| 1                                                                                                    | Account *                                                    | is 🔻                                                        | zoho\$               | +                                            |                         |  |
|                                                                                                    |                                                              |                                                             |                      |                                              | ayout: Stan             |  |
|                                                                                                    |                                                              |                                                             |                      | Do                                           | ne Cancel 5\$           |  |
|                                                                                                    | . /                                                          |                                                             |                      |                                              | Available States +      |  |
| My Jobs Accour                                                                                                    | Create new Bluer                                             | orint                                                       |                      |                                              | Q 🗳                     |  |
| Blueprints                                                                                                    | Blueprint name                                               |                                                             | test                 |                                              |                         |  |
|                                                                                                    | Module                                                       |                                                             | Leads 👻              |                                              |                         |  |
| Bluepri<br>Design and                                                                                                    | Choose Layout                                                |                                                             | Standard 👻           |                                              | aam's work style and me |  |
| Note: *                                                                                                    | Choose field 👔                                               |                                                             | Lead Status 👻        |                                              | eans work style and me  |  |
| Search                                                                                                    | Define criteria for which<br>Leave this field blank if you v | records are associated w<br>vant all records to be eligible | vith this Blueprint. |                                              | Reorder Blueprints      |  |
| Blueprint                                                                                                    | 1 Account *                                                  | is 👻                                                        | zoho\$               | +                                            | dified /                |  |
| Task Proce                                                                                                    | Description                                                  |                                                             |                      |                                              |                         |  |
| Task Proce                                                                                                    |                                                              |                                                             |                      | Advanced configuration                       | t 24, 2019              |  |
|                                                                                                    |                                                              |                                                             |                      | Next Cancel                                  |                         |  |
|                                                                                                    | _                                                            |                                                             |                      |                                              |                         |  |
| <b>Pain Points</b> : button alignment - When we use the call to actions on the right side need to follow the primary on the right side and the secondary on the left side. |                                                              |                                                             |                      |                                              |                         |  |
| Solution: Need to follow the button alignment                                                                                                    |                                                              |                                                             |                      |                                              |                         |  |
| Conclusion:                                                                                                    |                                                              |                                                             |                      |                                              |                         |  |
| Page Name : Blueprint                                                                        |
|----------------------------------------------------------------------------------------------|
| $\equiv$ Home Leads Contacts My Jobs Accounts Deals Reportyt                                 |
|                                                                                              |
|                                                                                              |
|                                                                                              |
|                                                                                              |
|                                                                                              |
| Simply dra                                                                                   |
|                                                                                              |
|                                                                                              |
|                                                                                              |
|                                                                                              |
|                                                                                              |
| Publish         Save as Draft         Cancel                                                 |
| Pain Points: Two primary button next to each other gives some confusion on what to do first. |
| Solution: Publish should be primary and the "Save as draft" should be secondary.             |
| Conclusion:                                                                                  |

| Page Name : Blueprint - Transition                                                                                                    |                             |  |  |  |  |
|----------------------------------------------------------------------------------------------------|-----------------------------|--|--|--|--|
| Start (-None-)                                                                                                    | Info and States Transitions |  |  |  |  |
|                                                                                                    | Transition name             |  |  |  |  |
| Pre-Qualified                                                                                                    | Description                 |  |  |  |  |
|                                                                                                    |                             |  |  |  |  |
| Contact in Future                                                                                                    | Save                        |  |  |  |  |
|                                                                                                    |                             |  |  |  |  |
|                                                                                                    |                             |  |  |  |  |
| <b>Pain Points</b> : Every transitions and every actions have cancel next to the save. When I don't have "cancel" here suddenly I don't understand how to cancel this transition. |                             |  |  |  |  |
| Solution: Need cancel button here to cancel this transitions.                                                                                                    |                             |  |  |  |  |
| Conclusion:                                                                                                    |                             |  |  |  |  |

| Page Name : Blueprint - Al      | ert message                                                                                                    |                                                           |
|---------------------------------|----------------------------------------------------------------------------------------------------|-----------------------------------------------------------|
| Contacts My Jobs Accounts Deals | There are one or more loops found in your Blueprint. When stuck<br>in a loop, record remains inside this Blueprint with no possible<br>exit through transitions.<br>Review Save anyway | Continuous + Description Module: Leads   Layout: Standard |
| Pain Points: This alert mess    | age is not readable. And totally out of all other models.                                                                                                    |                                                           |
| Solution: Need to follow the    | same style for all the alert/info messages.                                                                                                    |                                                           |
| Conclusion:                     |                                                                                                    |                                                           |

| Page Name : Blueprint - Button alignment                                                                                                    |                                                         |                       |
|----------------------------------------------------------------------------------------------------|---------------------------------------------------------|-----------------------|
| Info and States Transitions                                                                                                    |                                                         |                       |
| EMAIL NOTIFICATION Lead     Associate existing     Name                                                                                          | testing<br>fsgdfhcdxfbc                                 |                       |
| Email Recipients Choose recipients                                                                                                    | BEFORE DURING                                           | AFTER                 |
| Additional Recipients                                                                                                    | INSERT MESSAGE AND FIELDS:                              |                       |
| Email Template Select Template                                                                                                    | ☐ Make Notes as mandatory                               | $\uparrow \downarrow$ |
| Done Cancel                                                                                                    | ☐ Make Attachment as mandatory                          | $\uparrow \downarrow$ |
|                                                                                                    | + ADD                                                   |                       |
| <ul> <li>Pain Points:</li> <li>1. Used two different alignment buttons in side I</li> <li>2. "+" and "ADD" convey the same message. W</li> </ul> | Nav bar.<br>/hen I see this first time I got a question | n "Add What"          |
| <ul> <li>Solution:</li> <li>1. Need to follow the same style in all the place</li> <li>2. We can use "Add Action" as CTA literal.</li> </ul>     | S.                                                      |                       |
| Conclusion:                                                                                                    |                                                         |                       |

| Page Name : Blueprint - show recipients, Select ter                                                                                                    | nplate                                                                                                    |
|----------------------------------------------------------------------------------------------------|----------------------------------------------------------------------------------------------------|
| Info and States Transitions                                                                                                    |                                                                                                    |
| ← EMAIL NOTIFICATION Lead Associate existing                                                                                                    | ← EMAIL NOTIFICATION Lead Associate existing                                                               |
| Name                                                                                                    | Name                                                                                                    |
|                                                                                                    | sample                                                                                                    |
| Email Recipients Choose recipients                                                                                                    | Email Recipients Show recipients                                                                           |
|                                                                                                    | Additional Recipients                                                                                      |
| Email Template Select Template Done Cancel                                                                                                    | ewrgehg Email Template Select Template Sfdghn From vignesh.gnanasekaran@zohocorp  Add Reply To Done Cancel |
| <ul> <li>Pain Points:</li> <li>1. Show recipients &amp; Select template not look like</li> <li>2. When I choose the recipients I don't get any information template name showed here. Two different type</li> </ul> | a button.<br>o about recipients. When I select template I got the<br>es of input buttons used here.        |
| <ul><li>Solution:</li><li>1. Need to create new button style for this/follow th</li><li>2. Need a consistency in all the input selection but places.</li></ul>                                                      | he existing style.<br>ttons. If we showed in a place need to follow in all other                           |
| Conclusion:                                                                                                    |                                                                                                    |

| Page Name : Blueprint - Alert Message                                                                                                    |                                               |
|----------------------------------------------------------------------------------------------------|-----------------------------------------------|
| My Jobs       Accounts       Deals       Repc         (1)       You have not saved your changes.         Are you sure you want to move away from this page?         Yes, Leave Page       Stay Here | Info and States test Continuous + Description |
| Pain Points: Different style for alert/delete popup.                                                                                                    |                                               |
| Solution: Need to follow the same style for all the alert/info messages.                                                                                                    |                                               |
| Conclusion:                                                                                                    |                                               |

| Ρ | age Name : Approval Process                                                                             |                    |                |                   |                        |
|---|----------------------------------------------------------------------------------------------------|--------------------|----------------|-------------------|------------------------|
|   | Approval Process<br>Automate the submission of records for approval from one or more managers using app | roval process.     |                |                   |                        |
|   |                                                                                                    |                    |                | Reorder Processes | + Add Approval Process |
|   | PROCESS NAME                                                                                            | MODULE -           | EXECUTE ON +   | #RULES            | STATUS -               |
|   | City is Chennai_Approve vickey                                                                          | Leads              | Create or Edit | 2                 |                        |
|   | fhgjhkj                                                                                                 | Contacts           | Create         | 1                 |                        |
|   |                                                                                                    |                    |                |                   |                        |
| Ρ | ain Points: + & Add used in the beginning. It's act                                                     | ually creating a n | ew one.        |                   |                        |
| S | olution: Need to remove "+" and the call to action                                                      | should be Create   | e approval     | process.          |                        |
| С | onclusion:                                                                                              |                    |                |                   |                        |

| Page Name : Approval Process - Create New                                                                                                    |                                                  |    |  |  |
|----------------------------------------------------------------------------------------------------|--------------------------------------------------|----|--|--|
| New Approval Process                                                                                                    |                                                  |    |  |  |
| Module                                                                                                    | Module 👻                                         |    |  |  |
| Name                                                                                                    | Name                                             |    |  |  |
| Description                                                                                                    | Description                                      | 1. |  |  |
| When to Execute                                                                                                    | Record Creation Record Edit                      |    |  |  |
| + Add Rule to this process Cancel                                                                                                    |                                                  |    |  |  |
| Pain Points: Title and call to action is differen                                                                                                    | t. Primary action not look like a primary button |    |  |  |
| <b>Solution:</b> When creating a new approval process the creating part should convey the message. So the title should be "Create New approval process" and need to remove "+" in the beginning. Button style should be primary here. |                                                  |    |  |  |
| Conclusion:                                                                                                    |                                                  |    |  |  |

| Page Name : Approval process - description                                                           |  |
|----------------------------------------------------------------------------------------------------|--|
| sample<br>dfsrezhrtnnsmzns dgzksejtnh                                                                |  |
| Pain Points: When I add the description there is no save/cancel/done button to save the description. |  |
| Solution: Need to use save/cancel icon/button what we followed in other places.                      |  |
| Conclusion:                                                                                          |  |

| Page Name : App                                 | proval process - A                    | dd Task                                            |                        |
|-------------------------------------------------|---------------------------------------|----------------------------------------------------|------------------------|
| Г                                               |                                       |                                                    | 7                      |
| Assign Task                                     | qwertyuio                             | •                                                  |                        |
| 0 - 1:                                          | qwertyuio                             | Preview                                            |                        |
| 5. Action(s) upon 7                             | task assign                           |                                                    |                        |
| Configure Action After                          | + Cr                                  | reate Task                                         |                        |
| Update Fields                                   |                                       |                                                    | 1                      |
| Pain Points:<br>1. "+" before<br>2. When I clic | Create New.<br>ck the preview it do   | esn't work like preview,                           | edit opens in a popup. |
| Solution:<br>1. Need to re<br>2. There is no    | move "+" and use to need to preview h | the Create task alone.<br>here. Need to change the | e text as "Edit"       |
| Conclusion:                                     |                                       |                                                    |                        |

| Page Name : A                                                  | pproval Process - pre                                                     | eview                                       |                                                                         |                                                    |
|----------------------------------------------------------------|---------------------------------------------------------------------------|---------------------------------------------|-------------------------------------------------------------------------|----------------------------------------------------|
| <b>É Chrome</b> File Edit View Histo                           | ry Bookmarks People Tab Window Help                                       |                                             | 🔯 🕲 🕻 🛓 58d                                                             | 浅 🤶 ■1) 48% ■D Thu 12:04 AM Q :三                   |
| ● ● ●                                                          | Butt: x   EL ListV x 😥 Zohc x 😥 Zohc x   😥 Zohc x                         | 😥 Zohc 🗙   😥 Zohc 🗙   😥 Zohc 🗙   🔤          | DLX 🗙   🧙 Cale 🗙   🖸 Supe 🗙   🖸 Bigil                                   | I 🗙   G sale: X   📵 Sear X   +                     |
| $\leftarrow$ $\rightarrow$ C $\triangleq$ crm.zoho.com/crm/org | 687371934/settings/approval-process/create                                |                                             | 🖈 🖸 🕮 🖓 🖄 🗶 🧨 🛛                                                         |                                                    |
| 👖 Apps 📄 Zoho 📄 Design Ref 🗎 Imp                               | ported From Fir 🧿 Order Flow - Eagl 🦙 Highcharts demos 🗓                  | 🛛 10 rules for better 🚺 Data Tables Desig 🕤 | Design Systems G 💿 Design Starter Kit                                   | Dropdown   Sema » »                                |
| $\equiv$ Home Leads Contacts My                                | Edit Task - Leads                                                         |                                             | ×                                                                       |                                                    |
| Setup                                                          | This task will be automatically assigned to the next approver.<br>Subject | qwertyuio                                   |                                                                         | Execute On Create Only -                           |
| Search Q                                                       | Due Date                                                                  | Record Submission date plus 1 Day(s)        | *                                                                       |                                                    |
| General<br>Users and Control                                   | Status                                                                    | Not Started 👻                               |                                                                         |                                                    |
| My own Customization                                           | Priority                                                                  | High 👻                                      |                                                                         |                                                    |
| Automation                                                     | ☑ Notify Assignee                                                         |                                             | Notification emails will be sent only to<br>active and confirmed users. |                                                    |
| Process Management                                             | Remind Assignee                                                           |                                             |                                                                         | nd set the order in which their approval is given. |
| Blueprint                                                      |                                                                           | Same day as due date 👻 at 01:00 A           | м                                                                       |                                                    |
| Approval Processes                                             |                                                                           | Alert Mode:                                 |                                                                         |                                                    |
| Orchestration                                                  | Description                                                               |                                             |                                                                         |                                                    |
| Channels                                                       |                                                                           |                                             |                                                                         | un pertorna ante a recent na prese approven.       |
| Data Administration                                            | Type # to insert merge field                                              |                                             | Save and Associate Cancel                                               |                                                    |
| Marketplace                                                    | ų.                                                                        |                                             |                                                                         |                                                    |
| feaga                                                          | Update Fields                                                             |                                             |                                                                         |                                                    |
|                                                                | Carlinum Anton Alter Final Annual                                         |                                             |                                                                         |                                                    |
|                                                                | Conngure Acoon Anter Final Approva                                        |                                             |                                                                         | , <b>0</b> ,                                       |
| Cheta Chernela Certaita                                        | e is your Smart Chat (Ctrl+Space)                                         | ñ 🖪 🛞 🖻 🌍 🗐 🕢 😽 🍪 🛱 🗐                       |                                                                         | Ask Zia (22) D 766 O O                             |
|                                                                |                                                                           |                                             |                                                                         |                                                    |
| Pain Points: Bu                                                | utton alignment is differ                                                 | ent.                                        |                                                                         |                                                    |
| Solution: Prima                                                | ary button should be on                                                   | the right side ar                           | nd the secondar                                                         | ry on the left side.                               |
| Conclusion:                                                    |                                                                           |                                             |                                                                         |                                                    |

| Dago Namo                             | · Approval process - Assi                                                                                                    | an Task               |                                      |          |             |                |   |            |
|---------------------------------------|----------------------------------------------------------------------------------------------------|-----------------------|--------------------------------------|----------|-------------|----------------|---|------------|
| rage Name                             |                                                                                                    | gii lask              |                                      |          |             |                |   |            |
| Contacts My                           | Assign Task - Leads                                                                                                    |                       |                                      |          |             |                | × | 18         |
|                                       | Q Search                                                                                                    |                       |                                      |          |             | + New Task     | ] |            |
| Q                                     | Subject                                                                                                    |                       | Due Date                             | Priority | Status      | Assigned<br>To |   |            |
|                                       | vwertyuio                                                                                                    |                       | APRule Trigger Date<br>plus 1 day(s) | High     | Not Started |                |   |            |
| ation                                 | task assign                                                                                                    |                       | APRule Trigger Date plus 22 day(s)   | High     | Not Started |                |   |            |
| ent                                   | Associate Cancel                                                                                                    |                       |                                      |          |             |                | b | e performe |
|                                       | Update Fields                                                                                                    |                       |                                      |          |             |                |   |            |
| Pain Points:<br>1. Title a<br>2. +New | :<br>and the CTA is different.<br>v Task for creating a new or                                                                                                    | ne.                   |                                      |          |             |                |   |            |
| Solution:<br>1. The la<br>2. For c    | abel of CTA should be Assigned the contract of CTA should be Assigned to the contract of the contract of the c | gn.<br>should be Crea | ate Task.                            |          |             |                |   |            |
|                                       |                                                                                                    |                       |                                      |          |             |                |   |            |

| Page Name : App       | proval process sav  | e                                              |
|-----------------------|---------------------|------------------------------------------------|
|                       |                     | On 1 <sup>st</sup> approval <b>vbj</b>         |
| لیّے<br>Update Fields | ⊢⊙<br>Call Webhooks |                                                |
|                       |                     |                                                |
| Done                  | Cancel              | Save Cancel                                    |
| Pain Points: Done     | e/cancel comes bef  | ore save this process. Do we really need this? |
| Solution: We don      | 't need done/cance  | before save/cancel here.                       |

| Page   | Name : Approva              | l Process - Deactivate    | Rule                    |
|--------|-----------------------------|---------------------------|-------------------------|
|        |                             |                           |                         |
|        | EXECUTE ON +                | #RULES                    | STATUS -                |
|        | Create                      | 2                         |                         |
|        | Create                      | 1                         |                         |
|        | Create or Edit              | Deactivate Pule           |                         |
|        |                             | Deactivate Rule           |                         |
|        |                             | Do you want to de         | eactivate this process? |
|        |                             | Deactivat                 | e Now Cancel            |
|        |                             | _                         |                         |
|        |                             |                           |                         |
| Pain F | <b>Points</b> : Button alig | gnment is different.      |                         |
| Soluti | on: Need to chan            | nge the alignment to left | t side.                 |
| Concl  | usion:                      |                           |                         |

| Page | Page Name : Approval Process - Popup |                                      |          |             |                |   |
|------|--------------------------------------|--------------------------------------|----------|-------------|----------------|---|
| My   | Assign Task - Leads                  |                                      |          |             |                | × |
|      | Q Search                             |                                      |          |             | + New Task     |   |
|      | Subject                              | Due Date                             | Priority | Status      | Assigned<br>To |   |
|      | v qwertyuio                          | APRule Trigger Date<br>plus 1 day(s) | High     | Not Started |                |   |
|      | task assign                          | APRule Trigger Date plus 22 day(s)   | High     | Not Started |                |   |
|      | Associate Cancel                     |                                      |          |             |                |   |
|      |                                      |                                      |          |             |                |   |

| My            | Email Notification - Leads                                                     |                                                   |                         | ×           |
|---------------|--------------------------------------------------------------------------------|---------------------------------------------------|-------------------------|-------------|
| L             | Q Search                                                                       |                                                   | + Create Email No       | tification  |
|               | Name                                                                           | Email Template                                    |                         |             |
|               | asdfghj                                                                        | Red                                               |                         |             |
|               | v qwertyj                                                                      | Red                                               |                         |             |
|               | fesrdfhg                                                                       | Red                                               |                         |             |
|               | sampledsgrdthfjytkugilolgsdhgfjgkljk                                           | Sfdghn                                            |                         |             |
|               | Associate Cancel                                                               |                                                   |                         |             |
|               | Capturing Sales Region                                                         |                                                   |                         |             |
| Му            | Call Functions - Leads                                                         |                                                   | + New                   | Function    |
|               | Name                                                                           | Description                                       | Language                |             |
|               | Capturing Sales Region                                                         | Global sales region is geographically categorized | Deluge                  |             |
|               | Associate Cancel                                                               |                                                   |                         | _           |
|               | Not Started                                                                    | - neposran                                        |                         |             |
| Pain          | Points: Repeated issues for create new                                         | w button.                                         |                         |             |
| Solut<br>Need | ion: Some popup has "+New" "+Create<br>to follow the same button style for cre | e" like that.<br>ating the "New" from popup. So   | that everything looks o | consistent. |
| Conc          | lusion:                                                                        |                                                   |                         |             |

| Page Name : Approval Process - Add another rule                                                                                                    |
|----------------------------------------------------------------------------------------------------|
| sample Module Leads Execute On Create Only                                                                                                    |
| 1 Account IS sdgdfxtnf<br>AND<br>2 Annual Revenue = 3455677                                                                                                    |
| <ul> <li>Pain Points:</li> <li>1. Primary action button style is different.</li> <li>2. Here the action is adding another one so the CTA should be "Add another rule/Add new rule". Need to remove the "+"</li> </ul> |
| <ul> <li>Solution:</li> <li>1. This should be Primary blue button.</li> <li>2. Here the action is adding another one so the CTA should be "Add another rule/Add new rule" &amp; Need to remove the "+".</li> </ul>    |
| Conclusion:                                                                                                    |

| Page Name : Approval Process - Repeated buttons                                                                |                                          |
|----------------------------------------------------------------------------------------------------|------------------------------------------|
| Save                                                                                                    | Reorder Rules + Add Another Rule         |
| City is Chennai_Approve vickey<br>Add Description<br>1 1 Country IS india<br>OR<br>2 Appust Pervenue = 1000000 | Vodule Leads Execute On Create or Edit - |
| Pain Points:<br>1. Repeated call to actions. Reorder rules and add another rules used at the                   | ne top and the bottom.                   |
| Solution:<br>1. Need to remove the repeated buttons in the bottom.                                             |                                          |
| Conclusion:                                                                                                    |                                          |

| Page Name : Approval Process - delet                                                                                                    | e rule                                                             |                             |                  |
|----------------------------------------------------------------------------------------------------|--------------------------------------------------------------------|-----------------------------|------------------|
| <ul> <li>Imported From Fir</li> <li>My Jobs Accounts Deals Reportyt Ana</li> <li>City is Chennai_Approve vickey</li> <li>Add Description</li> </ul> | crm.zoho.com says<br>Do you want to delete this rule from this app | roval process?<br>Cancel OK | sign Systems G   |
| 1 Country IS india<br>OR<br>2 Annual Revenue = 1000000<br>Vignesh G / Prakash Sekar                                                                 |                                                                    | Dete                        | eted <u>Undo</u> |
| Pain Points:<br>1. Showing the browser popup style<br>2. When I delete the rule we showed                                                           | gives confusion.<br>d the thumbnail and option to "Undo            | o" the deleted rule.        |                  |
| <ul><li>Solution:</li><li>1. This all functions are totally difference.</li><li>2. We don't follow this style in any or undo the actions.</li></ul> | ent from other features.<br>ther places. If used delete the reco   | rd it will be deleted and   | I not able to    |
| Conclusion:                                                                                                    |                                                                    |                             |                  |

| ge Name : Ch                                                         | annels - Email configuration                                                                                                    |
|----------------------------------------------------------------------|----------------------------------------------------------------------------------------------------|
| Email Sharing Permissic                                              | ins                                                                                                    |
| <ul> <li>Private - Only Me</li> <li>Keep my customer emit</li> </ul> | uil conversations private.                                                                                                    |
| Public - Share with<br>Share my customer em                          | ails with other users in my organization.                                                                                                    |
| Custom - Record-Level                                                | Sharing<br>ustomer emails to share with other users.                                                                                                    |
|                                                                      | Save Cancel                                                                                                    |
| Chrome File Edit View                                                | ــــــــــــــــــــــــــــــــــــ                                                                                                    |
| Inbox - Zoho Mail (vignes)                                           | igne x 😥 Zoho CRM - Setup Page x 😥 Zoho CRM - Setup Page x 🏚 Settings x 🛛 YouTube x 🖸 Top 11 X Facts   Tamil   Mei 🐗 x +                                         |
| → C 🔒 crm.zoho.com/crm                                               | /org687371934/settings/email-configuration/email-settings?action=mailSelect 😓 0 🐵 7778 🌢 🔅 🖍 🧖 🛱 😒 🙆 🐵 🔝 😐 🕹 🗄                                                   |
| pps 🗎 Zoho 🗎 Design Ref 🛽                                            | 🗄 Imported From Fir 🤡 Order Flow - Eagl 🦙 Highcharts demos 🔟 10 rules for better 🚺 Data Tables Desig 🍞 Design Systems G 🧿 Design Starter Kit 🚺 Dropdown   Sema » |
| Home Leads Contacts I                                                | hy Jobs Accounts Deals Reportyt Analytics Activities Products Quotes … Q 🗳 + 🖻 🖂 💥 🁘                                                                             |
| etup                                                                 | Email Configuration Email Parser BCC Dropbox Email Deliverability Email Intelligence                                                                             |
| Search Q                                                             | Mainwagnet C                                                                                                    |
| eneral<br>sers and Control                                           | Label the emails in your Mailbox 🜑                                                                                                    |
| y own Customization                                                  | Categorize the emails in your mailbox using labels generated based on the 'Potential Stage' and 'Closing Date'.                                                  |
| ocess Management                                                     | Deals CTM 🔞                                                                                                    |
| nannels                                                              | Open Deals ()                                                                                                    |
| Email                                                                | Customers 💿                                                                                                    |
| Telephony<br>Social                                                  | Email Sharing Permissions                                                                                                    |
| Chat                                                                 | Private - Only Me Keep my customer email conversations private.                                                                                                  |
| SalesSignals                                                         | O Public - Share with                                                                                                    |
| Portals                                                              | Share my customer emails with other users in my organization.                                                                                                    |
| ata Administration                                                   | Custom - Record-Level Sharing                                                                                                    |
| arketplace                                                           | Let me choose which customer emails to share with other users.                                                                                                   |
| eveloper Space                                                       | Update                                                                                                    |
|                                                                      | 0                                                                                                    |
| vs Channels Contacts                                                 | Here is your Smart Chat (CtrH-Space)                                                                                                    |

## Pain Points:

- 1. Button style and alignment is different while adding a new email ID.
- 2. Without doing any actions the primary buttons visible at all times gives confusion about what I have changed.

#### Solution:

- 1. Need to follow the default button style. Here all the details in left so alignment should be left side.
- 2. Button should be disable by default. It should be enabled once the user changes anything.

| Page  | Name : Channels -                                                                                                    | Email configuration public                                                                                                    |                           |
|-------|----------------------------------------------------------------------------------------------------|----------------------------------------------------------------------------------------------------|---------------------------|
| My Jo | bbs     Accounts     Deals       Email Configuration       MailWagnet       Zoho CRM can intelligently       Time of the emails will be n | You have chosen to share the email communications from Leads and Contacts with other users. All users within this Zoho CRM account can view all communication with the Leads/Contacts.<br>We strongly recommend that you specify your email domain in the <i>Exclude Domain(s)</i> field. With this, you can restrict access to confidential emails sent or received from your colleagues. For more information, click Online Help. | e notifications in MailMa |
|       | Label the emails in your M<br>Categorize the emails in you                                                                                | <b>Mailbox C</b>                                                                                                    |                           |
| Pain  | Points <sup>.</sup>                                                                                                    |                                                                                                    |                           |
| 1.    | When I configure m<br>And used the differe                                                                                                | y email private to public I got summary with confirm text. Which is i ent style for buttons.                                                                                                    | not clear to read.        |
| Solut | ion:                                                                                                    |                                                                                                    |                           |
| 1.    | Alert/info needed to purpose of this pop                                                                                                  | o follow the similar or same style. Here We need to give the clear in up and need to follow the default button style and alignment.                                                                                                    | fo about the              |

| age Name : Channels - Email configuration/Organization emails                                                                                                    |                                                                                              |                                          |                                                                                                    |  |
|----------------------------------------------------------------------------------------------------|----------------------------------------------------------------------------------------------|------------------------------------------|----------------------------------------------------------------------------------------------------|--|
| Email Configuration Email Par                                                                                                    | ser BCC Dropbox Email Deliverability Email In                                                | telligence                               |                                                                                                    |  |
| Email Email Sharing                                                                                                    | Organization Emails                                                                          |                                          |                                                                                                    |  |
| Organization Email A<br>Add the email addresses of your v<br>addresses have to be verified before<br>New Email Address                                                                                    | Addresses<br>arious departments from which you send and receive cus<br>are you can use them. | stomer emails. You can use these address | $\ensuremath{\overline{\ensuremath{\mathcal{R}}}}$ es as the 'From' and 'Reply to' addresses. The email |  |
| DISPLAY NAME                                                                                                    | EMAIL ADDRESS                                                                                | CONFIRMATION STATUS                      | WHO CAN USE                                                                                             |  |
| 555                                                                                                    | 10@dfdf.vom                                                                                  | Click to confirm                         | Administrator, Standard                                                                                 |  |
| vignesh                                                                                                    | vigneshtest123@gmail.com                                                                     | Click to confirm                         | Administrator, vickey New                                                                               |  |
| vickey                                                                                                    | vickeytest123@gmail.com                                                                      | $\checkmark$                             | Administrator                                                                                           |  |
| vignesh1234                                                                                                    | vigneshg@gmail.com                                                                           | Click to confirm                         | Administrator, vickey 2                                                                                 |  |
| <b>In Points</b> : Primary action is placed in different position.<br><b>Plution:</b> All the primary button in the list page(feature) should be right side. Need to follow the same style in the places. |                                                                                              |                                          |                                                                                                    |  |
| Inclusion:                                                                                                    |                                                                                              |                                          |                                                                                                    |  |

| Page Name : Channels - Email parser                                                                                                    |
|----------------------------------------------------------------------------------------------------|
| Email Configuration Email Parser BCC Dropbox Email Deliverability Email Intelligence                                                                                                    |
| Email Parser                                                                                                    |
| Automate the process of extracting customer information from incoming email and add them as records in CRM. If an email containing customer information uses the same template, you can automate record creation in CRM with the Email Parser. Create a parser mailbox for each template, configure parsing details, and start sending those emails to the parser email address. |
| No parsers have been created yet                                                                                                    |
| Pain Points: Primary action is placed in different positions.                                                                                                    |
| <b>Solution:</b> All the primary button in the list page(feature) should be right side. Need to follow the same style in all the places.                                                                                                    |
| Conclusion:                                                                                                    |

| Page Name : Channels - Email configure                                                                                                    |
|----------------------------------------------------------------------------------------------------|
| Deals<br>Would you like to deactivate the integration?<br>Juration                                                                                                    |
| Email Sharing Organization Emails                                                                                                    |
| Accounts Deals<br>I would like to enable Mail Magnet functionality by storing email meta<br>data.<br>Confirm Cancel<br>Email Email Sharing Organization Emails                                         |
| <ul> <li>Pain Points:</li> <li>1. Different style for alert/delete info. There is no detailed info here. If a user deactivate the integration we should inform the problem of deactivating.</li> </ul> |

For enabling the mail magnet we don't show this kind of popup while activate other process/feature.

Solution: Alert/info button should be consistent in all the places.

| Page Name : Channels - Email deliverability                                                                                                    |
|----------------------------------------------------------------------------------------------------|
| Email Configuration Email Parser BCC Dropbox Email Deliverability Email Intelligence                                                                                                    |
| Email Authentication Email Relay                                                                                                    |
| Email Authentication + Add domain<br>Improve deliverability of emails sent from Zoho CRM by adding SPF (Sender Policy Framework) and DKIM (Domain Keys Identified Mail) in your DNS settings.                                                                                       |
| Email Configuration Email Parser BCC Dropbox Email Deliverability Email Intelligence                                                                                                    |
| Email Authentication Email Relay                                                                                                    |
| Email Relay Settings            Image: Send emails from your company's server by setting up relay server(s) and enhance deliverability of bulk emails         Image: Send emails from your company's server by setting up relay server(s) and enhance deliverability of bulk emails |
| + New Server                                                                                                    |
| Pain Points:                                                                                                    |
| <ol> <li>"+" and "Add" conveys the same message.</li> <li>Alignment is different.</li> </ol>                                                                                                    |
| Solution:                                                                                                    |
| <ol> <li>Need to remove "+" and keep the CTA as "Add Domain" "Add New Server"</li> <li>We need to follow the same style for create new button here. All the primary buttons are placed in the right hand side. So we need to follow the same here.</li> </ol>                       |
| Conclusion:                                                                                                    |

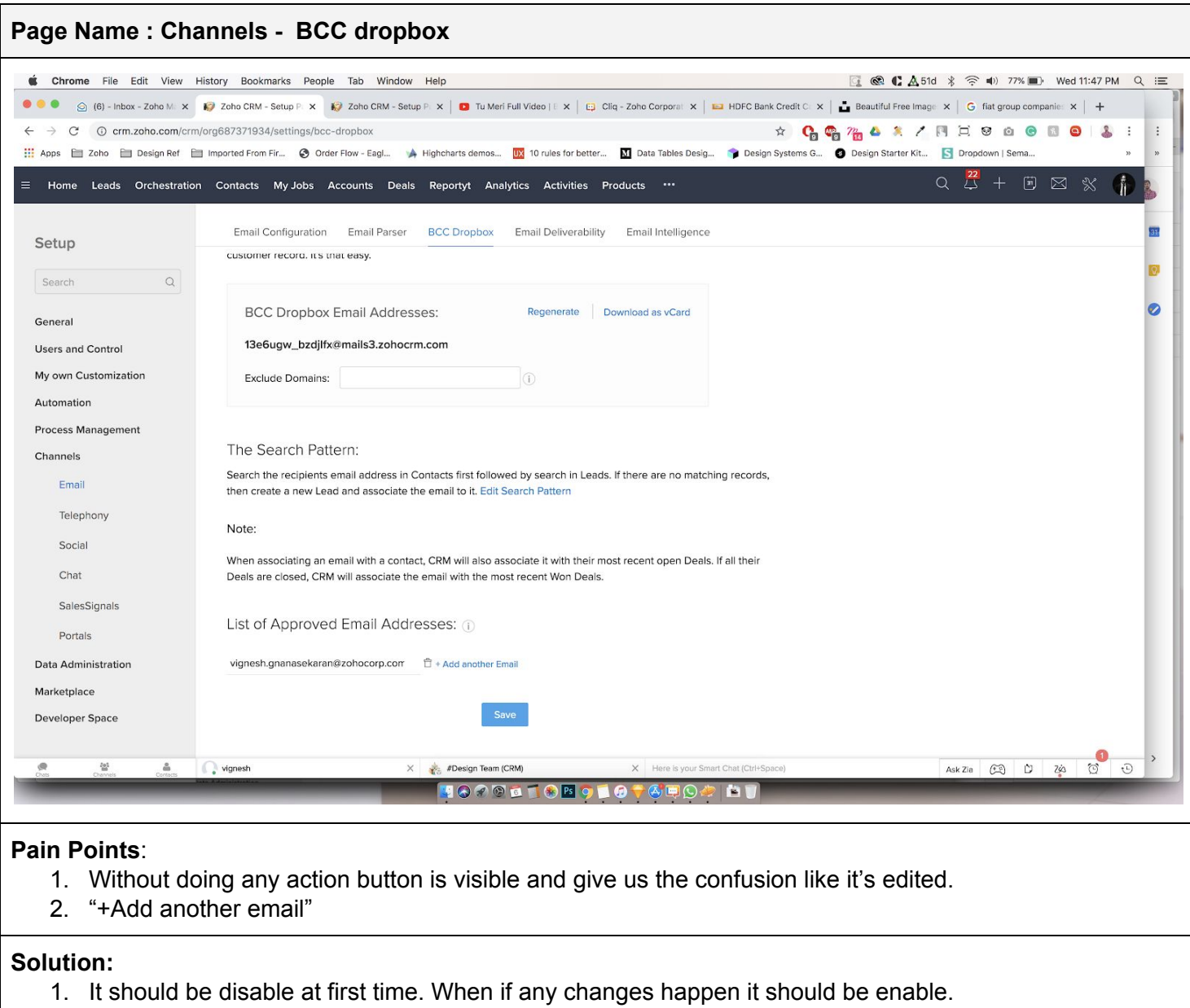

2. We can use "+New email" here.

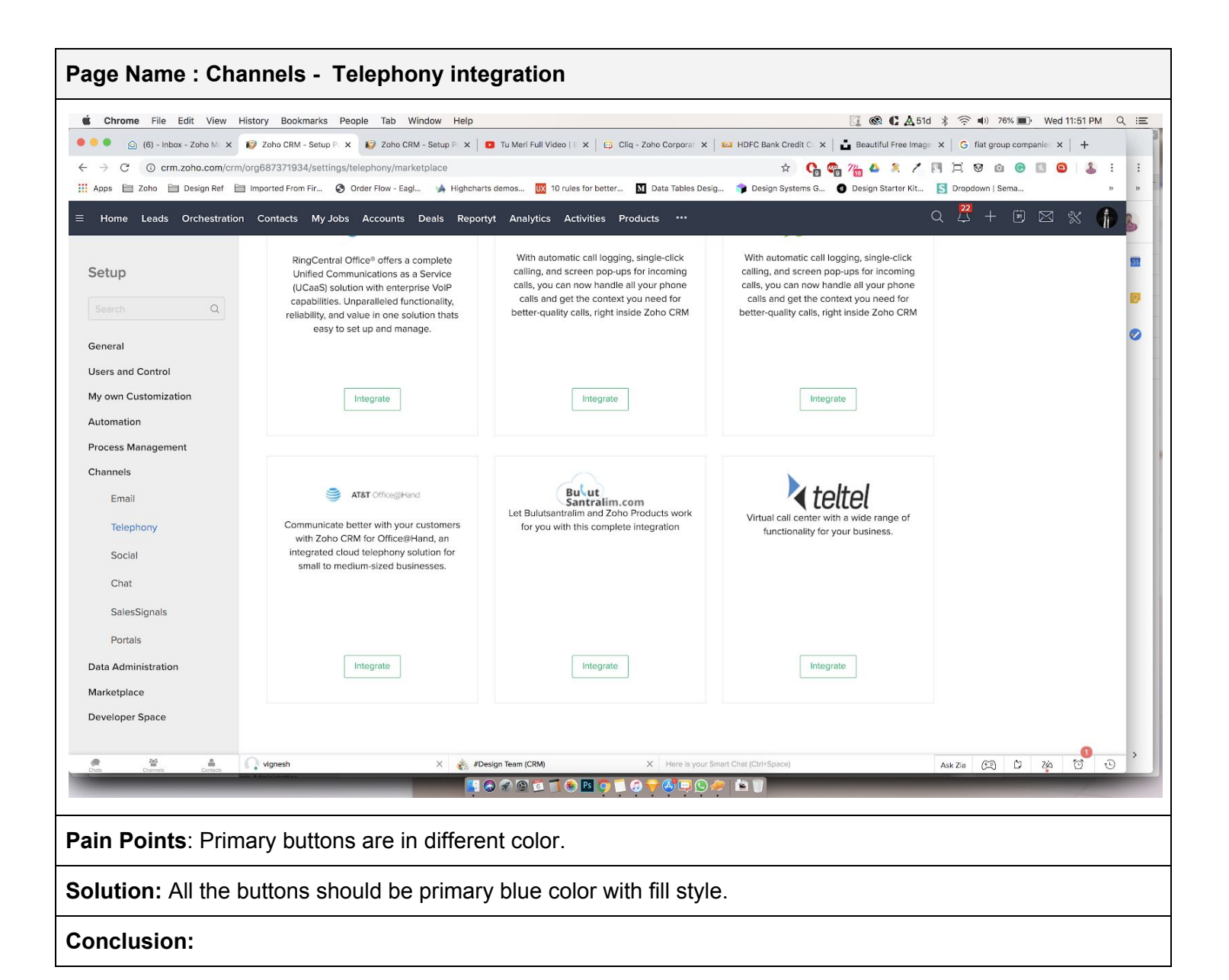

## Page Name : Telephony

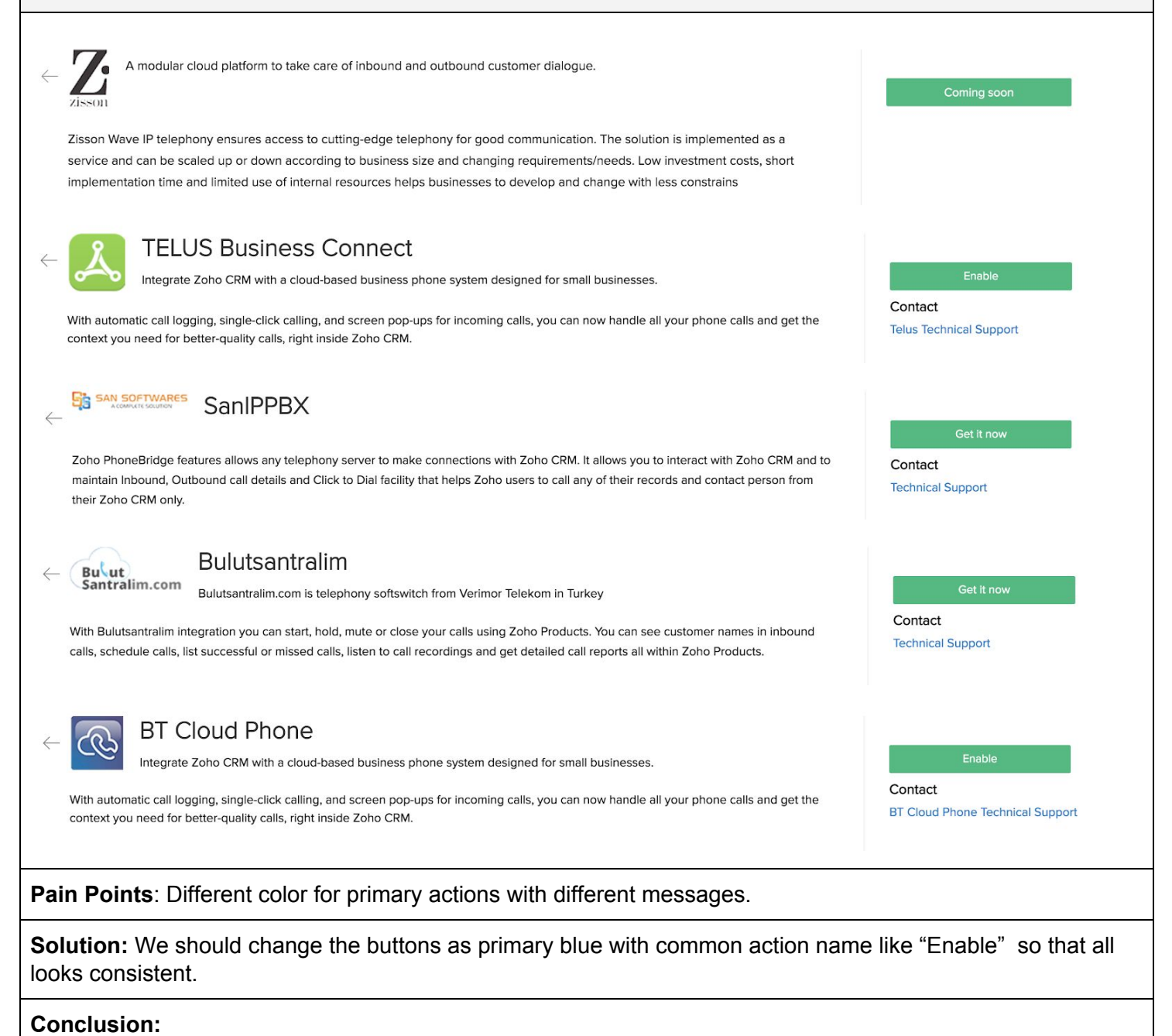

| Page Na                            | me : Social - Branding                                                                                                    |                                                                                                    |
|------------------------------------|----------------------------------------------------------------------------------------------------|----------------------------------------------------------------------------------------------------|
| Orchestration                      | Contacts My Jobs Accounts<br>Facebook account details<br>Facebook accounts configured                                                                              | × Q 42 + 13                                                                                                    |
| ٩                                  | Vickey Vignesh Cancel Delete and                                                                                                    | Use account                                                                                                    |
| ion                                | Vickey @Vickey16192                                                                                                    | Mar                                                                                                    |
| ent                                | Actions                                                                                                    | Permissions                                                                                                    |
|                                    | Can Tweet, Reply to Tweets and Direct Message (DM), Retweet, Favorite, and View.                                                                                   | Administrator         vickey 2 ×         sf ×         rockey ×         kjbkjbkj ×         Test ×         sdfd:           + Add Profile |
|                                    | Can only Reply to Tweets and DM, Favorite, and View.                                                                                                    | + Add Profile                                                                                                    |
|                                    | Can only View.                                                                                                    | + Add Profile                                                                                                    |
| Pain Poir<br>my accou<br>me to del | nts: This is totally a different approach for adding the a<br>int and unfortunately not mapped my page. Again I'm c<br>ete my account and add a different account. | ccount. This popup comes once I logged into<br>licking the add account it comes. It suggest                                            |
| Solution:<br>come as a             | : Add Account/Use account is relevant to this action an<br>a primary and it will be an option to be shown nearby p                                                 | d it should be Primary here. Delete should not rofile.                                                                                 |

| Page Name : Social - Branding                                                                                                    |                                                               |
|----------------------------------------------------------------------------------------------------|---------------------------------------------------------------|
| Brand Settings Admin Settings Automate Lead Generation                                                                                                    |                                                               |
| Import Brands from Zoho Social<br>NOTE: You are importing brands from donbosco.                                                                                                    | 1 Brand selected. Clear all Import                            |
| Brand Settings Admin Settings Automate Lead Generation                                                                                                    |                                                               |
| Brands                                                                                                    |                                                               |
|                                                                                                    |                                                               |
| New Brand<br>Connected to: +<br>Vickey16192                                                                                                    |                                                               |
| f     V6 Design Studio     Create New Brand                                                                                                    |                                                               |
| NOTE: This account is synced with <b>donbosco</b> in Zoho Social.                                                                                                    |                                                               |
| <ul> <li>Pain Points:</li> <li>1. For import the brand I have to select the brand and then I have to import. I for the first time?</li> <li>2. Once I add my social media it will be visible in a card and the "create new</li> </ul>                                                                                                    | Do we really need this import brand" is in a different style. |
| <ul> <li>Solution:</li> <li>1. No need of import for the first time, We have to place the import on the bra button for Create New brand as common.</li> <li>2. Create New brand should be common. We have to follow the button style of the button style of the button sty</li></ul> | and card/we have to place the                                 |

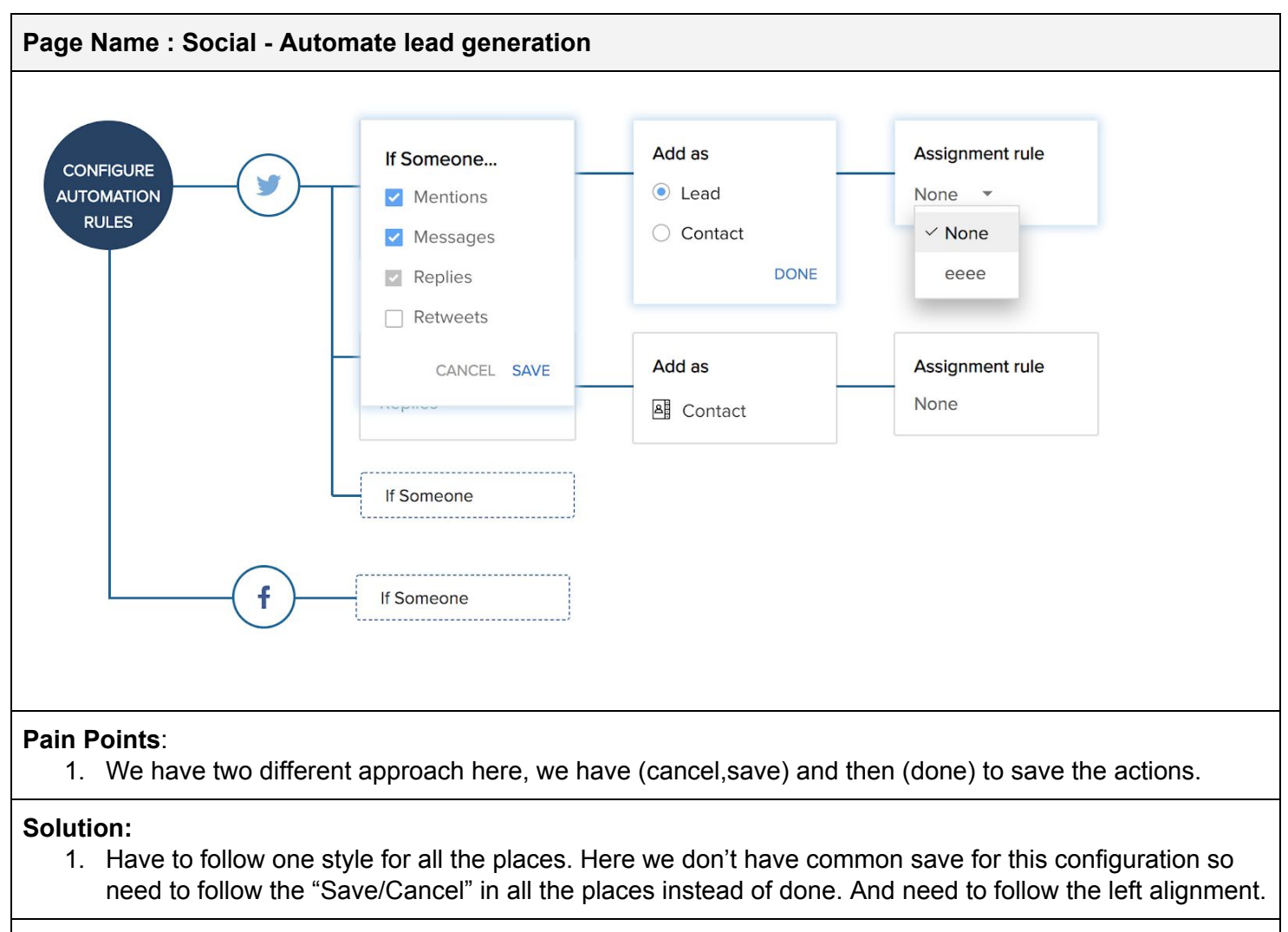

| Page Name : Social - Admin settings                                                                                                    |                                                                                                    |
|----------------------------------------------------------------------------------------------------|----------------------------------------------------------------------------------------------------|
| Vickey @Vickey16192                                                                                                    | Manage 🧄 🖞                                                                                                    |
| Actions                                                                                                    | Permissions                                                                                                    |
| Can Tweet, Reply to Tweets and Direct Message (DM), Retweet, Favorite, an                                                                                 | Administrator     vickey 2 ×     sf ×     rockey ×     kjbkjbkj ×     Test ×     sdfds ×       + Add Profile                                                                        |
| Can only Reply to Tweets and DM, Favorite, and View.                                                                                                    | + Add Profile                                                                                                    |
| Can only View.                                                                                                    | + Add Profile                                                                                                    |
| Brand Settings Admin Settings Automate Lea<br>Social Permissions<br>Social Admin Social Admin Admin                                                       | ad Generation   Iministrator vickey 2 × sf × rockey × kjbkjbkj × Test ×   fds × + Add Profile   Iministrator   Standard × sf × vickey New × rockey ×   kjbkj × Test × + Add Profile |
| Social Profiles       Ad         rod       rod         Pain Points: "+Add Profile used in all the plate         Solution: Need to remove "+" and make the | Iministrator Standard × vickey 2 × sf × vickey New ×<br>ckey × + Add Profile                                                                                                    |
| Conclusion:                                                                                                    |                                                                                                    |

| Page Name : Soci                               | al - Brand                                                                                                    |  |
|------------------------------------------------|----------------------------------------------------------------------------------------------------|--|
| n Contacts My Jobs<br>Brand Settings<br>Brands | Are you sure you want to delete this social brand account from CRM?<br>WARNING: Deleting the brand will delete all social accounts and related data associated with the brand. |  |
|                                                |                                                                                                    |  |
| Pain Points: Used                              | different popup style here.                                                                                                    |  |
| Solution: Need to t                            | follow the similar style for delete/alert popup.                                                                                                    |  |
| Conclusion:                                    |                                                                                                    |  |

| Page Name : Chat                                                                                                    |                                                                                                    |                                                                                                  |                             |
|----------------------------------------------------------------------------------------------------|----------------------------------------------------------------------------------------------------|--------------------------------------------------------------------------------------------------|-----------------------------|
|                                                                                                    |                                                                                                    |                                                                                                  |                             |
| Visitor Tracking (powered by Zoho Salesk                                                                                    | ۵)                                                                                                    |                                                                                                  | Help 👻                      |
| Follow these instructions:                                                                                                  |                                                                                                    |                                                                                                  |                             |
| <ul> <li>Copy and paste the code on all your web pages</li> <li>If you are not sure how to add the tracking code</li> </ul> | to track activity or chat with visitors. Place it in the source<br>to your website, please click "Send to Webmaster" to ser | e code just before closing the <body> tag.<br/>nd the embed code and instructions to your</body> | webmaster or web developer. |
| Choose Portal dfghn 👻                                                                                                    |                                                                                                    |                                                                                                  | Settings                    |
| WEB EMBED NAN ✓ dfghn                                                                                                    | DEPARTMENT                                                                                                    | STATUS                                                                                           |                             |
| dfghn + Associate more Portals.                                                                                             | dfghn                                                                                                    | 1                                                                                                | Embed                       |
|                                                                                                    | Click here to Deactivat                                                                                                    | te                                                                                               |                             |
| Pain Points: "+ Associate more meaning.                                                                                     | portals" Here I'm actually Asso                                                                                             | ociate new portal but u                                                                          | sed the "+" gives differnt  |
| Solution: Need to remove the "-                                                                                             | r" from the beginning.                                                                                                    |                                                                                                  |                             |
| Conclusion:                                                                                                    |                                                                                                    |                                                                                                  |                             |

| Page Name : Chat - Integra                               | ation                          |                                         |                        |
|----------------------------------------------------------|--------------------------------|-----------------------------------------|------------------------|
| Contacts My Jobs Accounts                                | SalesIQ - Add Porta            | al                                      |                        |
|                                                          | Portals available to configure | dfghn 👻                                 |                        |
|                                                          | Portal URL                     | https://salesiq.zoho.com/dfghn          | ors                    |
|                                                          |                                | Cancel Associate portal                 |                        |
| Pain Points: Here the title a                            | and the description is diffe   | erent. Are we adding the portal or asso | ociate the portal?     |
| <b>Solution:</b> Need to follow the be associate portal. | e same literal for title or th | e button. Here we have existing porta   | al so the title should |
|                                                          |                                |                                         |                        |

| Page Name : Chat - Visitor Tracking                                                      |                                                                       |                                                                                            |                                      |  |
|------------------------------------------------------------------------------------------|-----------------------------------------------------------------------|--------------------------------------------------------------------------------------------|--------------------------------------|--|
| Contacts My Jobs Accounts<br>Visitor Tracking (powe                                      | Visitor Tracking<br>All visitors who provide<br>be pushed to your Zoh | g Configuration:<br>e an email address while visiting your website will<br>to CRM account. |                                      |  |
| Follow these instructions:                                                               | Push new visitors<br>as                                               | Contact                                                                                    |                                      |  |
| <ul> <li>Copy and paste the code on</li> <li>If you are not sure how to add</li> </ul>   | Assign these<br>Contact to<br>Visitor<br>Notification                 | Chat Attendee ♥User<br>Vignesh G ♥                                                         | efore closing the <body> tag.</body> |  |
| Choose Portal dfghn  WEB EMBED NAME dfghn                                                |                                                                       | Save Cancel                                                                                | STATUS                               |  |
|                                                                                          |                                                                       | Click here to Deactivate                                                                   |                                      |  |
| Pain Points: Button alignment is different.                                              |                                                                       |                                                                                            |                                      |  |
| Solution: Primary should be on the right side and the cancel should be on the left side. |                                                                       |                                                                                            |                                      |  |
| Conclusion:                                                                              |                                                                       |                                                                                            |                                      |  |

| Page Name : Chat - Visitor Tr                                                                                                    | acking                                                                                                    |                                                                |
|----------------------------------------------------------------------------------------------------|----------------------------------------------------------------------------------------------------|----------------------------------------------------------------|
| Visitor Tracking (powered by Zoho Sales                                                                                                    | Q)                                                                                                    | Help 🔻                                                         |
| Follow these instructions:                                                                                                    |                                                                                                    |                                                                |
| <ul> <li>Copy and paste the code on all your web page</li> <li>If you are not sure how to add the tracking code</li> </ul>                                                                                                    | s to track activity or chat with visitors. Place it in the source code just before closing the <body> tag.<br/>e to your website, please click "Send to Webmaster" to send the embed code and instructions to your webmaste</body>                                                       | r or web developer.                                            |
| Choose Portal dfghn 👻                                                                                                    |                                                                                                    | © Settings                                                     |
| WEB EMBED NAME                                                                                                    | DEPARTMENT STATUS                                                                                                    |                                                                |
| dfghn                                                                                                    | dfghn 🗸                                                                                                    | Embed                                                          |
| Contacts My Jobs Accounts                                                                                                    | Click here to Deactivate Deactivate                                                                                                    |                                                                |
| Visitor Tracking (powe                                                                                                    | You are about to deactivate Zoho CRM's Visitor Tracking integration.<br>The following changes will take place:                                                                                                    |                                                                |
| Follow these instructions:<br>Copy and paste the code on<br>If you are not sure how to add                                                                                                    | <ol> <li>The 'Visit Summary' fields will be removed from the Lead and Contact<br/>Details pages.</li> <li>Live visitor notifications will be disabled.</li> <li>New visitor information will not be pushed to Zoho CRM.</li> </ol> Are you sure you want to deactivate this integration? | efore closing the <body><br/>d code and instructions to</body> |
| Choose Portal dfghn 👻                                                                                                    | Yes, Deactivate Cancel                                                                                                    |                                                                |
| WEB EMBED NAME                                                                                                    | DEPARTMENT                                                                                                    | STATUS                                                         |
| dfghn                                                                                                    | dfghn                                                                                                    | $\checkmark$                                                   |
|                                                                                                    | Click here to Deactivate                                                                                                    |                                                                |
| <ul><li>Pain Points:</li><li>1. For deactivate the integ</li><li>2. Button alignment is different and the integeneration of the integeneration of the inte</li></ul> | ration we used switch button in all the places. Here we use<br>erent.                                                                                                    | the different style.                                           |
| Solution:<br>1. Need to follow the same<br>2. Button alignment should                                                                                                    | e style for activate/deactivate action.<br>I be left side.                                                                                                    |                                                                |
| Conclusion:                                                                                                    |                                                                                                    |                                                                |

| Contacts My J                  | Send Instruct                                                                                                    | ions to my Webmaster                                                                                    |                |
|--------------------------------|----------------------------------------------------------------------------------------------------|----------------------------------------------------------------------------------------------------|----------------|
|                                | From                                                                                                    | vignesh.gnanasekaran@zohocorp.com                                                                       |                |
| Visitor Tr                     | То                                                                                                    |                                                                                                    |                |
| Follow these ir                | Subject                                                                                                    | Embed Zoho SalesIQ Code in Our Website                                                                  |                |
| <ul> <li>Copy and</li> </ul>   | B Z ∐ abe X₂ X<br>nege ↓                                                                                                    | 2 <u>A</u> 参 秀 近 Nr 副書書書 語言語語 # <b>经 ◎ 榮 ⊞ 語 n ⊠ ◎ </b> ♥<br>« Plain Text                               | ody> tag.      |
| <ul> <li>If you are</li> </ul> |                                                                                                    |                                                                                                    | ons to your we |
| Choose Portal                  | <script 19bfe<br="" type="text/j&lt;br&gt;{widgetcode:">{},ready:function(){<br>d=document;s=d.c<br>o.com/widget";t=d.</th><th>avascript">var \$zoho=\$zoho II {};\$zoho.salesiq = \$zoho.salesiq II<br>p709705209c8617d9508d4917ba874964a756bd44ce73695660b0324b542", values:<br>\$zoho.salesiq.<u>floatbutton</u>.visible('hide');}}var<br>reateElement("script");s.type="text/javascript";s.id="zsiqscript";s.defer=true;s.src="https://salesiq.zoh<br>getElementsByTagName("script")[0];t.parentNode.insertBefore(s,t);</script> |                                                                                                    |                |
| WEB EMBED N<br>dfghn           | For detailed instruction chat.html#chat-widget                                                                                                    | ns please refer to the user manual at http://www.zoho.com/salesiq/help/getting-started-with-live-<br>is |                |
| -                              | Regards,                                                                                                    |                                                                                                    | -              |
|                                |                                                                                                    | Send Cancel                                                                                             |                |
|                                | _                                                                                                    |                                                                                                    |                |
|                                |                                                                                                    |                                                                                                    |                |
| Pain Points: Bu                | utton alignment is                                                                                                    | s different.                                                                                            |                |
| Solution: Prima                | ary should be on                                                                                                    | the right side and the cancel should be on the left side.                                               |                |
| Conclusion:                    |                                                                                                    |                                                                                                    |                |

| Page Name : Portals                           |                               |                     |                      |                                                   |
|-----------------------------------------------|-------------------------------|---------------------|----------------------|---------------------------------------------------|
| Portals<br>Portal URL: https://crm.zoho.com/j | portal/DonBosco/crm/login.sas |                     |                      | <ul> <li>Help</li> <li>+ New User Type</li> </ul> |
| PORTAL USER TYPE                              | NUMBER OF USERS               | CREATED BY          | LAST MODIFIED BY     | STATUS                                            |
| Client Portal Default                         | 0                             | Aug 12, 2019        | Nov 06, 2019         |                                                   |
| red                                           | 0                             | Aug 26, 2019        | Nov 06, 2019         |                                                   |
| test user                                     | 0                             | Nov 06, 2019        | Nov 06, 2019         |                                                   |
| Pain Points: "+" added                        | before primary call to        | action. And the CTA | name should be relev | vant to the action.                               |
| Solution: Button shoul                        | d be "Create Portal Us        | ser".               |                      |                                                   |
| Conclusion:                                   |                               |                     |                      |                                                   |

| Page Name : Portals - User Type                                                                                                    |
|----------------------------------------------------------------------------------------------------|
| Portals                                                                                                    |
| User type  Portal Tab Configuration  Field Permissions                                                                                                    |
| Portal User Type Portal allow admins to name and customize access for different portal users like clients, partners, vendors or resellers, within a domain. Give a name to the portal user type, then configure its tabs and field permissions. For example, if a portal user is the type of client that's been sourced from a webform and you want to give the access to the portal, you can create a user type with the name "Client" from Webform and click Next to configure it further. Enter Portal User Type partner |
| Next     Cancel                                                                                                    |
| Pain Points: Button alignment is different.                                                                                                    |
| Solution: Need to follow the right side alignment for the buttons.                                                                                                    |
| Conclusion:                                                                                                    |

| Page Name : Portals                                                                                                    |                                       |             |                     |              |  |  |
|----------------------------------------------------------------------------------------------------|---------------------------------------|-------------|---------------------|--------------|--|--|
| Tabs                                                                                                    | Layouts                               | Permissions | List View           | Filter By    |  |  |
| Contacts                                                                                                    | Standard ~                            | View ~      | Default List View 👻 | -            |  |  |
| Deals                                                                                                    | Standard, Locker ${\scriptstyle\lor}$ | View ~      | Default List View 👻 | Contact Name |  |  |
| Products                                                                                                    | Standard 🗸                            | View ~      | Default List View 👻 | -            |  |  |
| Quotes                                                                                                    | Standard ~                            | View ~      | Default List View   | Contact Name |  |  |
| Sales Orders                                                                                                    | Standard ~                            | View ~      | Default List View   | Contact Name |  |  |
| Purchase Orders                                                                                                    | Standard ~                            | View ~      | Default List View 👻 | Contact Name |  |  |
|                                                                                                    |                                       | Next Back   |                     |              |  |  |
| Pain Points: Butt                                                                                                    | on alignment is differe               | ent.        |                     |              |  |  |
| olution: Need to follow the right alignment for the call to actions.                                                             |                                       |             |                     |              |  |  |
| onclusion:                                                                                                    |                                       |             |                     |              |  |  |
| ain Points: Button alignment is different.<br>olution: Need to follow the right alignment for the call to actions.<br>onclusion: |                                       |             |                     |              |  |  |

| ge Nan                              | ne : Portal - Configuration                                                                |                                                                                                    |
|-------------------------------------|--------------------------------------------------------------------------------------------|----------------------------------------------------------------------------------------------------|
| Standard                            |                                                                                            |                                                                                                    |
| Product                             | Information                                                                                |                                                                                                    |
|                                     | Product Owner Lookup                                                                       |                                                                                                    |
|                                     | Product Name* Single Line                                                                  |                                                                                                    |
|                                     | Product Code Single Line                                                                   |                                                                                                    |
|                                     | Product Active                                                                             |                                                                                                    |
|                                     | Manufacturer Option 1 +                                                                    |                                                                                                    |
|                                     | Multi-Select Option 1 Option 2                                                             |                                                                                                    |
|                                     |                                                                                            | Save and Next Finish                                                                                                    |
| n Poin                              | ts: Two primary buttons are p                                                              | blaced in the same place.                                                                                                    |
| u <b>tion:</b><br>es. We<br>ish" bu | Here the user need to configue<br>e can keep the "Next" for mov<br>atton alone as primary. | ure each and every tabs so we don't need finish button for all the ing from one page to another page and in the last page we have |
|                                     | be we need to give save cha                                                                | nges button instead of these two primary buttons.                                                                                 |
|                                     |                                                                                            |                                                                                                    |

| Ра               | Page Name : Portal - user portal                                        |                                                                           |                                |                       |                          |  |
|------------------|-------------------------------------------------------------------------|---------------------------------------------------------------------------|--------------------------------|-----------------------|--------------------------|--|
| ~                | partner<br>Module for which partner is c<br>Portal Tab Configuration Ec | reated : Contacts                                                         |                                |                       | ⑦ Help<br>Portal Preview |  |
|                  | TABS                                                                    | LAYOUTS                                                                   | PERMISSIONS                    | LIST VIEW             | FILTER BY                |  |
|                  | Contacts                                                                | Standard                                                                  | View                           | Default List View     |                          |  |
|                  | Deals                                                                   | Standard , Locker                                                         | View                           | Default List View     | Contact Name             |  |
|                  | Products                                                                | Standard                                                                  | View                           | Default List View     |                          |  |
|                  | Quotes                                                                  | Standard                                                                  | View                           | Default List View     | Contact Name             |  |
|                  | Sales Orders                                                            | Standard                                                                  | View                           | Default List View     | Contact Name             |  |
|                  | Purchase Orders                                                         | Standard                                                                  | View                           | Default List View     | Contact Name             |  |
|                  | Notes                                                                   | Standard                                                                  | View                           | Default List View     | -                        |  |
|                  | Field Permissions Edit                                                  |                                                                           |                                |                       |                          |  |
| <b>Pa</b><br>hav | in Points: Primar<br>/ing it separately                                 | ry action is missing and th and having edit button he                     | ere is no data in field<br>re? | permission then what  | at is the purpose of     |  |
| So               | <ol> <li>Portal previe</li> <li>Do we really keep both in</li> </ol>    | w is the primary action he<br>need this list view? We h<br>a single edit. | ere.<br>ave two list view here | e. Instead of showing | the title only we can    |  |

| Page Name : Port                                                                                                    | al - Alert Popup                                                                                                    |                                                                                                    |                                                                                                    |                    |
|----------------------------------------------------------------------------------------------------|----------------------------------------------------------------------------------------------------|----------------------------------------------------------------------------------------------------|----------------------------------------------------------------------------------------------------|--------------------|
| Chrome File Edit View Hils     G ③ (3) - Inbox - Zoho Mail (∨ x     ← → C ■ @ crm.zoho.com/crm/a                                                                                                    | story Bookmarks People Tab Window Help<br>2 Zoho CRM - Setup Page x 2 Zoho CRM - Layouts x<br>rq68/73/1934/settings/client-portal                                                                                                    | 😥 Zoho CRM - Setup Page 🗙 🏼 🍪 Search Desi                                                                                                    | C      C      A37d      X      S      C      C      C      A      C      C     C |                    |
| 🚻 Apps 📄 Zoho 📄 Design Ref 🗎                                                                                                    | Imported From Fir 🧿 Order Flow - Eagl 🦙 Highcharts demos.                                                                                                    | 👿 10 rules for better 🚺 Data Tables Desig                                                                                                    | Design Systems G 🔮 Design Starter Kit 🛐 Dr                                                                                                    | opdown   Sema » »  |
| ≡ Home Leads Contacts My                                                                                                    | Jobs Accounts Deals Reportyt Analytics Activiti                                                                                                    | es Products SalesInbox •••                                                                                                    | Q 2                                                                                                    | <u>*</u> + • × * * |
| Setup Search Q General Users and Control My own Customization Automation Process Management Channels Email Telephony Social Chat SalesSignals Portals Data Administration Marketplace Developer Space | Field Permissions Choose the fields to be displayed for every selected tabs Contacts Deals Products Quotes Seles Standard Contact Image Contact Image Contact Information Lead Source Option 1 Pick List 1 Option 1 Pick List 1 Option 1 Pick List 1 Option 1 Pick List 1 Option 1 Pick List 1 Option 1 Pick List 1 Option 1 Pick List 1 Option 1 Pick List 1 Option 1 Pick List 1 Pick List 2 Pick List 2 Pick Li | In the ClientPortal portal user type.<br>Orders Purchase Orders Invoices (<br>I have not saved your changes.<br>you sure you want to move away from this p<br>Yes, Leave Page Stay Here<br>Save and Next F | Cases age?                                                                                                    |                    |
| Portals<br>Portal URL: https://crm.zof                                                                                                    | Portal User Type dis                                                                                                    | sabled successfully. ×                                                                                                    |                                                                                                    | Help               |
| PORTAL USER TYPE                                                                                                    | NUMBER OF USERS                                                                                                    | CREATED BY                                                                                                    | LAST MODIFIED BY                                                                                                    | STATUS             |
| Client Portal Default                                                                                                    | 1                                                                                                    | Aug 12, 2019                                                                                                    | Nov 21, 2019                                                                                                    |                    |
| red                                                                                                    | 0                                                                                                    | Aug 26, 2019                                                                                                    | Nov 06, 2019                                                                                                    |                    |
| fesgr                                                                                                    | 0                                                                                                    | Nov 06, 2019                                                                                                    | Nov 06, 2019                                                                                                    |                    |
| ā partner                                                                                                    | 0                                                                                                    | Nov 21, 2019                                                                                                    | Nov 21, 2019                                                                                                    |                    |
| retyugi                                                                                                    | 0                                                                                                    | Nov 21, 2019                                                                                                    | Nov 21, 2019                                                                                                    |                    |
| Pain Points:<br>1. Alert popup<br>2. For deactiv                                                                                                    | is used in different position                                                                                                    | s.<br>n before disable the r                                                                                                    | portal.                                                                                                    |                    |
| Solution: Need to                                                                                                    | follow the similar style for a                                                                                                    | lert/info style                                                                                                    |                                                                                                    |                    |
| Conclusion:                                                                                                    |                                                                                                    |                                                                                                    |                                                                                                    |                    |

| Page Name : Portal - Edit name                                                 |      |        |  |  |  |  |
|--------------------------------------------------------------------------------|------|--------|--|--|--|--|
|                                                                                |      |        |  |  |  |  |
| ← Client Portal                                                                | Save | Cancel |  |  |  |  |
| Module for which Client Portal is created : Contacts                           |      |        |  |  |  |  |
| Pain Points: While editing the name we used different style here.              |      |        |  |  |  |  |
| Solution: Need to change the style that having tick with green and close icon. |      |        |  |  |  |  |
| Conclusion:                                                                    |      |        |  |  |  |  |

|                 |                        | Send Email Edit         |
|-----------------|------------------------|-------------------------|
| S Ms. Sha       | nnon Price             | Clone<br>Share          |
| Chennai Chennai | ghjuhiuubui ] +        | Delete                  |
| Contact Owner   | Sam Maxwell            | Print Preview           |
| Email           | balademoeter@yahoo.com | Find and Merge Duplicat |
| Home Phone      | Send Portal Invitation | Meet Now!               |
| Mobile          | <b>%</b> 123893        | Schedule Online Meeting |
| Department      | _                      | Send Portal Invitation  |
| Territories     | Assian                 | Run Macro               |
| Territories     | <u>A221911</u>         | Customize Business Card |

| Pag | ge Name : P          | ortal - Delete Portal               |                                   |               |        |
|-----|----------------------|-------------------------------------|-----------------------------------|---------------|--------|
|     | Pc                   | Do you want to delete the           | e <b>fesgr</b> portal user type ? | ×             | ⑦ Help |
|     |                      | Yes, pro                            | oceed                             |               | STATUS |
|     |                      | 40x 1,                              | Aug 12, 2015                      | 1404 21, 2015 |        |
|     | red                  | 0                                   | Aug 26, 2019                      | Nov 06, 2019  |        |
|     | fesgr                | 0                                   | Nov 06, 2019                      | Nov 06, 2019  |        |
|     | partner              | 0                                   | Nov 21, 2019                      | Nov 21, 2019  |        |
|     | retyugi              | 0                                   | Nov 21, 2019                      | Nov 21, 2019  |        |
|     |                      |                                     |                                   |               |        |
| Pai | <b>n Points</b> : De | elete popup style is different th   | nan other styles.                 |               |        |
| Sol | ution: Need          | I to follow the similar style for a | alert/delete popup.               |               |        |
| Со  | nclusion:            |                                     |                                   |               |        |

| Page Name : Data Administration - Import                                              |  |  |  |
|---------------------------------------------------------------------------------------|--|--|--|
|                                                                                       |  |  |  |
| Drag and drop the files you've exported from Source System here                       |  |  |  |
| - or -                                                                                |  |  |  |
| Browse Files                                                                          |  |  |  |
| Only csv files are supported                                                          |  |  |  |
|                                                                                       |  |  |  |
|                                                                                       |  |  |  |
|                                                                                       |  |  |  |
| Pain Points: Here the button is the primary action. But it showed in secondary style/ |  |  |  |
| Solution: Need to follow primary button style for browse file.                        |  |  |  |
| Conclusion:                                                                           |  |  |  |

| Pa  | ge Name : Da            | ta Administrati              | on - Import                     |                            |                          |                    |                 |
|-----|-------------------------|------------------------------|---------------------------------|----------------------------|--------------------------|--------------------|-----------------|
|     |                         | Vpioad                       | Module - File Mapping Field Map | ping Review Finish         |                          |                    |                 |
|     | All Modules (40) Ma     | apped Modules ( 0 ) Unmapped | Modules ( 40 )                  |                            |                          | QCr                | eate New Module |
|     |                         |                              |                                 |                            |                          | S                  |                 |
|     | Accounts<br>Map files   | Accounts X De<br>Map files   | Accounts X Sal<br>Map files     | Accounts X Us<br>Map files | Attachments<br>Map files | Calls<br>Map files |                 |
| Pai | i <b>n Points</b> : Thi | s is not look like a         | a button.                       |                            |                          |                    |                 |
| So  | lution: Need t          | to follow the seco           | ndary button st                 | yle.                       |                          |                    |                 |
| Co  | nclusion:               |                              |                                 |                            |                          |                    |                 |

| Chrome File Edit View History Boo      | kmarks People Tab         | Window Help             |                                         |                        |                          | <b>c o</b>          | 🛦 35d 🔽 🖇 🛜 🛚           | () 57% [4] Fri 11:23 AM |
|----------------------------------------|---------------------------|-------------------------|-----------------------------------------|------------------------|--------------------------|---------------------|-------------------------|-------------------------|
| (3) - Inbox - Zoho M × K Contacts      | × 😥 Conta                 | cts 🗙 😥 2               | Zoho CRM - Setup i                      | 🖻 🗙 🛛 🍘 Search Design  | s on D ×   L Lorem lpsum | - All the x Search  | icons - 1,160 🗙 🛛 🖸 Kan | gal Neeye - ⊖ 🔲 🗙 📔 🕂   |
| → C 🌘 crmplus.zoho.com/priti123/inde   | x.do/cxapp/crm/org6873    | 71934/settings/migratio | on/3933324000                           | 003184006?step=modu    | leMapping 5              | 🗧 🖸 💷 72 📥          | × / N I 8               | 0 0 1 0 2 :             |
| ops 🗎 Zoho 🗎 Design Ref 🗎 Imported Fro | om Fir 🔇 Order Flow - E   | agl 🦗 Highcharts de     | mos UX 10 rule                          | es for better 🚺 Data 1 | ables Desig 📦 Design S   | ystems G 👩 Design S | tarter Kit 🛐 Dropdowr   | n   Sema »              |
| IP Admin Panel CRM                     |                           |                         |                                         |                        |                          |                     |                         | ×                       |
| ta Migration                           |                           | Upload M                | lodule - File Mapping                   |                        |                          |                     |                         |                         |
|                                        |                           |                         |                                         |                        |                          |                     |                         | ×                       |
| ASSOCIATED FILES                       | DONE BY                   | ACTION                  | MODULE                                  | RECORD NAME            | RELATED MODULE           | RELATED NAME        | ACCOUNT NAME            | AUDITED TIME            |
| A R Audit Log cov                      | Prakash Sekar             | ProcessEntry            | Deals                                   | Mashaun Terry          | Deals                    | Mashaun Terry       |                         | 09/02/2019 11:45 AI     |
| Audit Log.csv                          | Prakash Sekar             | ProcessEntry            | Deals                                   | Deal 33                | Deals                    | Deal 33             |                         | 09/02/2019 11:45 Al     |
| UNMAPPED FILES                         | Prakash Sekar             | updated                 | Deals                                   | Blueprint              | Deals                    | Blueprint           | Sheet                   | 09/02/2019 11:45 Al     |
| No files                               | Prakash Sekar             | updated                 | Deals                                   | Second Potential       | Deals                    | Second Potential    | Sheet                   | 09/02/2019 11:45 AI     |
|                                        | Prakash Sekar             | updated                 | Deals                                   | Loreal-                | Deals                    | Loreal-             | Sheet                   | 09/02/2019 11:45 Al     |
|                                        | Prakash Sekar             | updated                 | Deals                                   | Loreal-                | Deals                    | Loreal-             | Sheet                   | 09/02/2019 11:45 Al     |
| NS                                     | Vignesh G                 | Mass Restored 4         | records                                 |                        |                          |                     |                         | 09/02/2019 02:15 P      |
|                                        | Prakash Sekar             | ProcessEntry            | Deals                                   | Shannon Price          | Deals                    | Shannon Price       |                         | 09/02/2019 11:45 AI     |
| 1                                      | Prakash Sekar             | ProcessEntry            | Deals                                   | Second Potential       | Deals                    | Second Potential    |                         | 09/02/2019 11:45 AI     |
| 01                                     | Prakash Sekar             | updated                 | Deals                                   | Mashaun Terry          | Deals                    | Mashaun Terry       | Sheet                   | 09/02/2019 11:45 Al     |
|                                        | Prakash Sekar             | updated                 | Deals                                   | Loreal-                | Deals                    | Loreal-             | Sheet                   | 09/02/2019 11:45 Al     |
|                                        | Prakash Sekar             | updated                 | Deals                                   | Deal 33                | Deals                    | Deal 33             | Sheet                   | 09/02/2019 11:45 Al     |
|                                        | Prakash Sekar             | updated                 | Deals                                   | Shannon Price          | Deals                    | Shannon Price       | Sheet                   | 09/02/2019 11:45 Al     |
|                                        | Prakash Sekar             | updated                 | Deals                                   | Louise Toothman        | Deals                    | Louise Toothman     | Sheet                   | 09/02/2019 11:45 Ai     |
| Save Cancel                            | Prakash Sekar             | updated                 | Deals                                   | AT                     | Deals                    | AT                  | Sheet                   | 09/02/2019 11:45 AI     |
| card Migration                         | Post prove the prove (DA) |                         | CUCHARDON.                              | reactive               |                          | rayoth              | 1.0000000               | Next                    |
| 😤 🚢 Here is your Sr                    | nart Chat (Ctrl+Space)    |                         |                                         |                        |                          |                     | Ask Z                   | ia Zá "S) 🖹 😇           |
| Criannels Contacts                     |                           | R 📀 🔇                   | 1 1 1 1 1 1 1 1 1 1 1 1 1 1 1 1 1 1 1 1 | P3 🧿 📬 🕝 💎 🚭 (         | 9 🛯 🖈 🖾 🥤                |                     |                         | iv w R                  |

**Solution:** Need to follow the right alignment for the button here. (Right alignment and the position should be right side.

| Page Name : Data Adminis                     | stratio | on - Impor            | t             |        |  |               |                       |           |
|----------------------------------------------|---------|-----------------------|---------------|--------|--|---------------|-----------------------|-----------|
|                                              | Upload  | Module - File Mapping | Field Mapping | Review |  |               |                       |           |
| Fields Mapping Assign Default Value          |         |                       |               |        |  |               |                       |           |
| All Fields Mapped Fields (1) Unmapped Fields | (7)     |                       |               |        |  |               | + Create N            | ew Fields |
| FIELDS IN FILE FIELDS IN ZOH                 | O CRM   |                       |               |        |  |               | SAMPLE DATA FROM FILE |           |
| Done By Select Field To I                    | mport   | ¥                     |               |        |  | Prakash Sekar | Prakash Sekar         |           |
| Action Select Field To I                     | mport   | ~                     |               |        |  | ProcessEntry  | ProcessEntry          |           |
| Pain Points: There is no pur                 | pose    | of having "·          | +" in the     | button |  |               |                       |           |
| Solution: Need to remove th                  | າe "+"  | button.               |               |        |  |               |                       |           |
| Conclusion:                                  |         |                       |               |        |  |               |                       |           |

| Page Name : Data Administration - Import                                                                                             |  |  |  |  |  |
|----------------------------------------------------------------------------------------------------|--|--|--|--|--|
|                                                                                                    |  |  |  |  |  |
|                                                                                                    |  |  |  |  |  |
|                                                                                                    |  |  |  |  |  |
|                                                                                                    |  |  |  |  |  |
| Discard Migration Reset Mapping Auto Map                                                                                             |  |  |  |  |  |
| Pain Points: This is totally a different style for call to actions. And both positive and negative actions are                       |  |  |  |  |  |
| laced in the same place.                                                                                                    |  |  |  |  |  |
| <b>Solution:</b> We used box style for primary and secondary buttons. We should change this as a button style instead of link style. |  |  |  |  |  |
| Conclusion:                                                                                                    |  |  |  |  |  |

| Page Name : Data Administration - Import - alert                                        |                                                                                                    |               |                       |
|-----------------------------------------------------------------------------------------|----------------------------------------------------------------------------------------------------|---------------|-----------------------|
|                                                                                         | Current migration will be stopped and you will be redirected to field mapping<br>Cancel OK<br>Data Migration is in progress. We will send an email notification to vignesh.gnanasekarance<br>once it is complete. | zonocorp.com  |                       |
| Fields Mapping Assign Def<br>All Fields Mapped Fields (1)                               | Apply Auto Mapping<br>When you apply auto mapping, the remaining unmapped fields will be mapped<br>with the matching fields in the file.                                                                          |               | + Create Nev          |
| Deno By                                                                                 |                                                                                                    | Drakash Sakar | SAMPLE DATA FROM FILE |
| Fields Mapping Assign D<br>All Fields Mapped Fields (1)                                 | Discarding this migration will permanently delete the uploaded files and mapping settings.<br>Are you sure you want to proceed?<br>Cancel Discard Migration                                                       |               | + Create New F        |
| FIELDS IN FILE                                                                          | FIELDS IN ZOHO CRM                                                                                                    |               | SAMPLE DATA FROM FILE |
| Done By                                                                                 | Select Field To Import                                                                                                    | Prakash Sekar | Prakash Sekar         |
| Fields Mapping     Assign Def       All Fields     Mapped Fields (1)                    | Cancel Reset                                                                                                    |               | + Create Ne           |
| FIELDS IN FILE                                                                          | FIELDS IN ZOHO CRM                                                                                                    |               | SAMPLE DATA FROM FILE |
| Done By                                                                                 | Select Field To Import                                                                                                    | Prakash Sekar | Prakash Sekar         |
| Pain Points: Alert popup style is different and it's totally not readable for the user. |                                                                                                    |               |                       |
| Conclusion:                                                                             |                                                                                                    |               |                       |
| Page Name : Data Administration - Import                                                                                      |
|----------------------------------------------------------------------------------------------------|
|                                                                                                    |
|                                                                                                    |
|                                                                                                    |
|                                                                                                    |
|                                                                                                    |
| Discard Migration Edit Mapping and re-run Migration.                                                                          |
|                                                                                                    |
|                                                                                                    |
| Pain Points: Need to follow the button style instead of link. Edit and discard should be in a different place.                |
| <b>Solution:</b> Edit map button should be on a different place. Discard button should be button style instead of link style. |
| Conclusion:                                                                                                    |

| Page Name : Data Administration - Export                                                                                                    |  |
|----------------------------------------------------------------------------------------------------|--|
| Export Data 📀 Help                                                                                                    |  |
| This page helps you export data as a .CSV file (maximum: 3000 records) from your Zoho CRM account.If you want to export your data to analyze it further or back it up, please use the Request Data Backup option. |  |
| Select Export Module Users +                                                                                                    |  |
| Export Cancel                                                                                                    |  |
| Pain Points: Button alignment and field alignment is different.                                                                                                    |  |
| Solution: Need to follow the right side alignment for the buttons.                                                                                                    |  |
| Conclusion:                                                                                                    |  |

| Page Name : Data Administration - Backup                                                                    |                                        |
|----------------------------------------------------------------------------------------------------|----------------------------------------|
| My Jobs Accounts I<br>Stopping Recurring Backup                                                             | Q 4 +                                  |
| Data Back By stopping recurring backup, you will be no longer received Set up to downloor Your subscription | e archivals of backup once in a month. |
| Backup Sumn                                                                                                 | ancel I understand. Stop backup        |
| Backup repeat type Once in a month Current Backup status Scheduled                                          | Stop Backup                            |
| Pain Points: Alert popup is different style.                                                                |                                        |
| Solution: Need to follow the similar style for alert/info population                                        | Э.                                     |
| Conclusion:                                                                                                 |                                        |

| Chrome File Edit View                                                                                                    | History Bookmarks People Tab Window Help                                                                                                    |                                                                              |                                                                            | G C ⊗ ∆ %                                                                                                    | 🤶 🖣 26% 🕞 Sun 1:05 PM  | Q |
|----------------------------------------------------------------------------------------------------|----------------------------------------------------------------------------------------------------|------------------------------------------------------------------------------|----------------------------------------------------------------------------|----------------------------------------------------------------------------------------------------|------------------------|---|
| <ul> <li>(9) - Inbox - Z</li> <li>X</li> <li>X</li> </ul>                                                                               | Zoho CRM - R 🗴 😥 Zoho CRM - S 🗴 🛛 🍪 Veerappa Sam                                                                                                    | x 🛛 🍘 Pradeep Kuma x 🗍 🗋 Lorem Ip:                                           | uum - x   🕄 Search icons - x                                               | 🖸 YouTube 🛛 🗙 🛛 😥 Zoho CRM - H                                                                                                    | × Facebook × +         |   |
| → C ( crm.zoho.com/crm                                                                                                    | n/org687371934/settings/recyclebin                                                                                                    |                                                                              | 口 女                                                                        | ) 🔓 🎭 🎢 🍐 🙏 🗡 🖪 🗀                                                                                                    | . 8 0 6 🛛 😫 :          |   |
| opps 🗎 Zoho 🗎 Design Ref 🗎                                                                                                    | 🗎 Imported From Fir 🔇 Order Flow - Eagl 🦙 Highcha                                                                                                    | arts demos 👿 10 rules for better M                                           | Data Tables Desig 📦 Design Sj                                              | ystems G 👩 Design Starter Kit 📘                                                                                                   | Dropdown   Sema »      |   |
| Home Leads Contacts M                                                                                                    | ly Jobs Accounts Deals Reportyt Analytics                                                                                                    | Activities Products SalesInbox                                               |                                                                            | Q 2                                                                                                    | 🖞 + 🖻 🖾 🛠 🎨            |   |
|                                                                                                    |                                                                                                    |                                                                              |                                                                            |                                                                                                    |                        |   |
| etup                                                                                                    | Recycle Bin                                                                                                    |                                                                              |                                                                            |                                                                                                    | ? Help                 |   |
|                                                                                                    | The Recycle Bin displays all the records you have                                                                                                    | re access to that have been deleted in                                       | your Zoho CRM account.                                                     |                                                                                                    |                        |   |
| Search Q                                                                                                    |                                                                                                    |                                                                              |                                                                            |                                                                                                    |                        |   |
| eneral                                                                                                    | - After records are deleted, they will be stor                                                                                                    | ed in the Recycle Bin for 60 days. Afte                                      | r that, they will be deleted pern                                          | nanently.                                                                                                    |                        |   |
| sers and Control                                                                                                    | - Only users with an administrator profile ca                                                                                                    | n delete records in the Recycle Bin.                                         |                                                                            |                                                                                                    |                        |   |
| y own Customization                                                                                                    | <ul> <li>Non-admin users can restore their own red</li> </ul>                                                                                                    | cords from the Recycle Bin. Depending                                        | on their permissions, they may                                             | y also be able to restore other users' r                                                                                          | ecords as well.        |   |
| utomation                                                                                                    |                                                                                                    |                                                                              |                                                                            |                                                                                                    |                        |   |
| ocess Management                                                                                                    | Restore Delete                                                                                                    |                                                                              |                                                                            |                                                                                                    | Empty Recycle Bin      |   |
| nannels                                                                                                    |                                                                                                    |                                                                              |                                                                            |                                                                                                    | Displaying 1 to 5 of 5 |   |
|                                                                                                    |                                                                                                    |                                                                              |                                                                            |                                                                                                    | Y                      |   |
| ata Administration                                                                                                    | □ NAME                                                                                                    | TYPE                                                                         | DELETED BY                                                                 | DELETED TIME -                                                                                                    |                        |   |
| ata Administration                                                                                                    | NAME     Sowers David A Trustee                                                                                                    | TYPE                                                                         | Vignesh G                                                                  | 11/24/2019 01:04 PM                                                                                                    |                        |   |
| ata Administration<br>Import                                                                                                    | NAME     Sowers David A Trustee     Summers Alistair & Joyce                                                                                                    | TYPE<br>Contacts<br>Contacts                                                 | Vignesh G<br>Vignesh G                                                     | 11/24/2019 01:04 PM<br>11/24/2019 01:04 PM                                                                                        |                        | l |
| ata Administration<br>Import<br>Export                                                                                                  | NAME     Sowers David A Trustee     Summers Alistair & Joyce     Hammon Robert                                                                                            | TYPE<br>Contacts<br>Contacts<br>Contacts                                     | Vignesh G<br>Vignesh G<br>Vignesh G                                        | DELETED TIME ↓<br>11/24/2019 01:04 PM<br>11/24/2019 01:04 PM<br>11/24/2019 01:04 PM                                               |                        |   |
| ata Administration<br>Import<br>Export<br>Data Backup                                                                                   | NAME     Sowers David A Trustee     Summers Alistair & Joyce     Hammon Robert     Shaw Brady Matthew                                                                     | TYPE<br>Contacts<br>Contacts<br>Contacts<br>Contacts                         | Vignesh G<br>Vignesh G<br>Vignesh G<br>Vignesh G<br>Vignesh G              | DELETED TIME ↓<br>11/24/2019 01:04 PM<br>11/24/2019 01:04 PM<br>11/24/2019 01:04 PM<br>11/24/2019 01:04 PM                        |                        |   |
| ata Administration<br>Import<br>Export<br>Data Backup<br>Storage                                                                        | NAME     Sowers David A Trustee     Summers Alistair & Joyce     Hammon Robert     Shaw Brady Matthew     Portice Judy G                                                  | TYPE<br>Contacts<br>Contacts<br>Contacts<br>Contacts<br>Contacts<br>Contacts | Vignesh G<br>Vignesh G<br>Vignesh G<br>Vignesh G<br>Vignesh G<br>Vignesh G | DELETED TIME ↓<br>11/24/2019 01:04 PM<br>11/24/2019 01:04 PM<br>11/24/2019 01:04 PM<br>11/24/2019 01:04 PM<br>11/24/2019 01:04 PM |                        |   |
| ata Administration<br>Import<br>Export<br>Data Backup<br>Storage<br>Recycle Bin                                                         | <ul> <li>NAME</li> <li>Sowers David A Trustee</li> <li>Summers Alistair &amp; Joyce</li> <li>Hammon Robert</li> <li>Shaw Brady Matthew</li> <li>Portice Judy G</li> </ul> | TYPE<br>Contacts<br>Contacts<br>Contacts<br>Contacts<br>Contacts             | Vignesh G<br>Vignesh G<br>Vignesh G<br>Vignesh G<br>Vignesh G              | DELETED TIME ↓<br>11/24/2019 01:04 PM<br>11/24/2019 01:04 PM<br>11/24/2019 01:04 PM<br>11/24/2019 01:04 PM<br>11/24/2019 01:04 PM |                        |   |
| ata Administration<br>Import<br>Export<br>Data Backup<br>Storage<br>Recycle Bin<br>Audit Log                                            | NAME         Sowers David A Trustee         Summers Alistair & Joyce         Hammon Robert         Shaw Brady Matthew         Portice Judy G                              | TYPE<br>Contacts<br>Contacts<br>Contacts<br>Contacts<br>Contacts             | Vignesh G<br>Vignesh G<br>Vignesh G<br>Vignesh G<br>Vignesh G              | DELETED TIME •<br>11/24/2019 01:04 PM<br>11/24/2019 01:04 PM<br>11/24/2019 01:04 PM<br>11/24/2019 01:04 PM<br>11/24/2019 01:04 PM |                        |   |
| ata Administration<br>Import<br>Export<br>Data Backup<br>Storage<br>Recycle Bin<br>Audit Log<br>Sandbox                                 | <ul> <li>NAME</li> <li>Sowers David A Trustee</li> <li>Summers Alistair &amp; Joyce</li> <li>Hammon Robert</li> <li>Shaw Brady Matthew</li> <li>Portice Judy G</li> </ul> | TYPE<br>Contacts<br>Contacts<br>Contacts<br>Contacts<br>Contacts             | Vignesh G<br>Vignesh G<br>Vignesh G<br>Vignesh G<br>Vignesh G              | DELETED TIME -<br>11/24/2019 01:04 PM<br>11/24/2019 01:04 PM<br>11/24/2019 01:04 PM<br>11/24/2019 01:04 PM                        |                        |   |
| ata Administration<br>Import<br>Export<br>Data Backup<br>Storage<br>Recycle Bln<br>Audit Log<br>Sandbox<br>arketplace                   | NAME         Sowers David A Trustee         Summers Alistair & Joyce         Hammon Robert         Shaw Brady Matthew         Portice Judy G                              | TYPE<br>Contacts<br>Contacts<br>Contacts<br>Contacts<br>Contacts             | Vignesh G<br>Vignesh G<br>Vignesh G<br>Vignesh G<br>Vignesh G              | DELETED TIME ↓<br>11/24/2019 01:04 PM<br>11/24/2019 01:04 PM<br>11/24/2019 01:04 PM<br>11/24/2019 01:04 PM                        |                        |   |
| ata Administration<br>Import<br>Export<br>Data Backup<br>Storage<br>Recycle Bln<br>Audit Log<br>Sandbox<br>arketplace<br>aveloper Space | NAME         Sowers David A Trustee         Summers Alistair & Joyce         Hammon Robert         Shaw Brady Matthew         Portice Judy G                              | TYPE<br>Contacts<br>Contacts<br>Contacts<br>Contacts<br>Contacts             | Vignesh G<br>Vignesh G<br>Vignesh G<br>Vignesh G<br>Vignesh G              | DELETED TIME ↓<br>11/24/2019 01:04 PM<br>11/24/2019 01:04 PM<br>11/24/2019 01:04 PM<br>11/24/2019 01:04 PM<br>11/24/2019 01:04 PM |                        |   |

## Pain Points:

- 1. Without select any record there is no need of showing restore and delete button at all the time.
- 2. Positive and negative buttons are used in the same place.

## Solution:

1. Restore and delete button should be visible once any record is selected. And both button style should be secondary. Not in a different colors.

Conclusion:

| Page Name : Data Administration - Export                                                                |                  |
|----------------------------------------------------------------------------------------------------|------------------|
|                                                                                                    |                  |
| Audit Log                                                                                               | ? Help           |
| The audit log provides you with a chronological sequence of actions performed by the users in Zoho CRM. |                  |
|                                                                                                    | Export Audit Log |
|                                                                                                    |                  |
|                                                                                                    |                  |
| Today - Sunday, Nov 24, 2019                                                                            |                  |
| 01:08 PM Vignesh G has emptied the Recycle Bin                                                          |                  |
| 01:04 PM Vignesh G deleted 5 Contacts                                                                   |                  |
| 12:55 PM Vignesh G exported Leads                                                                       |                  |
| Pain Points: CTA should be in a button style here.                                                      |                  |
| Solution: Need to follow the primary button style to "Export" the audit logs.                           |                  |
| Conclusion:                                                                                             |                  |

## Page Name : Marketplace - Zoho

| New                                                                                                    | New                                                                                                    | Ę                                                                                                    |
|----------------------------------------------------------------------------------------------------|----------------------------------------------------------------------------------------------------|----------------------------------------------------------------------------------------------------|
| Zoho Webinar<br>(Powered by Zoho Meeting)<br>Schedule and edit webinars, view<br>registrants, and analyze reports all<br>from your CRM.<br>Setup now | Zoho Backstage<br>Stay in sync with all your event<br>from within CRM<br>Setup now                                                                                                    | Zoho Meeting<br>With the Zoho Meeting<br>integration, Zoho CRM users can<br>conduct meetings online from                       |
| <b>Zoho Projects</b><br>The Zoho Projects integration<br>allows you to plan, execute, and<br>monitor customer projects from                          | <b>D</b><br><b>D</b><br><b>D</b><br><b>D</b><br><b>D</b><br><b>D</b><br><b>D</b><br><b>D</b><br><b>S</b><br><b>D</b><br><b>D</b><br><b>S</b><br><b>D</b><br><b>D</b><br><b>S</b><br><b>D</b><br><b>S</b><br><b>D</b><br><b>S</b><br><b>D</b><br><b>S</b><br><b>S</b><br><b>D</b><br><b>S</b><br><b>S</b><br><b>S</b><br><b>S</b><br><b>S</b><br><b>S</b><br><b>S</b><br><b>S</b><br><b>S</b><br><b>S</b> | Zoho Survey         Zoho Survey integration allows         you to send surveys and view         responses from contacts within |
| Pain Points: Call to actions are in diffe<br>Solution: CTA should be in primary blu                                                                  | rent color.                                                                                                    |                                                                                                    |

| Page Name : Marketplace - Google                                                                                                    |   |
|----------------------------------------------------------------------------------------------------|---|
| Contacts Calendar Google Ads Chrome Extension for Gmail                                                                                                    |   |
| Zoho CRM for Gmail       ⑦ Help         A smart Chrome extension that makes adding and viewing contextual information from Gmail to your Zoho CRM quick and easy.                                                                                                    |   |
| <ul> <li>Highlights</li> <li>Create new leads and contacts from Gmail.</li> <li>See the complete details of a lead or contact when you open an email.</li> <li>Add tasks, events, and log calls for a customer.</li> <li>Create deals and notes for your leads and contacts.</li> </ul>                                                                                                    |   |
| Install Extension         Contacts       Calendar       Google Ads       Chrome Extension for Gmail         Zoho CRM for Google       @ Help         Zoho CRM for Google makes it easier for your business to collaborate, communicate and share information with others.       @ Help         Google Ads Integration       With the Google Ads integration, you can now track your Leads and Contacts generated from Google advertisements inside Zoho CRM. | > |
| <ul> <li>Highlights</li> <li>Access your Google Ads information from Zoho CRM.</li> <li>Use webforms as your Google Ads pages and track your customers in Zoho CRM.</li> <li>Manage your Google Ads spending more effectively and increase your ROI.</li> <li>Automatically export Zoho CRM sales conversion data to Google Ads.</li> </ul>                                                                                                    |   |
| Get Started                                                                                                    |   |
| Pain Points: Call to actions are in different color.                                                                                                    |   |
| Solution: CTA should be in primary blue color.                                                                                                    |   |
| Conclusion:                                                                                                    |   |

| Page Name : Marketplace - Microsoft                                                                                   |
|----------------------------------------------------------------------------------------------------|
| Office 365 Outlook Word                                                                                               |
| Microsoft Office 365                                                                                                  |
| Events         Take your Zoho CRM Calendar to Office 365 and manage Zoho CRM Calendar from Office 365.         Enable |
| Contacts Take your Zoho CRM Contacts to Office 365 and manage Zoho CRM Contacts from Office 365 Enable                |
| Pain Points: For the main action we use primary button in other places. But we used secondary style here.             |
| Solution: CTA should be in primary blue color.                                                                        |
| Conclusion:                                                                                                    |

| Page Name : Connection            | ns                                                                      |
|-----------------------------------|-------------------------------------------------------------------------|
| ✓ All Connections <sup>⑦ He</sup> | Add Connection +                                                        |
|                                   |                                                                         |
| hghfx<br><sup>hghfx</sup>         |                                                                         |
|                                   |                                                                         |
| Pain Points: "+" used at t        | he last for add connections. What is the purpose of having "+" at last? |
| Solution: Need to remove          | e "+" and the call to action should be Add connections.                 |
| Conclusion:                       |                                                                         |

| Page Name : Conr                                                     | nections                                    |
|----------------------------------------------------------------------|---------------------------------------------|
| Search Q                                                             | ← Create Connection                         |
| General<br>Users and Control<br>My own Customization<br>Automation   |                                             |
| Process Management<br>Channels<br>Data Administration<br>Marketplace | Source Connection Details                   |
| Developer Space<br>Zia Voice <sup>New!</sup><br>APIs                 | Connection Name Create and Connect Cancel   |
| Connections                                                          |                                             |
| Pain Points: Visua                                                   | lly buttons and components are not aligned. |
| Solution: Need to a                                                  | align properly.                             |
| Conclusion:                                                          |                                             |

| Page Name : Marketplace - Microsoft                                                                           |
|----------------------------------------------------------------------------------------------------|
| ← Delete Connection                                                                                           |
| Ponto<br>hghfx → filter<br>hghfx                                                                              |
| Are you sure you want to delete this connection ?                                                             |
| Yes, Delete Cancel                                                                                            |
| Note: Please revoke permission from the third party service                                                   |
| Pain Points: Totally a different style for delete. And there is no confirmation before delete the connection. |
| Solution:                                                                                                    |
| Conclusion:                                                                                                   |

| ge Name : Functions                                                                                |                                                                                                    |                                                                          |                |
|----------------------------------------------------------------------------------------------------|----------------------------------------------------------------------------------------------------|--------------------------------------------------------------------------|----------------|
| My Functions Gallery                                                                               |                                                                                                    |                                                                          |                |
| Attention:Usage<br>Your organization<br>Jan 1, 2020. Down                                          | of deprecated V1 API found<br>is still using the deprecated V1 API in funct<br>aload the file which contains functions to be | ions. Those functions will stop working from<br>migrated to V2 Read More |                |
| Listed below are the functions available for your organization.                                    | These functions can be associated to                                                                                         | the various features only from the respective places                     | ? Help         |
| All    Q Search Functions                                                                          |                                                                                                    |                                                                          | + New Function |
| Name                                                                                               | Category                                                                                                    | REST API                                                                 |                |
| Success Rate of your Accounts Associated This action will determine the success rate of each accou | Button                                                                                                    |                                                                          |                |
| n Points: Here we actually creating                                                                | a new function but he                                                                                                    | ere we have "+ new function"                                             |                |
| ution: CTA should be "Create New                                                                   | Function"                                                                                                    |                                                                          |                |
|                                                                                                    |                                                                                                    |                                                                          |                |

| e Name : Functions - Gallery                                                                                                  |             |         |  |
|----------------------------------------------------------------------------------------------------|-------------|---------|--|
| My Functions Gallery                                                                                                    |             |         |  |
| Listed below are the functions available in the gallery. You can make use of them by ins                                      | talling it. | Help    |  |
| All   Q Search Functions                                                                                                    |             |         |  |
| Name                                                                                                    | Places 🕐    |         |  |
| This function helps you create projects in Zoho CRM for every potential you win. Th                                           | Automation  |         |  |
| Roll-up Potential Amount to Accounts<br>Won't it be simpler to view the total revenue generated by all potentials of an accou | Automation  |         |  |
| Closing Tasks of Junk Leads<br>There are many sources for lead generation within Zoho CRM. When you validate th               | Automation  | Install |  |
| aetTimeSheet InhsframZahaPeonle                                                                                               |             |         |  |

| Home Leads Contacts My                                                                                                    | γ Jobs Accounts De                                                                                                    | Function Det                               | tails                                                                                                    | ×  | Q 🗸 + 🖲 🛛 💥 |
|----------------------------------------------------------------------------------------------------|----------------------------------------------------------------------------------------------------|--------------------------------------------|----------------------------------------------------------------------------------------------------|----|-------------|
| Setup                                                                                                    | My Functions                                                                                                    | You can make us<br>available for you       | se of the function for your organization by installing it. Once you install it, it will lunder "My Functions". Later it can be associated to the respective features.                                                                                                    | be |             |
| Search Q<br>General<br>Jsers and Control<br>My own Customization<br>Automation<br>Process Management<br>Channels<br>Data Administration<br>Marketplace<br>Developer Space | Listed below are t<br>All<br>Name<br>Zoho People helps<br>Sum Up Potentia<br>If you want to calcu<br>Associate Produ<br>Zoho CRM allows y<br>Saasu_getInvoic<br>Online accounting :<br>Mass update of<br>Automatically update of | Display<br>Name<br>Description<br>Category | Mass update of Child Contacts <u>View Code</u><br>Automatically update changes in shipping and billing address of a parent<br>account in all the child contacts. Here are the step by step instructions to<br>configure the custom function: 1. Select Accounts as your module. 2. Map<br>the field "AccountId" of Account module to the argument name "accid". 3.<br>Save the configuration. How to make it work? Associate this custom<br>function under appropriate workflow rule to automate the changes to<br>appear in all related contacts when there is a change in shipping and billing<br>address of a parent account.<br>automation | ow | Help        |
| APIs                                                                                                    | ZohoRecruit_getJo<br>Zoho Recruit helps you                                                                                                    | pOpenings<br>u keep track of job op        | enings for respective accounts within Z Related List                                                                                                    |    |             |
| Pain Points: Butt                                                                                                    | on colors are                                                                                                    | different.                                 |                                                                                                    |    |             |
| Solution: We should follow the Primary button (Fill Blue) color.                                                                                                    |                                                                                                    |                                            |                                                                                                    |    |             |
| Conclusion:                                                                                                    |                                                                                                    |                                            |                                                                                                    |    |             |

| Page Name : Functions - Create Function         |                                                       |                                 |             |                                   |
|-------------------------------------------------|-------------------------------------------------------|---------------------------------|-------------|-----------------------------------|
| Leads Contacts My Jobs Accounts                 | s Deals Create New Fu                                 | unction                         | ×           | Q ( <sup>2</sup> + 🖲 🖂            |
| My Function                                     | Gall Function Name                                    |                                 |             |                                   |
| Q                                               | Display Name                                          |                                 |             | pp working from                   |
| d Control                                       | Description<br>v are the fi                           |                                 |             | y from the respective places ⑦ He |
| Customization                                   | Category                                              | Select                          | •           | + New Func                        |
| on<br>Management<br>Success<br>This action      | Rate of yo<br>will determine the success rate of each | Neccou                          | ext Cancel  |                                   |
| ninistration                                    |                                                       |                                 |             |                                   |
| Pain Points: Button alig                        | nment is different                                    | t than usual style.             |             |                                   |
| <b>Solution:</b> Primary butto right alignment. | n should be on th                                     | e right side and the cancel but | tton should | be left side. Both should be      |
| Conclusion:                                     |                                                       |                                 |             |                                   |

## Page Name : Function - Write

| fdgxc<br>Function Description                                   |                                                                                                    | Close Save & Execute                              | Save   |
|-----------------------------------------------------------------|----------------------------------------------------------------------------------------------------|---------------------------------------------------|--------|
| Deluge Tasks                                                    | void sfdg() Edit Arguments                                                                                                    |                                                   | ⑦ Help |
| BASIC<br>set variable<br>add comment<br>info<br>CONDITION<br>if | <pre>1 /// 2 else if ( <variable> <opr> <expression> ) 3 ~ { 4 } 5 <variable> = invokeurl 6 ~ [ 7 url: <expression> 8 type: <expression> 9 parameters: <expression> 10 heeders: <expression> 11 ]:</expression></expression></expression></expression></variable></expression></opr></variable></pre> |                                                   |        |
| ain Poir                                                        | nts: Two primary button placed in the sam                                                                                                    | place. when I create something and click the save | buttor |

it shows some error in the code. Same happens for save&Execute. We don't have draft option here, If something error I may not able to save this function. So it's unnecessary duplicate buttons placed here.

**Solution:** Primary button should be Save/Save&Execute. There is no need of both button here. Only one primary action is enough for this place.

Conclusion:

| Page Name : Function - Alert                                                                                                    |                                                                                               |  |  |
|----------------------------------------------------------------------------------------------------|-----------------------------------------------------------------------------------------------|--|--|
| BASIC   set variable   acd comment   Info   local   Info   consumant   if   else if   else if   else if   else if   else if   send mail   INTERGATIONS   webhook                                                                                                    | Failed to save the function<br>Syntax error. Expecting statement. Found '<. Line<br>Number: 1 |  |  |
| Leads       Contacts       My Jobs       Accounts       Deal         My Functions       My Functions       Delete Function - vghj         Deleting the function will permanently delete it from your organization's repository and can't be recovered.         Are you sure you want to delete it?         Yes, Delete Function       Cancel | Q $\swarrow^5$ + in working from                                                              |  |  |
| Control                                                                                                    |                                                                                               |  |  |
| Pain Points: Popup style and positions are different than usual style. Two types of po                                                                                                    | pup style used here.                                                                          |  |  |
| Solution: Alert/popup/info should be same style in all the places.                                                                                                    |                                                                                               |  |  |
| Conclusion:                                                                                                    |                                                                                               |  |  |

| Page Name : Widgets                                                                                                    |                                        |                     |
|----------------------------------------------------------------------------------------------------|----------------------------------------|---------------------|
| Widgets<br>Widgets are simple embeddable UI components that can be written using your own JS Framework to perform the custom a<br>with your application data by providing a single sign-on between Zoho CRM and any third-party applications. | actions. It can ensure a seamless inte | 🤊 Help              |
| All Types 👻 🛛 All 👻                                                                                                    |                                        | + Create New Widget |
| Name                                                                                                    | Widget Type                            |                     |
| sdfsdf Installed                                                                                                    | Settings                               |                     |
| bb ghvgv Installed                                                                                                    | Related List                           |                     |
| Pain Points: "+" is added before "Create".                                                                                                    |                                        |                     |
| Solution: Need to remove "+" and the CTA should be "Create New Widg                                                                                                    | et"                                    |                     |
| Conclusion:                                                                                                    |                                        |                     |

| Page Name : Widgets - popup                                       |                                                                            |                                                   |  |  |
|-------------------------------------------------------------------|----------------------------------------------------------------------------|---------------------------------------------------|--|--|
| Contacts My Jobs Accounts Deals Rep                               | Are you sure you want to delete this widget?                               | Q (19) +                                          |  |  |
| Widgets                                                           | Cancel Yes, Delete Now                                                     |                                                   |  |  |
| Q Widgets are simple embeddated with your application data by pro | viding a single sign-on between Zoho CRM and any third-party applications. | tom actions. It can ensure a seamless integration |  |  |
| All Types 👻 🛛 All 👻                                               |                                                                            | + c                                               |  |  |
| Pain Points: Popup style is differ                                | rent than usual style.                                                     |                                                   |  |  |
| Solution: Alert/popup/info should                                 | d be same style in all the places.                                         |                                                   |  |  |
| Conclusion:                                                       |                                                                            |                                                   |  |  |

| ge Name :                                             | Variables                                              |                                                                                        |                                                                   |                                                                                      |
|-------------------------------------------------------|--------------------------------------------------------|----------------------------------------------------------------------------------------|-------------------------------------------------------------------|--------------------------------------------------------------------------------------|
| CRM Variat<br>CRM variables are<br>merge fields in em | DIES<br>pseudo-module field<br>ail templates, or as re | s that are used to store static and reusab<br>usable authentication parameters in fund | le information in your Zoho CRM account. They<br>ttions and APIs. | <ul> <li>Help</li> <li>can have a unique set of values and can be used as</li> </ul> |
| All Variables 👻                                       | Q Search Variabl                                       | es, API Name, Data Type                                                                |                                                                   | + Create New Variable                                                                |
| VARIABLE                                              | NAME                                                   | DATA TYPE                                                                              | VALUE                                                             | GROUP NAME                                                                           |
| asdfgg                                                |                                                        | Single Line                                                                            | df                                                                | asdsfgxc                                                                             |
| dsfdgh                                                |                                                        | Date/Time                                                                              | 11/30/2019 11:40 AM                                               | bigil                                                                                |
| hjknl                                                 |                                                        | Number                                                                                 |                                                                   | General                                                                              |
| sdfsdf                                                |                                                        | Single Line                                                                            | dfg                                                               | General                                                                              |
| n Points: "<br>ution: Nee                             | +" is added<br>ed to remov                             | before "Create".<br>e "+" and the CTA shou                                             | Ild be "Create New Variable                                       | es"                                                                                  |
| nclusion:                                             |                                                        |                                                                                        |                                                                   |                                                                                      |

| Page Name : Variables - Create new                                                                                               |               |  |  |  |
|----------------------------------------------------------------------------------------------------|---------------|--|--|--|
|                                                                                                    |               |  |  |  |
| Create CR                                                                                                    | M Variable    |  |  |  |
| Variable Name                                                                                                    | Variable Name |  |  |  |
| Description                                                                                                    |               |  |  |  |
| Variable Type                                                                                                    | Select        |  |  |  |
| Grouped Under                                                                                                    | asdsfgxc      |  |  |  |
| Save Cancel                                                                                                    |               |  |  |  |
| <b>Pain Points</b> : Button alignment is different. Here we create the new variable so the CTA should be Create instead of save. |               |  |  |  |
| Solution: Need to remove "+" and the CTA should be "Create New Variables"                                                        |               |  |  |  |
| Conclusion:                                                                                                    | Conclusion:   |  |  |  |

| Page Name : Variables - Delete                                            |                                                                                                    |                                                     |  |  |
|---------------------------------------------------------------------------|----------------------------------------------------------------------------------------------------|-----------------------------------------------------|--|--|
| Leads Contacts My Jobs Accour                                             | Are you sure you want to delete this CRM variable <b>asdfgg</b> ?                                                                                 | Q 🗳 + 🗊                                             |  |  |
| C RIVI V<br>CRM variat<br>merge field                                     | ariables     Delete     Cancel       bles are pseudo-1     Is in email templates, or as reusable authentication parameters in functions and APIs. | nt. They can have a unique set of values and can be |  |  |
| Pain Points: Delete popup is different style.                             |                                                                                                    |                                                     |  |  |
| Solution: Need to remove "+" and the CTA should be "Create New Variables" |                                                                                                    |                                                     |  |  |
| Conclusion:                                                               |                                                                                                    |                                                     |  |  |

| Pag | Page Name : Webform                                                   |                                                     |                                 |                        |                                       |   |
|-----|-----------------------------------------------------------------------|-----------------------------------------------------|---------------------------------|------------------------|---------------------------------------|---|
|     | Webforms Auto-Response Rules                                          | Unsubscribe Form                                    |                                 |                        |                                       |   |
|     | Webforms<br>Seamlessly push data from your custom<br>Module : Leads - | webforms into your CRM system. Make your webforms c | compatible with Google sites, I | Facebook, Joomla, Word | Press, and more!<br>+ Create Web Form | • |
|     | FORM NAME                                                             | CREATED BY                                          | STATUS                          | LAYOUT NAME            |                                       |   |
|     | Sample Test                                                           | Vignesh G 26 Aug, 2019                              |                                 | Standard               | Embed options                         |   |
| Pai | n Points: Here the fund                                               | ctionality is creating a new webfo                  | orm. So "+" not n               | eeded here.            |                                       |   |
| Sol | ution: CTA should be                                                  | "Create New Webform"                                |                                 |                        |                                       |   |
| Со  | nclusion:                                                             |                                                     |                                 |                        |                                       |   |

| Page Name : Webform - delete                              |                                                                                                    |  |  |
|-----------------------------------------------------------|----------------------------------------------------------------------------------------------------|--|--|
| Leads Contacts My Jobs Acco<br>Webfor<br>Webf<br>Seamlest | Are you sure you want to delete Sample Test?  Zoho CRM will no longer accept any data submitted through this form.  Delete Cancel  oomla, WordPress, and more! |  |  |
| Sustomization Module : Leads +                            | + Create Web Form                                                                                                    |  |  |
| Contacts My Jobs Accounts Deals F<br>Webforms Auto-Resp   | Are you sure?                                                                                                    |  |  |
| Auto-Response<br>Auto-response rules allow                | Rules<br>bu to specify criteria that select the required email templates to be sent when a record is generated through webforms.                               |  |  |
| Pain Points: Popup style and                              | positions are different than usual style. Two types of popup style used here.                                                                                  |  |  |
| Solution: Alert/popup/info sh                             | uld be same style in all the places.                                                                                                    |  |  |
| Conclusion:                                               |                                                                                                    |  |  |

| Page Name : Webform - auto response rules                                                                                                    |                  |                                |                      |         |
|----------------------------------------------------------------------------------------------------|------------------|--------------------------------|----------------------|---------|
| Webforms Auto-Response Rules Unsubscribe Form                                                                                                    |                  |                                |                      |         |
|                                                                                                    |                  |                                |                      |         |
| Auto-Response Rules<br>Auto-response rules allow you to specify criteria that select the required email templates to<br>You can only have one active Auto-response rule for a module. | o be sent when a | record is generated through we | oforms.              | ?) Help |
| Module : Leads 👻                                                                                                    |                  |                                | Crea                 | te Rule |
| RULE NAME                                                                                                    | STATUS           | CREATED BY                     | CREATED ON           |         |
| hgvjkl                                                                                                    |                  | Vignesh G                      | 11/27/2019           |         |
| mn,,                                                                                                    |                  | Vignesh G                      | 11/27/2019           |         |
| Webforms Auto-Response Rules Unsubscribe Form                                                                                                    |                  |                                |                      |         |
| Create Auto-Response Rule for Web-to-Lead                                                                                                    |                  |                                |                      | ? Help  |
| Rule Name                                                                                                    |                  |                                |                      |         |
|                                                                                                    |                  |                                |                      |         |
| Make this auto-response rule active for this Web-to-Lead. $\Box$                                                                                                    |                  |                                |                      |         |
| Save                                                                                                    |                  |                                |                      |         |
| Rule Information                                                                                                    |                  |                                |                      |         |
| Rule Name hgvjkl                                                                                                    | Ø                |                                |                      |         |
| Created By Vignesh G on 11/27/2019                                                                                                    |                  |                                |                      |         |
| Active                                                                                                    |                  |                                |                      |         |
|                                                                                                    |                  |                                |                      |         |
| Rule Entries: Create Rule Entry                                                                                                    |                  |                                |                      |         |
| ORDER CRITERIA                                                                                                    | EMAIL TEMPLATE   |                                |                      |         |
| Edit + Delete 1 Address field is gfhjk                                                                                                    |                  | Sfdgh                          | n                    |         |
|                                                                                                    |                  |                                |                      |         |
| <b>Pain Points</b> : When I create new rule it asking name or Again I have to click the rule and give the rule entry.                                                                 | nly. Once I      | save the name it               | come back to list pa | ige.    |
| Solution: Need to rework the feature.                                                                                                    |                  |                                |                      |         |
| Conclusion:                                                                                                    |                  |                                |                      |         |
|                                                                                                    |                  |                                |                      |         |

| Page Name : Webform - auto response rules                                                                                                    | 5                                |                              |                           |
|----------------------------------------------------------------------------------------------------|----------------------------------|------------------------------|---------------------------|
| Webforms Auto-Response Rules Unsubscribe Form                                                                                                    |                                  |                              |                           |
| Auto-Response Rules<br>Auto-response rules allow you to specify criteria that select the required ema<br>You can only have one active Auto-response rule for a module. | il templates to be sent when a r | ecord is generated through w | Help<br>vebforms.         |
| Module : Leads 👻                                                                                                    |                                  |                              | Create Rule               |
| RULE NAME                                                                                                    | STATUS                           | CREATED BY                   | CREATED ON                |
| hgvjkl                                                                                                    |                                  | Vignesh G                    | 11/27/2019                |
| mn,,                                                                                                    |                                  | Vignesh G                    | 11/27/2019                |
| <b>Pain Points</b> : When I create new rule it asking r<br>Again I have to click the rule and give the rule e                                                          | name only. Once I<br>entry.      | save the name i              | t come back to list page. |
| Solution: Need to rework the feature.                                                                                                    |                                  |                              |                           |
| Conclusion:                                                                                                    |                                  |                              |                           |